DIPLOMADO DE PROFUNDIZACION CISCO PRUEBA DE HABILIDADES PRÁCTICAS CCNP

VICTOR ALFONSO JAIMES TORRES

UNIVERSIDAD NACIONAL ABIERTA Y A DISTANCIA - UNAD ESCUELA DE CIENCIAS BÁSICAS, TECNOLOGÍA E INGENIERÍA - ECBTI INGENIERÍA TELECOMUNICACIONES PAMPLONA 2021

#### DIPLOMADO DE PROFUNDIZACION CISCO PRUEBA DE HABILIDADES PRÁCTICAS CCNP

VICTOR ALFONSO JAIMES TORRES

Diplomado de opción de grado presentado para optar el título de INGENIERO TELECOMUNICACIONES

### DIRECTOR: MSc. GERARDO GRANADOS ACUÑA

UNIVERSIDAD NACIONAL ABIERTA Y A DISTANCIA - UNAD ESCUELA DE CIENCIAS BÁSICAS, TECNOLOGÍA E INGENIERÍA - ECBTI INGENIERÍA TELECOMUNICACIONES PAMPLONA 2021

# NOTA DE ACEPTACIÓN

Firma del presidente del Jurado

Firma del Jurado

Firma del Jurado

PAMPLONA, 29 de noviembre de 2021

#### AGRADECIMIENTOS

Agradezco primeramente a Dios, por darme la salud, guiarme en cada momento de mi vida y en cada etapa de mis estudios, por haberme permitido culminar este proyecto. Sin la ayuda de el no hubiese sido posible, también agradezco a mi familia en especial a mis padres que son Luis Emilio Jaimes Ramírez y Angustias Torres bautista, a mis hermanos William Orlando Jaimes Torres y Carmen Isabel Jaimes Torres y demás familiares que han aportado un granito de arena para seguir adelante sin la ayuda de ellos no hubiera sido posible, siempre han estado en cada paso que doy, también agradezco a los tutores de la UNAD que me han ayudado a fortalecer mis conocimientos, a mis amigos, en especial a Oriol David Acosta que siempre me ha ayudado y ha estado cuando más lo necesito.

Mis infinitas gracias a todos ellos que siempre han estado hay para mí ayudándome e inspirándome para ser una mejor persona y de alguna u otra manera me han ayudado a culminar esta etapa de mi vida.

## CONTENIDO

| AGRADECIMIENTOS                                                           | 4  |
|---------------------------------------------------------------------------|----|
| LISTA DE TABLAS                                                           | 6  |
| LISTA DE FIGURAS                                                          | 7  |
| GLOSARIO                                                                  | 9  |
| RESUMEN                                                                   | 10 |
| ABSTRACT                                                                  | 10 |
| INTRODUCCIÓN                                                              | 11 |
| DESARROLLO                                                                | 12 |
| 1. Escenario Propuesto                                                    | 12 |
| 1.1. Tabla de direccionamiento                                            | 12 |
| 1.2. Objetivos                                                            | 13 |
| 1.3. Escenario                                                            | 13 |
| 1.4. Recursos necesarios                                                  | 14 |
| 1.5. Parte 1: Construir la red y configurar los parámetros básicos de los |    |
| dispositivos y el direccionamiento de las interfaces                      | 14 |
| 1.5.1. Paso 1: Cablear la red como se muestra en la topología             | 14 |
| 1.5.2. Paso 2: Configurar los parámetros básicos para cada                |    |
| dispositivo                                                               | 15 |
| 1.6. Parte 2: Configurar la capa 2 de la red y el soporte de Host         | 37 |
| 1.7. Parte 3: Configurar los protocolos de enrutamiento                   | 51 |
| 1.8. Parte 4: Configurar la Redundancia del Primer Salto (First Hop       |    |
| Redundancy)                                                               | 62 |
| 1.9. Parte 5: Seguridad                                                   | 72 |
| 1.10. Parte 6: Configure las funciones de Administración de Red           | 77 |
| CONCLUSIONES                                                              | 54 |
| BIBLIOGRAFÍA                                                              | 55 |

# LISTA DE TABLAS

| Tabla 1. Direccionamiento de los dispositivos                       | 12  |
|---------------------------------------------------------------------|-----|
| Tabla 2. Explicación configuración Router R1                        | 15  |
| Tabla 3. Explicación configuración Router R2                        | 16  |
| Tabla 4. Explicación configuración Router R3                        | 17  |
| Tabla 5. Explicación configuración Switch D1                        | 18  |
| Tabla 6. Explicación configuración Switch D1                        | 21  |
| Tabla 7. Explicación configuración Switch A1                        | 24  |
| Tabla 8. Direccionamiento de los host PC 1 y PC 4                   | 36  |
| Tabla 9. Configurar la capa 2 de la red 1                           | 37  |
| Tabla 10. Explicación configuración Switch D1                       | 38  |
| Tabla 11. Explicación configuración Switch D2                       | 39  |
| Tabla 12. Explicación configuración Switch A1                       | 41  |
| Tabla 13. Configurar los protocolos de enrutamiento                 | 51  |
| Tabla 14. Explicación configuración Router R1                       | .53 |
| Tabla 15. Explicación configuración Router R2                       | 54  |
| Tabla 16. Explicación configuración Router R3                       | .55 |
| Tabla 17. Explicación configuración Router R3                       | .56 |
| Tabla 18. Explicación configuración Switch D2                       | .57 |
| Tabla 19. Configurar la redundancia del primer salto                | .63 |
| Tabla 20. Configurar la redundancia del primer salto 1              | .64 |
| Tabla 21. Configurar la redundancia del primer salto 2              | .65 |
| Tabla 22. Dispositivos D1                                           | .66 |
| Tabla 23. Dispositivos D2                                           | .68 |
| Tabla 24. Mecanismos de seguridad                                   | .72 |
| Tabla 25. Explicación de los comandos en los dispositivos           | .73 |
| Tabla 26. Configure las funciones de administración de red          | .77 |
| Tabla 27. Explicación de la configuración del Router R1 con SNMP    | .78 |
| Tabla 28. Explicación de la configuración del Router R2 como master | .79 |
| Tabla 29. Explicación de la configuración del Router R3 con SNMP    | .79 |
| Tabla 30. Explicación de la configuración del Switch D1 con SNMP    | .80 |
| Tabla 31. Explicación de la configuración del Switch D2 con SNMP    | .81 |
| Tabla 32. Explicación de la configuración del Switch A1 con SNMP    | .81 |
| Tabla 33. Tabla direccionamiento para GNS3                          | .97 |

## LISTA DE FIGURAS

| Figura 1. Escenario Propuesto                | 12 |
|----------------------------------------------|----|
| Figura 2. Simulación de escenario Propuesto  | 15 |
| Figura 3. Configuración PC 1                 | 36 |
| Figura 4. Configuración PC 4                 | 36 |
| Figura 5. Los servicios del cliente son DHCP | 48 |
| Figura 6. Conectividad PC1 a D1, D2 y PC4    | 49 |
| Figura 7. Conectividad PC2 a D1 y D2         | 49 |
| Figura 8. Conectividad PC3 a D1 y D2         | 50 |
| Figura 9. Conectividad PC4 a D1, D2 y PC1    | 50 |
| Figura 10. Comando show run en R1            | 86 |
| Figura 11. Comando show run en R1            | 86 |
| Figura 12. Comando show run en R1            | 86 |
| Figura 13. Comando show run en R1            | 87 |
| Figura 14. Comando show run en R1            | 87 |
| Figura 15. Comando show run en R2            | 87 |
| Figura 16. Comando show run en R2            | 88 |
| Figura 17. Comando show run en R2            | 88 |
| Figura 18. Comando show run en R2            | 88 |
| Figura 19. Comando show run en R2            | 89 |
| Figura 20. Comando show run en R3            | 89 |
| Figura 21. Comando show run en R3            | 89 |
| Figura 22. Comando show run en R3            | 90 |
| Figura 23. Comando show run en R3            | 90 |
| Figura 24. Comando show run en R3            | 91 |
| Figura 25. Comando show run en D1            | 91 |
| Figura 26. Comando show run en D1            | 91 |
| Figura 27. Comando show run en D1            | 92 |
| Figura 28. Comando show run en D1            | 92 |
| Figura 29. Comando show run en D1            | 92 |
| Figura 30. Comando show run en D1            | 93 |
| Figura 31. Comando show run en D1            | 93 |
| Figura 32. Comando show run en D1            | 93 |
| Figura 33. Comando show run en D1            | 94 |
| Figura 34. Comando show run en D1            | 94 |
| Figura 35. Comando show run en D1            | 94 |
| Figura 36. Comando show run en D1            | 95 |
| Figura 37. Comando show run en D1            | 95 |
| Figura 38. Comando show run en D1            | 95 |
| Figura 39. Comando show run en A1            | 96 |
| Figura 40. Comando show run en A1            | 96 |
| Figura 41. Comando show run en A1            | 96 |

| Figura 42. Comando show run en A1   |    |
|-------------------------------------|----|
| Figura 43. Comando show run en A1   | 97 |
| Figura 44. Topología realizada GNS3 | 99 |

#### GLOSARIO

CCNA: (Cisco Certified Network Associate), es una certificación dirigida a personas que trabajen con equipos dentro de la red. Entre las certificaciones Cisco, las CNA son de nivel bajo.

DHCP: El DHCP es una extensión del protocolo Bootstrap (BOOTP) desarrollado en 1985 para conectar dispositivos como terminales y estaciones de trabajo sin disco duro con un Bootserver, del cual reciben su sistema operativo. El DHCP se desarrolló como solución para redes de gran envergadura y ordenadores portátiles y por ello complementa a BOOTP, entre otras cosas, por su capacidad para asignar automáticamente direcciones de red reutilizables y por la existencia de posibilidades de configuración adicionales.

DIRECCION IP: Es un código que va a identificar a cada usuario que está navegando por cualquier red, y es la forma que tiene internet de saber quién es quién, ya sea un dominio o un equipo. Un dispositivo no va a poder establecer comunicaciones con nadie si no cuenta con una de estas direcciones.

EIGRP: IGRP es una versión mejorada de IGRP. La misma tecnología de vector de distancia que se encuentra en IGRP también se usa en EIGRP, y la información de distancia subyacente permanece sin cambios. Las propiedades de convergencia y la eficiencia operativa de este protocolo han mejorado significativamente. Esto permite una arquitectura mejorada mientras se retiene la inversión existente en IGRP.

OSPF: es un protocolo de red para encaminamiento jerárquico de pasarela interior o Interior Gateway Protocol, que usa el algoritmo Dijkstra, para calcular la ruta más corta entre dos nodos.

ROUTER: es un es el periférico que se encarga de llevar la conexión a los dispositivos. Es importante decir que un router no está conectado a Internet, sino que está conectado al módem. Un router per se no vale para nada si no hay un módem que le provea de la conexión a Internet. Es como tener un móvil sin batería: tienes el dispositivo, pero no lo que le permite funcionar.

SWITCH: es el dispositivo digital lógico de interconexión de equipos que opera en la capa de enlace de datos del modelo OSI.

VLAN: acrónimo de virtual LAN (red de área local virtual), es un método para crear redes lógicas independientes dentro de una misma red física.

#### RESUMEN

Con el siguiente proyecto aplicado del diplomado de profundización cisco CCNP, se desarrolla una actividad que consiste en un escenario propuesto donde se utiliza para el desarrollo el programa PACKET TRACER o GNS3, en este se realiza las diferentes configuraciones usando comando IOS, este escenario en las redes es de gran importancia ya que se utilizan protocolos de enrutamiento como: OSPF, EIGRP y BGP para poder encontrar las mejores rutas y los vectores más cortos implementados en la conmutación de los paquetes en los ambientes LAN y WAN. En la electrónica existen diferentes dispositivos electrónicos que se usan para conectar redes como ROUTER, SWTICH y computadores entre otros, que se conectan para realizar una comunicación de paquetes mediante un direccionamiento IP.

Palabras Clave: CISCO, CCNP, Conmutación, Enrutamiento, Redes, Electrónica.

#### ABSTRACT

With the following applied project of the Cisco CCNP deepening diploma, an activity is developed that consists of a proposed scenario where the PACKET TRACER or GNS3 program is used for the development, in which the different configurations are carried out using IOS command, this scenario in the networks is of great importance since routing protocols such as: OSPF, EIGRP and BGP are used to be able to find the best routes and the shortest vectors implemented in the switching of the packets in the LAN and WAN environments. In electronics there are different electronic devices that are used to connect networks such as ROUTER, SWTICH and computers among others, which are connected to carry out packet communication through IP addressing.

Keywords: CISCO, CCNP, Switching, Routing, Networks, Electronics.

## INTRODUCCIÓN

El presente proyecto trata del desarrollo de un escenario propuesto en PACKET TRACER 0 GNS3 donde se realiza un diseño de la topología perteneciente al diplomado de profundización CCNP como opción de grado, gracias a los avances tecnológicos se puede realizar simulaciones de una red para luego ser implementadas y tiene como finalidad aplicar los conocimientos adquiridos, el objetivo es construir una red utilizando los protocolos de enrutamiento OSPF, EIGRP y BGP.

OSPF, EIGRP y BGP son protocolos de enrutamiento que permiten la comunicación de la red, de igual forma el protocolo OSPF está basado en algoritmos, estos protocolos de enrutamiento se utiliza para los sistemas de conexión a Internet, donde muchos usuarios se conectan a la red y pueden acceder a ella desde diferentes lugares, OSPF se usa dentro de la red y su método de trabajo es muy simple, cada enrutador conoce la distancia entre enrutadores, mientras el BGP es un protocolo muy complejo que se utiliza para la interconexión de redes conectadas a través de la red troncal de Internet este protocolo utiliza parámetros como el ancho de banda, el precio de la conexión, la saturación de la red y el rechazo de paquetes de datos.

Además, en esta red se utilizan los comandos IOS para configurar cada uno de los dispositivos utilizados dándole seguridad para poder administrar la red, en ella se utilizan los conocimientos adquiridos para dar solución a este escenario propuesto.

## **DESARROLLO**

## 1. Escenario Propuesto

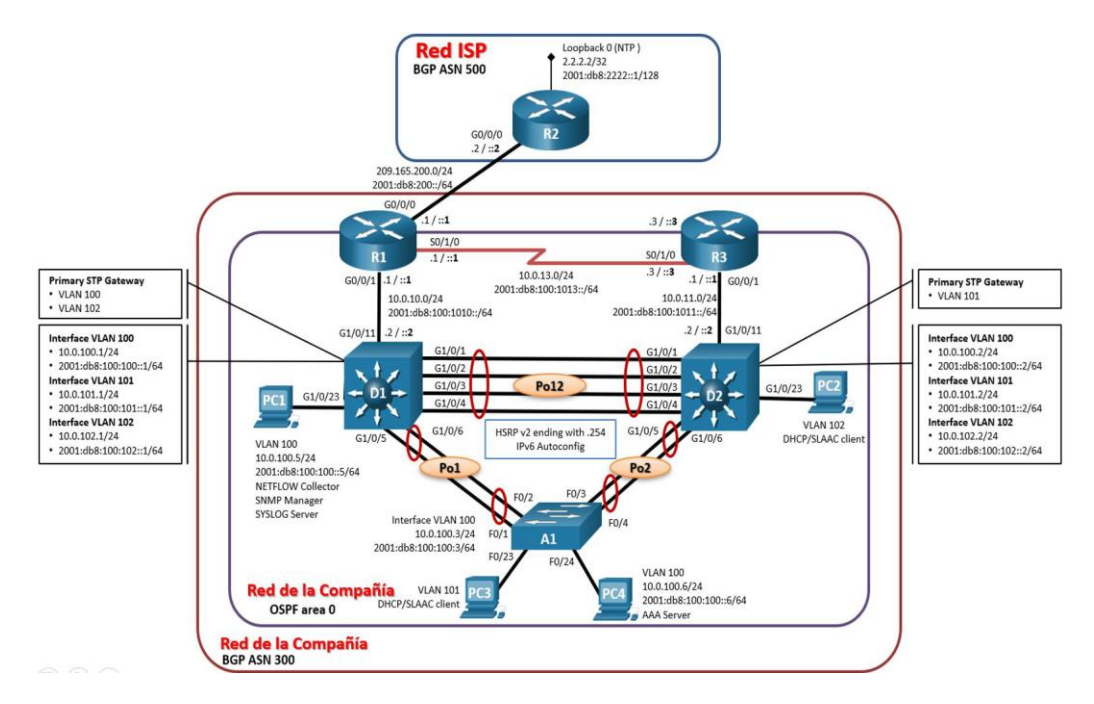

# Figura 1. Escenario Propuesto

#### 1.1. Tabla de direccionamiento

G0/0/1

| Dispositiv | Interfaz | Dirección IPv4    | Dirección IPv6         | IPv6      |
|------------|----------|-------------------|------------------------|-----------|
| 0          |          |                   |                        | Link-     |
|            |          |                   |                        | Local     |
| R1         | G0/0/0   | 209.165.200.225/2 | 2001:db8:200::1/64     | fe80::1:1 |
|            |          | 7                 |                        |           |
| R1         | G0/0/1   | 10.0.10.1/24      | 2001:db8:100:1010::1/6 | fe80::1:2 |
|            |          |                   | 4                      |           |
| R1         | S0/1/0   | 10.0.13.1/24      | 2001:db8:100:1013::1/6 | fe80::1:3 |
|            |          |                   | 4                      |           |
| R2         | G0/0/0   | 209.165.200.226/2 | 2001:db8:200::2/64     | fe80::2:1 |
|            |          | 7                 |                        |           |
| R2         | Loopback | 2.2.2.2/32        | 2001:db8:2222::1/128   | fe80::2:3 |
|            | 0        |                   |                        |           |
| R3         | G0/0/1   | 10.0.11.1/24      | 2001:db8:100:1011::1/6 | fe80::3:2 |

| Tabla 1. | Direccion | amiento | de lo | os dis | oositivos |
|----------|-----------|---------|-------|--------|-----------|
|          |           |         |       |        |           |

4

| R3  | S0/1/0   | 10.0.13.3/24  | 2001:db8:100:1013::3/6<br>4 | fe80::3:3      |
|-----|----------|---------------|-----------------------------|----------------|
| D1  | G1/0/11  | 10.0.10.2/24  | 2001:db8:100:1010::2/6<br>4 | fe80::d1:<br>1 |
| D1  | VLAN 100 | 10.0.100.1/24 | 2001:db8:100:100::1/64      | fe80::d1:<br>2 |
| D1  | VLAN 101 | 10.0.101.1/24 | 2001:db8:100:101::1/64      | fe80::d1:<br>3 |
| D1  | VLAN 102 | 10.0.102.1/24 | 2001:db8:100:102::1/64      | fe80::d1:<br>4 |
| D2  | G1/0/11  | 10.0.11.2/24  | 2001:db8:100:1011::2/6<br>4 | fe80::d2:<br>1 |
| D2  | VLAN 100 | 10.0.100.2/24 | 2001:db8:100:100::2/64      | fe80::d2:<br>2 |
| D2  | VLAN 101 | 10.0.101.2/24 | 2001:db8:100:101::2/64      | fe80::d2:<br>3 |
| D2  | VLAN 102 | 10.0.102.2/24 | 2001:db8:100:102::2/64      | fe80::d2:<br>4 |
| A1  | VLAN 100 | 10.0.100.3/23 | 2001:db8:100:100::3/64      | fe80::a1:<br>1 |
| PC1 | NIC      | 10.0.100.5/24 | 2001:db8:100:100::5/64      | EUI-64         |
| PC2 | NIC      | DHCP          | SLAAC                       | EUI-64         |
| PC3 | NIC      | DHCP          | SLAAC                       | EUI-64         |
| PC4 | NIC      | 10.0.100.6/24 | 2001:db8:100:100::6/64      | EUI-64         |

#### 1.2. Objetivos

Part 1: Construir la red y configurar los ajustes básicos de cada dispositivo y el direccionamiento de las interfaces

- Part 2: Configurar la capa 2 de la red y el soporte de Host
- Part 3: Configurar los protocolos de enrutamiento
- Part 4: Configurar la redundancia del primer salto
- Part 5: Configurar la seguridad
- Part 6: Configurar las características de administración de red

#### 1.3. Escenario

En esta prueba de habilidades, debe completar la configuración de la red para que haya una accesibilidad completa de un extremo a otro, para que los hosts tengan un soporte confiable de la puerta de enlace predeterminada (default gateway) y para que los protocolos configurados estén operativos dentro de la parte correspondiente a la "Red de la Compañía" en la topología. Tenga presente verificar que las configuraciones cumplan con las especificaciones proporcionadas y que los dispositivos funcionen como se requiere.

Nota: Los routers usados son Cisco 4331 con CISCO IOS XE version 16.9.4 (imagen universalk9). Los switches usados son Cisco Ctalyst 3650 con Cisco IOS XE version 16.9.4 (imagen universalk9) y Cisco Catalyst 2960 con Cisco IOS

version 15.2(2) (imagen lanbasek9). Se pueden usar otras versiones de switches, routers y Cisco IOS. Dependiendo del modelo y la versión de Cisco IOS, los comandos disponibles y el resultado producido pueden variar de lo que se muestra en las prácticas de laboratorio.

Nota: Si trabaja directamente con equipos remotos, asegúrese que los switches hayan sido borrados y no tengan configuraciones de inicio.

Nota: La plantilla de Świtch Database Manager (SDM) instalada por defecto en un switch Catalyst 2960 no soporta IPv6. Debe cambiar la plantilla SDM por defecto a una plantilla predeterminada dual-ipv4-and-ipv6 utilizando el comando de configuración global sdm prefer dual-ipv4-and-ipv6 default. Cambiar la plantilla requerirá el reinicio del switch.

#### 1.4. Recursos necesarios

- 3 Routers (Cisco 4331 con Cisco IOS XE versión 16.9.4 imagen universal o comparable).
- 2 Switches (Cisco 3650 con Cisco IOS XE versión 16.9.4 imagen universal o comparable).
- 1 Switch (Cisco 2960 con Cisco IOS versión 15.2 imagen lanbase o comparable)
- 4 PCs (utilice el programa de emulación de terminal).
- Los cables de consola para configurar los dispositivos Cisco IOS van a través de los puertos de consola.
- Los cables Ethernet y seriales van como se muestra en la topología.
- 1.5. Parte 1: Construir la red y configurar los parámetros básicos de los dispositivos y el direccionamiento de las interfaces.

#### 1.5.1. Paso 1: Cablear la red como se muestra en la topología.

Conecte los dispositivos como se muestra en el diagrama de topología y conecte los cables según sea necesario.

 Se conectan los dispositivos según la topología de la figura 1 del escenario propuesto como se muestra en la figura 2 la simulación del escenario propuesto.

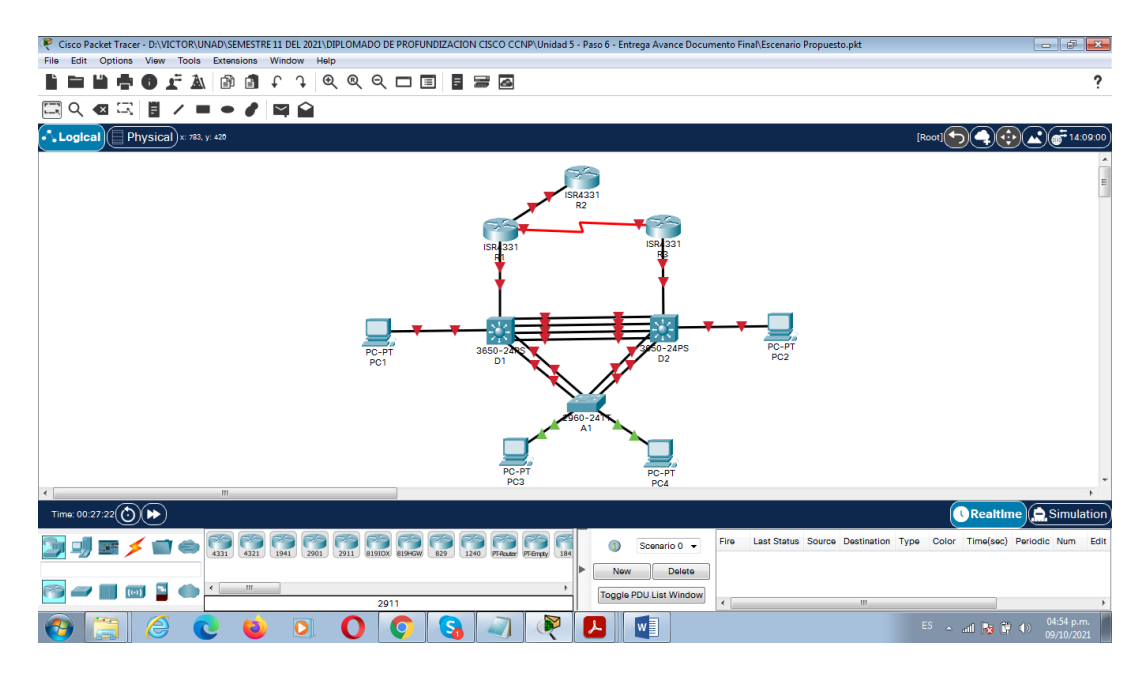

#### Figura 2. Simulación de escenario Propuesto

#### 1.5.2. Paso 2: Configurar los parámetros básicos para cada dispositivo.

- a. Mediante una conexión de consola ingrese en cada dispositivo, entre al modo de configuración global y aplique los parámetros básicos. Las configuraciones de inicio para cada dispositivo son suministradas a continuación:
- Se realiza explicación de cada uno de los comandos utilizados para configurar los dispositivos R1, R2, R3, D1, D2 y A1 según las tablas que se muestran a continuación de la tabla 2 a la 7.

| Router R1                      |                                         |
|--------------------------------|-----------------------------------------|
| enable                         | Cambia a modo privilegiado.             |
| configure t                    | Cambia a modo Configuración.            |
| hostname R1                    | Coloca el nombre al dispositivo.        |
| ipv6 unicast-routing           | Para habilitar IPv6 en un router.       |
| no ip domain lookup            | Desactiva la traducción de nombres a    |
|                                | dirección del router.                   |
| banner motd # R1, ENCOR Skills | Este comando se utiliza para            |
| Assessment, Scenario 1 #       | configurar el mensaje.                  |
| line con 0                     | Ingresar al modo de configuración de    |
|                                | línea de la consola.                    |
| exec-timeout 0 0               | Establece el tiempo de espera inactivo  |
|                                | de la sesión remota.                    |
| logging synchronous            | Indica al sistema operativo que, si hay |

Tabla 2. Explicación configuración Router R1

|                                    | un mensaje de evento mientras se ingresa un comando. |
|------------------------------------|------------------------------------------------------|
| exit                               | Para salir de la configuración.                      |
| interface g0/0/0                   | Activa la interfaz g0/0/0.                           |
| ip address 209.165.200.225         | Asigna la IP y mascara de red.                       |
| 255.255.255.224                    |                                                      |
| ipv6 address fe80::1:1 link-local  | Asigna una dirección IPV6 con link-<br>local.        |
| ipv6 address 2001:db8:200::1/64    | Asigna una dirección IPV6.                           |
| no shutdown                        | Este es el comando que habilita una interfaz         |
| Exit                               | Para salir de la configuración.                      |
| interface g0/0/1                   | Activa la interfaz g0/0/0.                           |
| ip address 10.0.10.1 255.255.255.0 | Asigna una dirección IP                              |
| ipv6 address fe80::1:2 link-local  | Asigna una dirección IPV6 con link-                  |
|                                    | local.                                               |
| ipv6 address                       | Asigna una dirección IPV6.                           |
| 2001:db8:100:1010::1/64            |                                                      |
| no shutdown                        | Este es el comando que habilita una interfaz.        |
| exit                               | Para salir de la configuración.                      |
| interface s0/1/0                   | Habilita la interfaz s0/1/0.                         |
| ip address 10.0.13.1 255.255.255.0 | Asigna la dirección IP 10.0.13.1<br>255.255.255.0    |
| ipv6 address fe80::1:3 link-local  | Asigna dirección IPV6 fe80::1:3 link-<br>local.      |
| ipv6 address                       | Asigna dirección IPV6.                               |
| 2001:db8:100:1013::1/64            |                                                      |
| no shutdown                        | Este es el comando que habilita una interfaz.        |
| exit                               | Para salir de la configuración.                      |

Tabla 3. Explicación configuración Router R2

| Router R2                      |                                         |
|--------------------------------|-----------------------------------------|
| enable                         | Cambia a modo privilegiado.             |
| configure t                    | Cambia a modo Configuración.            |
| hostname R2                    | Coloca el nombre al dispositivo.        |
| ipv6 unicast-routing           | Permite enrutar paquetes IPv6 entre las |
|                                | distintas interfaces del router.        |
| no ip domain lookup            | Desactiva la traducción de nombres a    |
|                                | dirección del router.                   |
| banner motd # R2, ENCOR Skills | Este comando se utiliza para configurar |

| Assessment, Scenario 1 #          | el mensaje.                              |
|-----------------------------------|------------------------------------------|
| line con 0                        | Ingresar al modo de configuración de     |
|                                   | línea de la consola.                     |
| exec-timeout 0 0                  | Establece el tiempo de espera inactivo   |
|                                   | de la sesión remota.                     |
| logging synchronous               | Indica al sistema operativo que, si hay  |
|                                   | un mensaje de evento mientras se         |
|                                   | ingresa un comando.                      |
| exit                              | Para salir de la configuración.          |
| interface g0/0/0                  | Habilita la interfaz g0/0/0.             |
| ip address 209.165.200.226        | Asigna la dirección IP 209.165.200.226   |
| 255.255.255.224                   | 255.255.255.224                          |
| ipv6 address fe80::2:1 link-local | Asigna la dirección IPV6 fe80::2:1 link- |
|                                   | local                                    |
| ipv6 address 2001:db8:200::2/64   | Asigna la dirección 2001:db8:200::2/64   |
| no shutdown                       | Este es el comando que habilita una      |
|                                   | interfaz.                                |
| exit                              | Para salir de la configuración.          |
| interface Loopback 0              | Se considera una interfaz de software    |
|                                   | que se coloca automáticamente en         |
|                                   | estado UP.                               |
| ip address 2.2.2.2                | Asigna la dirección IP 2.2.2.2           |
| 255.255.255.255                   | 255.255.255.255.                         |
| inve address following link local | Asigna la dirección IDVC faQQuQuQ link   |
| ipvo address ie80::2:3 link-iocai | local.                                   |
| ipv6 address                      | Asigna la dirección IPV6                 |
| 2001:db8:2222::1/128              | 2001:db8:2222::1/128.                    |
|                                   |                                          |
| no shutdown                       | Este es el comando que habilita una      |
|                                   | interfaz.                                |
| exit                              | Para salir de la configuración.          |

Tabla 4. Explicación configuración Router R3

| Router R3            |                                         |
|----------------------|-----------------------------------------|
| enable               | Cambia a modo privilegiado.             |
| configure t          | Cambia a modo Configuración.            |
| hostname R3          | Coloca el nombre al dispositivo.        |
| ipv6 unicast-routing | Permite enrutar paquetes IPv6 entre las |
|                      | distintas interfaces del router.        |
| no ip domain lookup  | Desactiva la traducción de nombres a    |
|                      | dirección del router.                   |

| banner motd # R3, ENCOR Skills    | Este comando se utiliza para configurar                   |  |  |  |  |
|-----------------------------------|-----------------------------------------------------------|--|--|--|--|
| Assessment, Scenario 1 #          | el mensaje.                                               |  |  |  |  |
| line con 0                        | Ingresar al modo de configuración de línea de la consola. |  |  |  |  |
| exec-timeout 0 0                  | Establece el tiempo de espera inactivo                    |  |  |  |  |
|                                   | de la sesión remota.                                      |  |  |  |  |
| logging synchronous               | Indica al sistema operativo que, si hay                   |  |  |  |  |
|                                   | un mensaje de evento mientras se                          |  |  |  |  |
|                                   | ingresa un comando.                                       |  |  |  |  |
| exit                              | Para salir de la configuración.                           |  |  |  |  |
| interface g0/0/1                  | Habilita la interfaz g0/0/1.                              |  |  |  |  |
| ip address 10.0.11.1              | Asigna la dirección IP 10.0.11.1                          |  |  |  |  |
| 255.255.255.0                     | 255.255.255.0.                                            |  |  |  |  |
| ipv6 address fe80::3:2 link-local | Asigna la dirección IPv6 fe80::3:2 link-                  |  |  |  |  |
|                                   | local.                                                    |  |  |  |  |
| ipv6 address                      | Asigna la dirección IPv6                                  |  |  |  |  |
| 2001:db8:100:1011::1/64           | 2001:db8:100:1011::1/64.                                  |  |  |  |  |
| no shutdown                       | Este es el comando que habilita una                       |  |  |  |  |
| ovit                              | Para salir de la configuración                            |  |  |  |  |
| interface s0/1/0                  | Habilita la interfaz s0/1/0                               |  |  |  |  |
| in address 10.0.13.3              | Asigna la dirección IP 10.0.13.3                          |  |  |  |  |
| 255.255.255.0                     | 255.255.255.0.                                            |  |  |  |  |
| ipv6 address fe80::3:3 link-local | Asigna la dirección IPv6 fe80::3:3 link-                  |  |  |  |  |
|                                   |                                                           |  |  |  |  |
| ipv6 address                      | Asigna la dirección IPV6                                  |  |  |  |  |
| 2001:008:100:1010::2/64           | 2001:008:100:1010::2/64                                   |  |  |  |  |
| no shutdown                       | Este es el comando que habilita una                       |  |  |  |  |
|                                   | interfaz.                                                 |  |  |  |  |
| exit                              | Para salir de la configuración.                           |  |  |  |  |
|                                   |                                                           |  |  |  |  |

Tabla 5. Explicación configuración Switch D1

| Switch D1            |                                                                          |  |  |  |  |
|----------------------|--------------------------------------------------------------------------|--|--|--|--|
| enable               | Cambia a modo privilegiado.                                              |  |  |  |  |
| configure t          | Cambia a modo Configuración.                                             |  |  |  |  |
| hostname D1          | Coloca el nombre al dispositivo.                                         |  |  |  |  |
| ip routing           | Se utiliza para configurar una ruta                                      |  |  |  |  |
|                      | estática en los routers.                                                 |  |  |  |  |
| ipv6 unicast-routing | Permite enrutar paquetes IPv6 entre las distintas interfaces del router. |  |  |  |  |

| banner motd # D1, ENCOR SkillsEste comando se utiliza para configurar<br>el mensaje.line con 0Ingresar al modo de configuración de<br>línea de la consola.exec-timeout 0 0Establece el tiempo de espera inactivo<br>de la sesión remota.logging synchronousIndica al sistema operativo que, si hay<br>un mensaje de evento mientras se<br>ingresa un comando.exitPara salir de la configuración.vlan 100Crea la vlan 100.name ManagementAsigna un nombre Management.exitPara salir de la configuración.vlan 101Crea la vlan 101.name UserGroupAAsigna un nombre UserGroupA.exitPara salir de la configuración.vlan 102Crea la vlan 102.name UserGroupBAsigna un nombre UserGroupB.exitPara salir de la configuración.vlan 999Crea la vlan 102.name NATIVEAsigna un nombre Como vlan NATIVE.exitPara salir de la configuración.vlan 999Crea la vlan 999.name NATIVEAsigna un nombre como vlan NATIVE.exitPara salir de la configuración.interface g1/0/11Habilita la interfaz capacidad de Capaa dirección IP se encuentra en la<br>misma subred que el router<br>predeterminado.ipv6 address fe80::d1:1 link-localAsigna la dirección IPV6 fe80::d1:1 link-local.ipv6 address fe80::d1:2 link-localAsigna la dirección IPV6 fe80::d1:2 link-local.ip address fe80::d1:2 link-localAsigna la dirección IPV6 fe80::d1:2 link-local.ip address fe80::d1:2 link-localAsigna la dirección IPV6 fe80::d1:2 | no ip domain lookup                | Desactiva la traducción de nombres a dirección del router. |  |  |  |  |
|----------------------------------------------------------------------------------------------------|------------------------------------|------------------------------------------------------------|--|--|--|--|
| Assessment, Scenario 1 #       el mensaje.         line con 0       Ingresar al modo de configuración de línea de la consola.         exec-timeout 0 0       Establece el tiempo de espera inactivo de la sesión remota.         logging synchronous       Indica al sistema operativo que, si hay un mensaje de evento mientras se ingresa un comando.         exit       Para salir de la configuración.         vlan 100       Crea la vlan 100.         name Management       Asigna un nombre Management.         exit       Para salir de la configuración.         vlan 101       Crea la vlan 102.         name UserGroupA       Asigna un nombre UserGroupA.         exit       Para salir de la configuración.         vlan 102       Crea la vlan 102.         name UserGroupB       Asigna un nombre UserGroupA.         exit       Para salir de la configuración.         vlan 999       Crea la vlan 102.         name NATIVE       Asigna un nombre Como vlan NATIVE.         exit       Para salir de la configuración.         vlan 999       Crea la vlan 199.         name NATIVE       Asigna un nombre como vlan NATIVE.         exit       Para salir de la configuración.         interface g1/0/11       Habilita la interfaz capacidad de Capa         3. La dirección IP Se encuentra en la misma sub                                                                     | banner motd # D1, ENCOR Skills     | Este comando se utiliza para configurar                    |  |  |  |  |
| line con 0Ingresar al modo de configuración de<br>línea de la consola.exec-timeout 0 0Establece el tiempo de espera inactivo<br>de la sesión remota.logging synchronousIndica al sistema operativo que, si hay<br>un mensaje de evento mientras se<br>ingresa un comando.exitPara salir de la configuración.vlan 100Crea la vlan 100.name ManagementAsigna un nombre Management.exitPara salir de la configuración.vlan 101Crea la vlan 101.name UserGroupAAsigna un nombre UserGroupA.exitPara salir de la configuración.vlan 102Crea la vlan 102.name UserGroupBAsigna un nombre UserGroupB.exitPara salir de la configuración.vlan 999Crea la vlan 102.name NATIVEAsigna un nombre UserGroupB.exitPara salir de la configuración.vlan 999Crea la vlan 999.name NATIVEAsigna un nombre como vlan NATIVE.exitPara salir de la configuración.vlan 999Crea la vlan 999.name NATIVEAsigna un nombre como vlan NATIVE.exitPara salir de la configuración.interface g1/0/11Habilita la interfaz g1/0/11.no switchportAsigna la dirección IP se encuentra en la<br>misma subred que el router<br>predeterminado.ip address fe80::d1:1 link-localAsigna la dirección IPV6 fe80::d1:1 link-<br>local.ipv6addressAsigna la dirección IP V6 fe80::d1:1 link-<br>local.ip address fe80::d1:2 link-localAsigna la dirección IP 10.0.100.1<br>255.255.255.0<                                                     | Assessment, Scenario 1 #           | el mensaje.                                                |  |  |  |  |
| exec-timeout 0 0Establece el tiempo de espera inactivo<br>de la sesión remota.logging synchronousIndica al sistema operativo que, si hay<br>un mensaje de evento mientras se<br>ingresa un comando.exitPara salir de la configuración.vlan 100Crea la vlan 100.name ManagementAsigna un nombre Management.exitPara salir de la configuración.vlan 101Crea la vlan 101.name UserGroupAAsigna un nombre UserGroupA.exitPara salir de la configuración.vlan 102Crea la vlan 102.name UserGroupBAsigna un nombre UserGroupA.exitPara salir de la configuración.vlan 999Crea la vlan 999.name NATIVEAsigna un nombre como vlan NATIVE.exitPara salir de la configuración.interface g1/0/11Habilita la interfaz capacidad de Capa<br>3. La dirección IP se encuentra en la<br>misma subred que el router<br>predeterminado.ipaddress10.0.10.2255.255.255.0255.255.255.0ipv6address2001:db8:100:1010::2/642001:db8:100:1010::2/64.no shutdownEste es el comando que habilita una<br>interfaz.exitPara salir de la configuración.interface vlan 100Crea la vlan 100.ipaddress10.0.100.1255.255.255.0255.255.255.0255.255.255.0ipv6 address fe80::d1:1 link-localip address10.0.100.1255.255.255.0255.255.255.0ip address10.0.100.1255.255.255.0255.255.255.0                                                                                                    | line con 0                         | Ingresar al modo de configuración de línea de la consola.  |  |  |  |  |
| de la sesión remota.logging synchronousIndica al sistema operativo que, si hay<br>un mensaje de evento mientras se<br>ingresa un comando.exitPara salir de la configuración.vlan 100Crea la vlan 100.name ManagementAsigna un nombre Management.exitPara salir de la configuración.vlan 101Crea la vlan 101.name UserGroupAAsigna un nombre UserGroupA.exitPara salir de la configuración.vlan 102Crea la vlan 102.name UserGroupBAsigna un nombre UserGroupB.exitPara salir de la configuración.vlan 999Crea la vlan 999.name NATIVEAsigna un nombre UserGroupB.exitPara salir de la configuración.vlan 999Crea la vlan 999.name NATIVEAsigna un nombre como vlan NATIVE.exitPara salir de la configuración.interface g1/0/11Habilita la interfaz g1/0/11.no switchportAsigna la dirección IP se encuentra en la<br>misma subred que el router<br>predeterminado.ipaddress10.0.10.2255.255.255.0255.255.255.0ipv6 address fe80::d1:1 link-localAsigna la dirección IPV6 fe80::d1:1 link-local.ipv6 address10.0.100.1ipaddress10.0.100.1ipaddress10.0.100.1ipaddress10.0.100.1ipaddress10.0.100.1ipaddress10.0.100.1ipaddress10.0.100.1ipaddress10.0.100.1ipa                                                                                                    | exec-timeout 0 0                   | Establece el tiempo de espera inactivo                     |  |  |  |  |
| logging synchronousIndica al sistema operativo que, si hay<br>un mensaje de evento mientras se<br>ingresa un comando.exitPara salir de la configuración.vlan 100Crea la vlan 100.name ManagementAsigna un nombre Management.exitPara salir de la configuración.vlan 101Crea la vlan 101.name UserGroupAAsigna un nombre UserGroupA.exitPara salir de la configuración.vlan 102Crea la vlan 102.name UserGroupBAsigna un nombre UserGroupB.exitPara salir de la configuración.vlan 999Crea la vlan 102.name NATIVEAsigna un nombre como vlan NATIVE.exitPara salir de la configuración.vlan 999Crea la vlan 999.name NATIVEAsigna un nombre como vlan NATIVE.exitPara salir de la configuración.interface g1/0/11Habilita la interfaz g1/0/11.no switchportAporta a la interfaz capacidad de Capa<br>3. La dirección IP se encuentra en la<br>misma subred que el router<br>predeterminado.ipaddress10.0.10.2255.255.255.0255.255.0ipv6addressaddressAsigna la dirección IPV6 fe80::d1:1 link-<br>local.ipaddress10.0.100.1ipaddress10.0.100.1255.255.255.0255.255.255.0ipaddressipaddressipaddressipaddressipaddressipaddressipaddressipa                                                                                                    |                                    | de la sesión remota.                                       |  |  |  |  |
| un mensaje de evento mientras se<br>ingresa un comando.exitPara salir de la configuración.Vlan 100Crea la vlan 100.name ManagementAsigna un nombre Management.exitPara salir de la configuración.vlan 101Crea la vlan 101.name UserGroupAAsigna un nombre UserGroupA.exitPara salir de la configuración.vlan 102Crea la vlan 102.name UserGroupBAsigna un nombre UserGroupB.exitPara salir de la configuración.vlan 999Crea la vlan 999.name NATIVEAsigna un nombre como vlan NATIVE.exitPara salir de la configuración.vlan 999Crea la vlan 999.name NATIVEAsigna un nombre como vlan NATIVE.exitPara salir de la configuración.interface g1/0/11Habilita la interfaz g1/0/11.no switchportAporta a la interfaz capacidad de Capa<br>3. La dirección IP se encuentra en la<br>misma subred que el router<br>predeterminado.ipv6address10.0.10.2255.255.255.0255.255.255.0ipv6address2001:db8:100:1010::2/642001:db8:100:1010::2/64.no shutdownEste es el comando que habilita una<br>interfaz.exitPara salir de la configuración.ipv6 address fe80::d1:2 link-localAsigna la dirección IP 10.0.100.1255.255.255.0255.255.0.ipv6 address fe80::d1:2 link-localAsigna la dirección IP 10.0.100.1ip address10.0.100.1Asigna la dirección IP 10.0.100.1255.255.255.0 <t< td=""><td>logging synchronous</td><td colspan="5">Indica al sistema operativo que, si hay</td></t<>                            | logging synchronous                | Indica al sistema operativo que, si hay                    |  |  |  |  |
| exitPara salir de la configuración.vlan 100Crea la vlan 100.name ManagementAsigna un nombre Management.exitPara salir de la configuración.vlan 101Crea la vlan 101.name UserGroupAAsigna un nombre UserGroupA.exitPara salir de la configuración.vlan 102Crea la vlan 102.name UserGroupBAsigna un nombre UserGroupB.exitPara salir de la configuración.vlan 102Crea la vlan 102.name UserGroupBAsigna un nombre UserGroupB.exitPara salir de la configuración.vlan 999Crea la vlan 999.name NATIVEAsigna un nombre como vlan NATIVE.exitPara salir de la configuración.interface g1/0/11Habilita la interfaz g1/0/11.no switchportAporta a la interfaz capacidad de CapaaLa dirección IP se encuentra en la<br>misma subred que el router<br>predeterminado.ipaddress10.0.10.2255.255.255.0255.255.0ipv6 address fe80::d1:1 link-localAsigna la dirección IPV6 fe80::d1:1 link-local.ipv6addressAsigna la dirección IPV6 fe80::d1:1 link-local.ipv6 address fe80::d1:2/64Para salir de la configuración.interfazPara salir de la configuración.interface vlan 100Crea la vlan 100.ipaddressipo 6addressipo 6addressipo 6addressipo 7Asigna la dirección IPV6 fe80::d1:2 link-localipo 6ipo 6<                                                                                                    |                                    | un mensaje de evento mientras se                           |  |  |  |  |
| exitPara salir de la configuración.vlan 100Crea la vlan 100.name ManagementAsigna un nombre Management.exitPara salir de la configuración.vlan 101Crea la vlan 101.name UserGroupAAsigna un nombre UserGroupA.exitPara salir de la configuración.vlan 102Crea la vlan 102.name UserGroupBAsigna un nombre UserGroupB.exitPara salir de la configuración.vlan 999Crea la vlan 999.name NATIVEAsigna un nombre como vlan NATIVE.exitPara salir de la configuración.interface g1/0/11Habilita la interfaz g1/0/11.no switchportAporta a la interfaz capacidad de Capaa. La dirección IP se encuentra en la<br>misma subred que el router<br>predeterminado.ipaddress10.0.10.2255.255.255.0255.255.0ipv6addressaddressAsigna la dirección IPV6 fe80::d1:1 link-localipv6addressaddress10.0.100.1ipaddressinterfazPara salir de la configuración.interfazPara salir de la configuración.ipv6addressaddressAsigna la dirección IPV6 fe80::d1:1 link-local.ipv6 address10.0.100.1ipaddressinterfaz.Para salir de la configuración.interfaz.Para salir de la configuración.interfaz.Para salir de la configuración.interfaz.Para salir de la configuración.interfasPara salir de                                                                                                    |                                    | ingresa un comando.                                        |  |  |  |  |
| vlan 100Crea la vlan 100.name ManagementAsigna un nombre Management.exitPara salir de la configuración.vlan 101Crea la vlan 101.name UserGroupAAsigna un nombre UserGroupA.exitPara salir de la configuración.vlan 102Crea la vlan 102.name UserGroupBAsigna un nombre UserGroupB.exitPara salir de la configuración.vlan 999Crea la vlan 999.name NATIVEAsigna un nombre como vlan NATIVE.exitPara salir de la configuración.vlan 999Crea la vlan 999.name NATIVEAsigna un nombre como vlan NATIVE.exitPara salir de la configuración.interface g1/0/11Habilita la interfaz g1/0/11.no switchportAporta a la interfaz capacidad de Capaa. La dirección IP se encuentra en la<br>misma subred que el router<br>predeterminado.ipaddress10.0.10.2255.255.0.255.255.255.0255.255.0.ipv6address2001:db8:100:1010::2/642001:db8:100:1010::2/64.no shutdownEste es el comando que habilita una<br>interfaz.exitPara salir de la configuración.ipv6 address10.0.10.1Asigna la dirección IP 10.0.10.1255.255.255.0255.255.0.ipv6 address10.0.100.1ipaddress10.0.100.1Asigna la dirección IP 10.0.100.1255.255.255.0255.255.0.ipv6 address fe80::d1:2 link-localipv6 address fe80::d1:2 link-local <td< td=""><td>exit</td><td>Para salir de la configuración.</td></td<>                                                                                                    | exit                               | Para salir de la configuración.                            |  |  |  |  |
| name ManagementAsigna un nombre Management.exitPara salir de la configuración.vlan 101Crea la vlan 101.name UserGroupAAsigna un nombre UserGroupA.exitPara salir de la configuración.vlan 102Crea la vlan 102.name UserGroupBAsigna un nombre UserGroupB.exitPara salir de la configuración.vlan 999Crea la vlan 999.name NATIVEAsigna un nombre como vlan NATIVE.exitPara salir de la configuración.vlan 999Crea la vlan 999.name NATIVEAsigna un nombre como vlan NATIVE.exitPara salir de la configuración.interface g1/0/11Habilita la interfaz g1/0/11.no switchportAporta a la interfaz capacidad de Capa<br>3. La dirección IP se encuentra en la<br>misma subred que el router<br>predeterminado.ipaddress10.0.10.2255.255.255.0255.255.0ipv6address2001:db8:100:1010::2/642001:db8:100:1010::2/64.no shutdownEste es el comando que habilita una<br>interfaz.exitPara salir de la configuración.interfazPara salir de la configuración.interfazPara salir de la configuración.interfazPara salir de la configuración.ipv6address100.100.1Crea la vlan 100.ipaddress100.100.1Asigna la dirección IP 10.0.100.1255.255.255.0255.255.0.ipv6 address fe80::d1:2 link-localAsigna la dirección IP 10.0.100.1ipv6 address                                                                                                    | vlan 100                           | Crea la vlan 100.                                          |  |  |  |  |
| exitPara salir de la configuración.vlan 101Crea la vlan 101.name UserGroupAAsigna un nombre UserGroupA.exitPara salir de la configuración.vlan 102Crea la vlan 102.name UserGroupBAsigna un nombre UserGroupB.exitPara salir de la configuración.vlan 999Crea la vlan 999.name NATIVEAsigna un nombre como vlan NATIVE.exitPara salir de la configuración.vlan 999Crea la vlan 999.name NATIVEAsigna un nombre como vlan NATIVE.exitPara salir de la configuración.interface g1/0/11Habilita la interfaz g1/0/11.no switchportAporta a la interfaz capacidad de Capa<br>3. La dirección IP se encuentra en la<br>misma subred que el router<br>predeterminado.ip address10.0.10.2255.255.255.0255.255.255.0ipv6address2001:db8:100:1010::2/64Asigna la dirección IP 10.0.10.2<br>2001:db8:100:1010::2/64.no shutdownEste es el comando que habilita una<br>interfaz.exitPara salir de la configuración.interface vlan 100Crea la vlan 100.ip address10.0.100.1<br>255.255.255.0ipv6 address10.0.100.1<br>255.255.255.0ip address10.0.100.1<br>255.255.255.0ipv6 address10.0.100.1<br>255.255.255.0ipv6 address fe80::d1:2 link-localipv6 address fe80::d1:2 link-localipv6 address fe80::d1:2 link-localipv6 address fe80::d1:2 link-localipv6 address fe80::d1:2 link-locali                                                                                                    | name Management                    | Asigna un nombre Management.                               |  |  |  |  |
| vlan 101Crea la vlan 101.name UserGroupAAsigna un nombre UserGroupA.exitPara salir de la configuración.vlan 102Crea la vlan 102.name UserGroupBAsigna un nombre UserGroupB.exitPara salir de la configuración.vlan 999Crea la vlan 999.name NATIVEAsigna un nombre como vlan NATIVE.exitPara salir de la configuración.interface g1/0/11Habilita la interfaz g1/0/11.no switchportAporta a la interfaz capacidad de Capa<br>3. La dirección IP se encuentra en la<br>misma subred que el router<br>predeterminado.ipaddress10.0.10.2255.255.255.0255.255.255.0ipv6address2001:db8:100:1010::2/64Asigna la dirección IP 10.0.10.2201:db8:100:1010::2/64Para salir de la configuración.ipv6address2001:db8:100:1010::2/64Para salir de la configuración.interface vlan 100Crea la vlan 100.ipaddress10.0.100.1Asigna la dirección IP 10.0.100.1255.255.255.0255.255.0ipaddress10.0.100.1Asigna la dirección IP 10.0.100.1255.255.255.0255.255.0ipaddress10.0.100.1Asigna la dirección IP 10.0.100.1255.255.255.0255.255.0ipv6 address fe80::d1:2 link-localipv6 address fe80::d1:2 link-localipv6 address fe80::d1:2 link-localipv6 address fe80::d1:2 link-localipv6 address fe80::d1:2 link-localipv6 address fe80::                                                                                                    | exit                               | Para salir de la configuración.                            |  |  |  |  |
| name UserGroupAAsigna un nombre UserGroupA.exitPara salir de la configuración.vlan 102Crea la vlan 102.name UserGroupBAsigna un nombre UserGroupB.exitPara salir de la configuración.vlan 999Crea la vlan 999.name NATIVEAsigna un nombre como vlan NATIVE.exitPara salir de la configuración.interface g1/0/11Habilita la interfaz g1/0/11.no switchportAporta a la interfaz capacidad de Capa<br>3. La dirección IP se encuentra en la<br>misma subred que el router<br>predeterminado.ipaddress10.0.10.2255.255.255.0255.255.0.ipv6address2001:db8:100:1010::2/64Asigna la dirección IPV6 fe80::d1:1 link-local.ipv6address201:db8:100:1010::2/64Para salir de la configuración.interface vlan 100Crea la vlan 100.ipaddress10.0.10.1Asigna la dirección IPV6 fe80::d1:2 link-local.ipv6 address fe80::d1:2 link-localAsigna la dirección IP 10.0.10.1ipaddress10.0.100.1ipaddress10.0.100.1ipaddress10.0.100.1ipaddress10.0.100.1ipaddress10.0.100.1ipaddress10.0.100.1ipaddress10.0.100.1ipaddress10.0.100.1ipaddress10.0.100.1ipaddress10.0.100.1ipaddress10.0.100.1ipaddress10.0.100.1<                                                                                                    | vlan 101                           | Crea la vlan 101.                                          |  |  |  |  |
| exitPara salir de la configuración.vlan 102Crea la vlan 102.name UserGroupBAsigna un nombre UserGroupB.exitPara salir de la configuración.vlan 999Crea la vlan 999.name NATIVEAsigna un nombre como vlan NATIVE.exitPara salir de la configuración.interface g1/0/11Habilita la interfaz g1/0/11.no switchportAporta a la interfaz capacidad de Capa<br>3. La dirección IP se encuentra en la<br>misma subred que el router<br>predeterminado.ip address10.0.10.2255.255.255.0255.255.0.ipv6 address fe80::d1:1 link-local<br>interfaz.Asigna la dirección IPV6 fe80::d1:1 link-local.ipv6address2001:db8:100:1010::2/64Para salir de la configuración.interface vlan 100Crea la vlan 100.ip address10.0.10.1Asigna la dirección IPV6 fe80::d1:1 link-local.ipv6address2001:db8:100:1010::2/64Para salir de la configuración.interface vlan 100Crea la vlan 100.ip address10.0.100.1Asigna la dirección IP 10.0.100.1255.255.255.0255.255.0.ipv6 address fe80::d1:2 link-localipv6 address fe80::d1:2 link-localipv6 address fe80::d1:2 link-localipv6 address fe80::d1:2 link-localipv6 address fe80::d1:2 link-localipv6 address fe80::d1:2 link-localipv6 address fe80::d1:2 link-localipv6 address fe80::d1:2 link-localipv6 address fe80::d1:2 link-localaddress fe80::d1:2 link-local                                                                                                    | name UserGroupA                    | Asigna un nombre UserGroupA.                               |  |  |  |  |
| vlan 102Crea la vlan 102.name UserGroupBAsigna un nombre UserGroupB.exitPara salir de la configuración.vlan 999Crea la vlan 999.name NATIVEAsigna un nombre como vlan NATIVE.exitPara salir de la configuración.interface g1/0/11Habilita la interfaz g1/0/11.no switchportAporta a la interfaz capacidad de Capa<br>3. La dirección IP se encuentra en la<br>misma subred que el router<br>predeterminado.ipaddress10.0.10.2<br>255.255.255.0ipv6 address fe80::d1:1 link-localAsigna la dirección IP 10.0.10.2<br>201:db8:100:1010::2/64ipv6addressAsigna la dirección IPV6 fe80::d1:1 link-local.interface vlan 100Crea la vlan 100.ipaddress10.0.10.1ip address10.0.10.1255.255.255.0255.255.255.0ipv6addresspaddress10.0.100.1ipv6addressaddress10.0.100.1ipv6addresspaddress10.0.100.1ip address10.0.100.1ip addres                                                                                                    | exit                               | Para salir de la configuración.                            |  |  |  |  |
| name UserGroupBAsigna un nombre UserGroupB.exitPara salir de la configuración.vlan 999Crea la vlan 999.name NATIVEAsigna un nombre como vlan NATIVE.exitPara salir de la configuración.interface g1/0/11Habilita la interfaz g1/0/11.no switchportAporta a la interfaz capacidad de Capa<br>3. La dirección IP se encuentra en la<br>misma subred que el router<br>predeterminado.ip address10.0.10.2<br>255.255.255.0255.255.255.0ipv6 address fe80::d1:1 link-local<br>2001:db8:100:1010::2/64Asigna la dirección IP 10.0.10.2<br>2001:db8:100:1010::2/64.no shutdownEste es el comando que habilita una<br>interfaz.exitPara salir de la configuración.ip address10.0.100.1<br>2/55.255.255.0ipv6 addressAsigna la dirección IPV6 fe80::d1:1 link-<br>local.ip address10.0.100.1<br>2/64.ip address10.0.100.1<br>2/64.ip address <td>vlan 102</td> <td>Crea la vlan 102.</td>                                                                                               | vlan 102                           | Crea la vlan 102.                                          |  |  |  |  |
| exit Para salir de la configuración.<br>vlan 999 Crea la vlan 999.<br>name NATIVE Asigna un nombre como vlan NATIVE.<br>exit Para salir de la configuración.<br>interface g1/0/11 Habilita la interfaz g1/0/11.<br>no switchport Aporta a la interfaz capacidad de Capa<br>3. La dirección IP se encuentra en la<br>misma subred que el router<br>predeterminado.<br>ip address 10.0.10.2 Asigna la dirección IP 10.0.10.2<br>255.255.255.0 255.255.0<br>ipv6 address fe80::d1:1 link-local<br>ho shutdown Este es el comando que habilita una<br>interfaz.<br>exit Para salir de la configuración.<br>ip address 10.0.100.1 Crea la vlan 100.<br>ip address 10.0.100.2<br>255.255.255.0 255.255.0<br>ipv6 address fe80::d1:2 link-local<br>ho shutdown Asigna la dirección IP 10.0.10.1<br>p address 10.0.100.1 Crea la vlan 100.<br>ip address 10.0.100.1 Asigna la dirección IP 10.0.100.1<br>255.255.255.0 255.255.0.<br>ipv6 address fe80::d1:2 link-local<br>Asigna la dirección IP 10.0.100.1<br>Asigna la dirección IP 10.0.100.1<br>255.255.255.0 255.255.0.<br>ipv6 address fe80::d1:2 link-local                                                                                                    | name UserGroupB                    | Asigna un nombre UserGroupB.                               |  |  |  |  |
| vlan 999Crea la vlan 999.name NATIVEAsigna un nombre como vlan NATIVE.exitPara salir de la configuración.interface g1/0/11Habilita la interfaz g1/0/11.no switchportAporta a la interfaz capacidad de Capa<br>3. La dirección IP se encuentra en la<br>misma subred que el router<br>predeterminado.ipaddress10.0.10.2255.255.255.0255.255.0.ipv6 address fe80::d1:1 link-localAsigna la dirección IP 10.0.10.2<br>255.255.255.0.ipv6addressaddressAsigna la dirección IPV6 fe80::d1:1 link-local.ipv6addressexitPara salir de la configuración.interface vlan 100Crea la vlan 100.ipaddress10.0.100.1Asigna la dirección IP 10.0.10.1255.255.255.0255.255.0.ipv6addressaddressAsigna la dirección IPV6 fe80::d1:1 link-localipv6addresspara salir de la configuración.interface vlan 100Crea la vlan 100.ipaddress10.0.100.1255.255.255.0255.255.0.ipv6 address fe80::d1:2 link-localAsigna la dirección IP 10.0.100.1255.255.255.0255.255.0.ipv6 address fe80::d1:2 link-local                                                                                                    | exit                               | Para salir de la configuración.                            |  |  |  |  |
| name NATIVEAsigna un nombre como vlan NATIVE.exitPara salir de la configuración.interface g1/0/11Habilita la interfaz g1/0/11.no switchportAporta a la interfaz capacidad de Capa<br>3. La dirección IP se encuentra en la<br>misma subred que el router<br>predeterminado.ipaddress10.0.10.2255.255.255.0255.255.0.ipv6 address fe80::d1:1 link-localAsigna la dirección IP 10.0.10.2<br>255.255.0.ipv6addressaddress680::d1:1 link-localipv6address2001:db8:100:1010::2/642001:db8:100:1010::2/64.no shutdownEste es el comando que habilita una<br>interfaz.exitPara salir de la configuración.ipp address10.0.100.1jpaddress10.0.100.1Asigna la dirección IP 10.0.100.1255.255.255.0255.255.0.ipp address10.0.100.1ipp address10.0.100.1address fe80::d1:2 link-localAsigna la dirección IP 10.0.100.1ipv6 address fe80::d1:2 link-localAsigna la dirección IP 10.0.100.1ipp address10.0.100.1address fe80::d1:2 link-localAsigna la dirección IP 10.0.100.1ipv6 address fe80::d1:2 link-localAsigna la dirección IPV6 fe80::d1:2 link-local                                                                                                    | vlan 999                           | Crea la vlan 999.                                          |  |  |  |  |
| exitPara salir de la configuración.interface g1/0/11Habilita la interfaz g1/0/11.no switchportAporta a la interfaz capacidad de Capa<br>3. La dirección IP se encuentra en la<br>misma subred que el router<br>predeterminado.ipaddress10.0.10.2<br>255.255.255.0Asigna la dirección IP 10.0.10.2<br>255.255.255.0ipv6 address fe80::d1:1 link-local<br>lipv6Asigna la dirección IPV6 fe80::d1:1 link-local.ipv6addressAsigna la dirección IPV6 fe80::d1:1 link-local.ipv6addressAsigna la dirección IPV6 fe80::d1:1 link-local.ipv6addressAsigna la dirección IPV6 fe80::d1:1 link-local.ipv6addressAsigna la dirección IPV62001:db8:100:1010::2/64Este es el comando que habilita una<br>interfaz.exitPara salir de la configuración.ipterface vlan 100Crea la vlan 100.ipaddress10.0.100.1<br>255.255.255.0.ipv6 address fe80::d1:2 link-localAsigna la dirección IP 10.0.100.1<br>255.255.255.0.ipv6 address fe80::d1:2 link-localAsigna la dirección IP 10.0.100.1<br>255.255.255.0.                                                                                                    | name NATIVE                        | Asigna un nombre como vlan NATIVE.                         |  |  |  |  |
| interface g1/0/11Habilita la interfaz g1/0/11.no switchportAporta a la interfaz capacidad de Capa<br>3. La dirección IP se encuentra en la<br>misma subred que el router<br>predeterminado.ipaddress10.0.10.2Asigna la dirección IP 10.0.10.2<br>255.255.255.0ipv6 address fe80::d1:1 link-localAsigna la dirección IPV6 fe80::d1:1 link-local.ipv6addressAsigna la dirección IPV6 fe80::d1:1 link-local.ipv6addressAsigna la dirección IPV6 fe80::d1:1 link-local.ipv6addressAsigna la dirección IPV6 fe80::d1:1 link-local.ipv6addressAsigna la dirección IPV6 fe80::d1:2 link-local.ipv6addressAsigna la dirección IPV6 fe80::d1:2 link-local.ipv6addressAsigna la dirección IPV6 fe80::d1:2 link-localipiterface vlan 100Crea la vlan 100.ipaddress10.0.100.1ipv6 address fe80::d1:2 link-localAsigna la dirección IPV6 fe80::d1:2 link-local.                                                                                                    | exit                               | Para salir de la configuración.                            |  |  |  |  |
| no switchportAporta a la interfaz capacidad de Capa<br>3. La dirección IP se encuentra en la<br>misma subred que el router<br>predeterminado.ipaddress10.0.10.2<br>255.255.255.0Asigna la dirección IP 10.0.10.2<br>255.255.255.0ipv6 address fe80::d1:1 link-localAsigna la dirección IPV6 fe80::d1:1 link-local.ipv6addressAsigna la dirección IPV6 fe80::d1:1 link-local.ipv6addressAsigna la dirección IPV6 fe80::d1:1 link-local.ipv6addressAsigna la dirección IPV6 fe80::d1:1 link-local.ipv6addressAsigna la dirección IPV6 fe80::d1:1 link-local.ipv6addressAsigna la dirección IPV6 fe80::d1:1 link-local.ipv6addressAsigna la dirección IPV6 fe80::d1:1 link-local.ipv6address100:1010::2/64.no shutdownEste es el comando que habilita una<br>interfaz.exitPara salir de la configuración.interface vlan 100Crea la vlan 100.ipaddress10.0.100.1255.255.255.0255.255.0.ipv6 address fe80::d1:2 link-localAsigna la dirección IPV6 fe80::d1:2 link-local.                                                                                                    | interface g1/0/11                  | Habilita la interfaz g1/0/11.                              |  |  |  |  |
| 3. La dirección IP se encuentra en la<br>misma subred que el router<br>predeterminado.ipaddress10.0.10.2<br>255.255.255.0Asigna la dirección IP 10.0.10.2<br>255.255.255.0ipv6 address fe80::d1:1 link-localAsigna la dirección IPV6 fe80::d1:1 link-<br>local.ipv6addressAsigna la dirección IPV6 fe80::d1:1 link-<br>local.ipv6addressAsigna la dirección IPV6 fe80::d1:1 link-<br>local.ipv6addressAsigna la dirección IPV6<br>2001:db8:100:1010::2/64.no shutdownEste es el comando que habilita una<br>interfaz.exitPara salir de la configuración.ipv6 address10.0.100.1<br>255.255.255.0ipv6 address fe80::d1:2 link-localAsigna la dirección IP 10.0.100.1<br>255.255.255.0.ipv6 address fe80::d1:2 link-localAsigna la dirección IPV6 fe80::d1:2 link-local.                                                                                                    | no switchport                      | Aporta a la interfaz capacidad de Capa                     |  |  |  |  |
| mismasubredqueelrouteripaddress10.0.10.2AsignaladirecciónIP10.0.10.2255.255.255.0255.255.0255.255.0255.255.0IIIIink-localipv6addressAsignaladirecciónIPV62001:db8:100:1010::2/64AsignaladirecciónIPV62001:db8:100:1010::2/64Esteeselcomando queno shutdownEsteeselcomando quehabilitainterfaceVlan 100Crea la vlan 100.IIIIIIipaddress10.0.100.1AsignaladirecciónIPipaddress10.0.100.1AsignaladirecciónIIIipaddress10.0.100.1AsignaladirecciónIIIipv6 address fe80::d1:2Ink-localAsigna ladirecciónIIIIIIIipv6 address fe80::d1:2Ink-localAsigna ladirecciónIIIIIIIIipv6 address fe80::d1:2Ink-localAsigna ladirecciónIIIIIIIIIIIIIIIIIIIIIIIIIIIIIIIII                                                                                                    |                                    | 3. La dirección IP se encuentra en la                      |  |  |  |  |
| ipaddress10.0.10.2AsignaladirecciónIP10.0.10.2255.255.255.0255.255.255.0255.255.255.0255.255.255.010.0.10.2ipv6addressAsigna la dirección IPV6 fe80::d1:1 link-local.ipv6addressAsignaladirecciónIPV62001:db8:100:1010::2/642001:db8:100:1010::2/64.IPV6no shutdownEste es el comando que habilita una interfaz.exitPara salir de la configuración.interface vlan 100Crea la vlan 100.ip address10.0.100.1255.255.255.0255.255.255.0.ipv6 address fe80::d1:2 link-localAsigna la dirección IPV6 fe80::d1:2 link-local.                                                                                                    |                                    | misma subred que el router                                 |  |  |  |  |
| ipaddress10.0.10.2AsignaladirecciónIP10.0.10.2255.255.255.0255.255.0.255.255.0.Asigna ladirecciónIPV6fe80::d1:1link-local.ipv6addressAsignaladirecciónIPV62001:db8:100:1010::2/642001:db8:100:1010::2/64.Este es el comando que habilita una interfaz.exitPara salir de la configuración.interface vlan 100Crea la vlan 100.ipaddress10.0.100.1255.255.255.0255.255.0.ipv6 address fe80::d1:2Asigna la dirección IPV6 fe80::d1:2ipv6 address fe80::d1:2Asigna la dirección IPV6 fe80::d1:2                                                                                                    |                                    | predeterminado.                                            |  |  |  |  |
| 255.255.255.0255.255.0.ipv6 address fe80::d1:1 link-localAsigna la dirección IPV6 fe80::d1:1 link-local.ipv6addressAsigna la dirección IPV62001:db8:100:1010::2/642001:db8:100:1010::2/64.no shutdownEste es el comando que habilita una interfaz.exitPara salir de la configuración.interface vlan 100Crea la vlan 100.ipaddress10.0.100.1Asigna la dirección IP 10.0.100.1255.255.255.0255.255.0.ipv6 address fe80::d1:2 link-localAsigna la dirección IPV6 fe80::d1:2 link-local.                                                                                                    | ip address 10.0.10.2               | Asigna la dirección IP 10.0.10.2                           |  |  |  |  |
| Ipv6 address fe80::d1:1 link-localAsigna la dirección IPV6 fe80::d1:1 link-local.ipv6addressAsigna la dirección IPV6 fe80::d1:1 link-local.2001:db8:100:1010::2/642001:db8:100:1010::2/64.no shutdownEste es el comando que habilita una interfaz.exitPara salir de la configuración.interface vlan 100Crea la vlan 100.ipaddress10.0.100.1255.255.255.0255.255.255.0ipv6 address fe80::d1:2 link-localAsigna la dirección IPV6 fe80::d1:2 link-local.                                                                                                    | 255.255.255.0                      | 255.255.255.0.                                             |  |  |  |  |
| ipv6addressAsignaladirecciónIPV62001:db8:100:1010::2/642001:db8:100:1010::2/64.Este es el comando que habilita una<br>interfaz.no shutdownEste es el comando que habilita una<br>interfaz.exitPara salir de la configuración.interface vlan 100Crea la vlan 100.ipaddress10.0.100.1Asigna la dirección IP255.255.255.0255.255.0.ipv6 address fe80::d1:2 link-localAsigna la dirección IPV6 fe80::d1:2 link-local.                                                                                                    | ipv6 address fe80::d1:1 link-local | Asigna la dirección IPV6 fe80::d1:1 link-<br>local.        |  |  |  |  |
| 2001:db8:100:1010::2/642001:db8:100:1010::2/64.no shutdownEste es el comando que habilita una<br>interfaz.exitPara salir de la configuración.interface vlan 100Crea la vlan 100.ipaddress10.0.100.1255.255.255.0255.255.0.ipv6 address fe80::d1:2 link-localAsigna la dirección IPV6 fe80::d1:2 link-local.                                                                                                    | ipv6 address                       | Asigna la dirección IPV6                                   |  |  |  |  |
| no shutdownEste es el comando que habilita una<br>interfaz.exitPara salir de la configuración.interface vlan 100Crea la vlan 100.ipaddress10.0.100.1255.255.255.0255.255.0.ipv6 address fe80::d1:2 link-localAsigna la dirección IPV6 fe80::d1:2 link-local.                                                                                                    | 2001:db8:100:1010::2/64            | 2001:db8:100:1010::2/64.                                   |  |  |  |  |
| interfaz.exitPara salir de la configuración.interface vlan 100Crea la vlan 100.ip address 10.0.100.1Asigna la dirección IP 10.0.100.1255.255.255.0255.255.0.ipv6 address fe80::d1:2 link-localAsigna la dirección IPV6 fe80::d1:2 link-local.                                                                                                    | no shutdown                        | Este es el comando que habilita una                        |  |  |  |  |
| exitPara salir de la configuración.interface vlan 100Crea la vlan 100.ipaddress10.0.100.1255.255.255.0255.255.0.ipv6 address fe80::d1:2 link-localAsigna la dirección IPV6 fe80::d1:2 link-local.                                                                                                    |                                    | interfaz.                                                  |  |  |  |  |
| interface vlan 100         Crea la vlan 100.           ip         address         10.0.100.1         Asigna         la         dirección         IP         10.0.100.1           255.255.255.0         255.255.255.0.         255.255.255.0.         IPV6 address fe80::d1:2 link-local         Asigna la dirección IPV6 fe80::d1:2 link-local.                                                                                                    | exit                               | Para salir de la configuración.                            |  |  |  |  |
| ip         address         10.0.100.1         Asigna         la         dirección         IP         10.0.100.1           255.255.255.0         255.255.255.0         255.255.255.0         255.255.0         255.255.0         255.255.0         255.255.0         255.255.0         255.255.0         255.255.0         255.255.0         255.255.0         255.255.0         255.255.0         255.255.0         255.255.0         255.255.0         255.255.0         255.255.0         255.255.0         255.255.0         255.255.0         255.255.0         255.255.0         255.255.0         255.255.0         255.255.0         255.255.0         255.255.0         255.255.0         255.255.0         255.255.0         255.255.0         255.255.0         255.255.0         255.255.0         255.255.0         255.255.0         255.255.0         255.255.0         255.255.0         255.255.0         255.255.0         255.255.0         255.255.0         255.255.0         255.255.0         255.255.0         255.255.0         255.255.0         255.255.0         255.255.0         255.255.0         255.255.0         255.255.0         255.255.0         255.255.0         255.255.0         255.255.0         255.255.0         255.255.0         255.255.0         255.255.0         255.255.0         255.255.0         255.255.0         255.255.0                  | interface vlan 100                 | Crea la vlan 100.                                          |  |  |  |  |
| 255.255.255.0         255.255.255.0.           ipv6 address fe80::d1:2 link-local         Asigna la dirección IPV6 fe80::d1:2 link-local.                                                                                                    | ip address 10.0.100.1              | Asigna la dirección IP 10.0.100.1                          |  |  |  |  |
| ipv6 address fe80::d1:2 link-local Asigna la dirección IPV6 fe80::d1:2 link-local.                                                                                                    | 255.255.255.0                      | 255.255.255.0.                                             |  |  |  |  |
|                                                                                                    | ipv6 address fe80::d1:2 link-local | Asigna la dirección IPV6 fe80::d1:2 link-<br>local.        |  |  |  |  |

| ipv6 address                                                                                                    | Asigna la dirección IPV6                                                                                                    |
|----------------------------------------------------------------------------------------------------|----------------------------------------------------------------------------------------------------|
| 2001:db8:100:100::1/64                                                                                                    | 2001:db8:100:100::1/64                                                                                                    |
|                                                                                                    |                                                                                                    |
| no shutdown                                                                                                    | Este es el comando que habilita una                                                                                                    |
|                                                                                                    | interfaz.                                                                                                    |
|                                                                                                    | Para salir de la configuración.                                                                                                    |
| Interface vian 101                                                                                                    | Ingresa a la interfaz de la vian 101.                                                                                                    |
| ip address 10.0.101.1                                                                                                    | Asigna la dirección IP 10.0.101.1                                                                                                    |
| 255.255.255.0                                                                                                    | 255.255.255.0.                                                                                                    |
| inve address for 0.112 link local                                                                                                    | Asigna la diracción IDV6 fa80d1:2 link                                                                                                    |
| ipvo address leoud1.3 lilik-local                                                                                                    |                                                                                                    |
| inv6 address                                                                                                    | Asigna la dirección IP\/6                                                                                                    |
| 2001·db8·100·101··1/64                                                                                                    | 2001·db8·100·101··1/64                                                                                                    |
| no shutdown                                                                                                    | Este es el comando que habilita una                                                                                                    |
|                                                                                                    | interfaz.                                                                                                    |
| exit                                                                                                    | Para salir de la configuración.                                                                                                    |
| interface vlan 102                                                                                                    | Se ingresa a la interfaz de la vlan 102.                                                                                                    |
|                                                                                                    | 5                                                                                                    |
| ip address 10.0.102.1                                                                                                    | Asigna la dirección IP 10.0.102.1                                                                                                    |
| 255.255.255.0                                                                                                    | 255.255.255.0                                                                                                    |
|                                                                                                    |                                                                                                    |
|                                                                                                    |                                                                                                    |
| ipv6 address fe80::d1:4 link-local                                                                                                    | Asigna la dirección IPv6 fe80::d1:4 link-                                                                                                    |
| ipv6 address fe80::d1:4 link-local                                                                                                    | Asigna la dirección IPv6 fe80::d1:4 link-<br>local.                                                                                                    |
| ipv6 address fe80::d1:4 link-local<br>ipv6 address                                                                                                    | Asigna la dirección IPv6 fe80::d1:4 link-<br>local.<br>Asigna la dirección IPv6                                                                                                    |
| ipv6 address fe80::d1:4 link-local<br>ipv6 address<br>2001:db8:100:102::1/64                                                                                                    | Asigna la dirección IPv6 fe80::d1:4 link-<br>local.<br>Asigna la dirección IPv6<br>2001:db8:100:102::1/64.                                                                                                    |
| ipv6 address fe80::d1:4 link-local<br>ipv6 address<br>2001:db8:100:102::1/64                                                                                                    | Asigna la dirección IPv6 fe80::d1:4 link-<br>local.<br>Asigna la dirección IPv6<br>2001:db8:100:102::1/64.                                                                                                    |
| ipv6 address fe80::d1:4 link-local<br>ipv6 address<br>2001:db8:100:102::1/64<br>no shutdown                                                                                                    | Asigna la dirección IPv6 fe80::d1:4 link-<br>local.<br>Asigna la dirección IPv6<br>2001:db8:100:102::1/64.<br>Este es el comando que habilita una                                                                                                    |
| ipv6 address fe80::d1:4 link-local<br>ipv6 address<br>2001:db8:100:102::1/64<br>no shutdown                                                                                                    | Asigna la dirección IPv6 fe80::d1:4 link-<br>local.<br>Asigna la dirección IPv6<br>2001:db8:100:102::1/64.<br>Este es el comando que habilita una<br>interfaz.                                                                                                    |
| ipv6 address fe80::d1:4 link-local<br>ipv6 address<br>2001:db8:100:102::1/64<br>no shutdown<br>exit                                                                                                    | Asigna la dirección IPv6 fe80::d1:4 link-<br>local.<br>Asigna la dirección IPv6<br>2001:db8:100:102::1/64.<br>Este es el comando que habilita una<br>interfaz.<br>Para salir de la configuración.                                                                                                    |
| ipv6 address fe80:::d1:4 link-local<br>ipv6 address<br>2001:db8:100:102::1/64<br>no shutdown<br>exit<br>ip dhcp excluded-address<br>10.0.101.1.10.0.101.109                                                                                                    | Asigna la dirección IPv6 fe80::d1:4 link-<br>local.<br>Asigna la dirección IPv6<br>2001:db8:100:102::1/64.<br>Este es el comando que habilita una<br>interfaz.<br>Para salir de la configuración.<br>Se excluye la dirección IP 10.0.101.1<br>10.0.101.109                                                                                                    |
| ipv6 address fe80::d1:4 link-local<br>ipv6 address<br>2001:db8:100:102::1/64<br>no shutdown<br>exit<br>ip dhcp excluded-address<br>10.0.101.1 10.0.101.109<br>ip dhcp excluded-address                                                                                                    | Asigna la dirección IPv6 fe80::d1:4 link-<br>local.<br>Asigna la dirección IPv6<br>2001:db8:100:102::1/64.<br>Este es el comando que habilita una<br>interfaz.<br>Para salir de la configuración.<br>Se excluye la dirección IP 10.0.101.1<br>10.0.101.109.<br>Se excluye la dirección IP 10.0.101.141                                                                                                    |
| ipv6 address fe80:::d1:4 link-local<br>ipv6 address<br>2001:db8:100:102::1/64<br>no shutdown<br>exit<br>ip dhcp excluded-address<br>10.0.101.1 10.0.101.109<br>ip dhcp excluded-address<br>10.0.101.141 10.0.101.254                                                                                                    | Asigna la dirección IPv6 fe80::d1:4 link-<br>local.<br>Asigna la dirección IPv6<br>2001:db8:100:102::1/64.<br>Este es el comando que habilita una<br>interfaz.<br>Para salir de la configuración.<br>Se excluye la dirección IP 10.0.101.1<br>10.0.101.109.<br>Se excluye la dirección IP 10.0.101.141<br>10.0.101.254.                                                                                                    |
| ipv6 address fe80:::d1:4 link-local<br>ipv6 address<br>2001:db8:100:102::1/64<br>no shutdown<br>exit<br>ip dhcp excluded-address<br>10.0.101.1 10.0.101.109<br>ip dhcp excluded-address<br>10.0.101.141 10.0.101.254<br>ip dhcp excluded-address                                                                                                    | Asigna la dirección IPv6 fe80::d1:4 link-<br>local.<br>Asigna la dirección IPv6<br>2001:db8:100:102::1/64.<br>Este es el comando que habilita una<br>interfaz.<br>Para salir de la configuración.<br>Se excluye la dirección IP 10.0.101.1<br>10.0.101.109.<br>Se excluye la dirección IP 10.0.101.141<br>10.0.101.254.<br>Se excluye la dirección IP 10.0.102.1                                                                                                    |
| ipv6 address fe80:::d1:4 link-local<br>ipv6 address<br>2001:db8:100:102::1/64<br>no shutdown<br>exit<br>ip dhcp excluded-address<br>10.0.101.1 10.0.101.109<br>ip dhcp excluded-address<br>10.0.101.141 10.0.101.254<br>ip dhcp excluded-address<br>10.0.102.1 10.0.102.109                                                                                                    | Asigna la dirección IPv6 fe80::d1:4 link-<br>local.<br>Asigna la dirección IPv6<br>2001:db8:100:102::1/64.<br>Este es el comando que habilita una<br>interfaz.<br>Para salir de la configuración.<br>Se excluye la dirección IP 10.0.101.1<br>10.0.101.109.<br>Se excluye la dirección IP 10.0.101.141<br>10.0.101.254.<br>Se excluye la dirección IP 10.0.102.1<br>10.0.102.109.                                                                                                    |
| ipv6 address fe80:::d1:4 link-local<br>ipv6 address<br>2001:db8:100:102::1/64<br>no shutdown<br>exit<br>ip dhcp excluded-address<br>10.0.101.1 10.0.101.109<br>ip dhcp excluded-address<br>10.0.101.141 10.0.101.254<br>ip dhcp excluded-address<br>10.0.102.1 10.0.102.109<br>ip dhcp excluded-address                                                                                           | Asigna la dirección IPv6 fe80::d1:4 link-<br>local.<br>Asigna la dirección IPv6<br>2001:db8:100:102::1/64.<br>Este es el comando que habilita una<br>interfaz.<br>Para salir de la configuración.<br>Se excluye la dirección IP 10.0.101.1<br>10.0.101.109.<br>Se excluye la dirección IP 10.0.101.141<br>10.0.101.254.<br>Se excluye la dirección IP 10.0.102.1<br>10.0.102.109.<br>Se excluye la dirección IP 10.0.102.141                                                                                                    |
| ipv6 address fe80:::d1:4 link-local<br>ipv6 address<br>2001:db8:100:102::1/64<br>no shutdown<br>exit<br>ip dhcp excluded-address<br>10.0.101.1 10.0.101.109<br>ip dhcp excluded-address<br>10.0.101.141 10.0.101.254<br>ip dhcp excluded-address<br>10.0.102.1 10.0.102.109<br>ip dhcp excluded-address<br>10.0.102.141 10.0.102.254                                                              | Asigna la dirección IPv6 fe80::d1:4 link-<br>local.<br>Asigna la dirección IPv6<br>2001:db8:100:102::1/64.<br>Este es el comando que habilita una<br>interfaz.<br>Para salir de la configuración.<br>Se excluye la dirección IP 10.0.101.1<br>10.0.101.109.<br>Se excluye la dirección IP 10.0.101.141<br>10.0.101.254.<br>Se excluye la dirección IP 10.0.102.1<br>10.0.102.109.<br>Se excluye la dirección IP 10.0.102.141<br>10.0.102.254.                                                                                                    |
| ipv6 address fe80:::d1:4 link-local<br>ipv6 address<br>2001:db8:100:102::1/64<br>no shutdown<br>exit<br>ip dhcp excluded-address<br>10.0.101.1 10.0.101.109<br>ip dhcp excluded-address<br>10.0.101.141 10.0.101.254<br>ip dhcp excluded-address<br>10.0.102.1 10.0.102.109<br>ip dhcp excluded-address<br>10.0.102.141 10.0.102.254<br>ip dhcp pool VLAN-101                                     | Asigna la dirección IPv6 fe80::d1:4 link-<br>local.<br>Asigna la dirección IPv6<br>2001:db8:100:102::1/64.<br>Este es el comando que habilita una<br>interfaz.<br>Para salir de la configuración.<br>Se excluye la dirección IP 10.0.101.1<br>10.0.101.109.<br>Se excluye la dirección IP 10.0.101.141<br>10.0.101.254.<br>Se excluye la dirección IP 10.0.102.1<br>10.0.102.109.<br>Se excluye la dirección IP 10.0.102.141<br>10.0.102.254.<br>Se crea un pool de la vlan-101 para dar                                                                                                    |
| ipv6 address fe80:::d1:4 link-local<br>ipv6 address<br>2001:db8:100:102::1/64<br>no shutdown<br>exit<br>ip dhcp excluded-address<br>10.0.101.1 10.0.101.109<br>ip dhcp excluded-address<br>10.0.101.141 10.0.101.254<br>ip dhcp excluded-address<br>10.0.102.1 10.0.102.109<br>ip dhcp excluded-address<br>10.0.102.141 10.0.102.254<br>ip dhcp pool VLAN-101                                     | Asigna la dirección IPv6 fe80::d1:4 link-<br>local.<br>Asigna la dirección IPv6<br>2001:db8:100:102::1/64.<br>Este es el comando que habilita una<br>interfaz.<br>Para salir de la configuración.<br>Se excluye la dirección IP 10.0.101.1<br>10.0.101.109.<br>Se excluye la dirección IP 10.0.101.141<br>10.0.101.254.<br>Se excluye la dirección IP 10.0.102.1<br>10.0.102.109.<br>Se excluye la dirección IP 10.0.102.141<br>10.0.102.254.<br>Se crea un pool de la vlan-101 para dar<br>soporte.                                                                                           |
| ipv6 address fe80:::d1:4 link-local<br>ipv6 address<br>2001:db8:100:102::1/64<br>no shutdown<br>exit<br>ip dhcp excluded-address<br>10.0.101.1 10.0.101.109<br>ip dhcp excluded-address<br>10.0.102.1 10.0.101.254<br>ip dhcp excluded-address<br>10.0.102.1 10.0.102.109<br>ip dhcp excluded-address<br>10.0.102.141 10.0.102.254<br>ip dhcp pool VLAN-101<br>network 10.0.101.0 255.255.255.0   | Asigna la dirección IPv6 fe80::d1:4 link-<br>local.<br>Asigna la dirección IPv6<br>2001:db8:100:102::1/64.<br>Este es el comando que habilita una<br>interfaz.<br>Para salir de la configuración.<br>Se excluye la dirección IP 10.0.101.1<br>10.0.101.109.<br>Se excluye la dirección IP 10.0.101.141<br>10.0.101.254.<br>Se excluye la dirección IP 10.0.102.1<br>10.0.102.109.<br>Se excluye la dirección IP 10.0.102.141<br>10.0.102.254.<br>Se crea un pool de la vlan-101 para dar<br>soporte.<br>Le asigna la red 10.0.101.0                                                            |
| ipv6 address fe80:::d1:4 link-local<br>ipv6 address<br>2001:db8:100:102::1/64<br>no shutdown<br>exit<br>ip dhcp excluded-address<br>10.0.101.1 10.0.101.109<br>ip dhcp excluded-address<br>10.0.101.141 10.0.101.254<br>ip dhcp excluded-address<br>10.0.102.1 10.0.102.109<br>ip dhcp excluded-address<br>10.0.102.141 10.0.102.254<br>ip dhcp pool VLAN-101<br>network 10.0.101.0 255.255.255.0 | Asigna la dirección IPv6 fe80::d1:4 link-<br>local.<br>Asigna la dirección IPv6<br>2001:db8:100:102::1/64.<br>Este es el comando que habilita una<br>interfaz.<br>Para salir de la configuración.<br>Se excluye la dirección IP 10.0.101.1<br>10.0.101.109.<br>Se excluye la dirección IP 10.0.101.141<br>10.0.101.254.<br>Se excluye la dirección IP 10.0.102.1<br>10.0.102.109.<br>Se excluye la dirección IP 10.0.102.141<br>10.0.102.254.<br>Se crea un pool de la vlan-101 para dar<br>soporte.<br>Le asigna la red 10.0.101.0<br>255.255.255.0.                                          |
| ipv6 address fe80:::d1:4 link-local<br>ipv6 address<br>2001:db8:100:102::1/64<br>no shutdown<br>exit<br>ip dhcp excluded-address<br>10.0.101.1 10.0.101.109<br>ip dhcp excluded-address<br>10.0.101.141 10.0.101.254<br>ip dhcp excluded-address<br>10.0.102.1 10.0.102.109<br>ip dhcp excluded-address<br>10.0.102.141 10.0.102.254<br>ip dhcp pool VLAN-101<br>network 10.0.101.0 255.255.255.0 | Asigna la dirección IPv6 fe80::d1:4 link-<br>local.<br>Asigna la dirección IPv6<br>2001:db8:100:102::1/64.<br>Este es el comando que habilita una<br>interfaz.<br>Para salir de la configuración.<br>Se excluye la dirección IP 10.0.101.1<br>10.0.101.109.<br>Se excluye la dirección IP 10.0.101.141<br>10.0.101.254.<br>Se excluye la dirección IP 10.0.102.1<br>10.0.102.109.<br>Se excluye la dirección IP 10.0.102.141<br>10.0.102.254.<br>Se crea un pool de la vlan-101 para dar<br>soporte.<br>Le asigna la red 10.0.101.0<br>255.255.255.0.<br>Le coloca por defecto al router la IP |

| exit                             | Para salir de la configuración.          |  |  |  |  |  |
|----------------------------------|------------------------------------------|--|--|--|--|--|
| ip dhcp pool VLAN-102            | Se crea un pool de la vlan-102 para dar  |  |  |  |  |  |
|                                  | soporte.                                 |  |  |  |  |  |
| network 10.0.102.0 255.255.255.0 | Le asigna la red 10.0.102.0              |  |  |  |  |  |
|                                  | 255.255.255.0.                           |  |  |  |  |  |
| default-router 10.0.102.254      | Le coloca por defecto al router la       |  |  |  |  |  |
|                                  | IP10.0.102.254.                          |  |  |  |  |  |
| exit                             | Para salir de la configuración.          |  |  |  |  |  |
| interface range g1/0/1-10        | Selecciona el rango de IP de la interfaz |  |  |  |  |  |
|                                  | g1/0/1-10.                               |  |  |  |  |  |
| interface range g1/0/12-24       | Selecciona el rango de IP de la interfaz |  |  |  |  |  |
|                                  | g1/0/12-24.                              |  |  |  |  |  |
| interface range g1/1/1-4         | Selecciona el rango de IP de la interfaz |  |  |  |  |  |
|                                  | g1/1/1-4.                                |  |  |  |  |  |
| shutdown                         | Apaga las interfaces.                    |  |  |  |  |  |
| exit                             | Para salir de la configuración.          |  |  |  |  |  |
|                                  | 6                                        |  |  |  |  |  |

Tabla 6. Explicación configuración Switch D1

| Switch D2                      |                                                                                                    |
|--------------------------------|----------------------------------------------------------------------------------------------------|
| enable                         | Cambia a modo privilegiado.                                                                        |
| configure t                    | Cambia a modo Configuración.                                                                       |
| hostname D2                    | Coloca el nombre al dispositivo.                                                                   |
| ip routing                     | Se utiliza para configurar una ruta estática en los routers.                                       |
| ipv6 unicast-routing           | Permite enrutar paquetes IPv6 entre las distintas interfaces del router.                           |
| no ip domain lookup            | Desactiva la traducción de nombres a dirección del router.                                         |
| banner motd # D2, ENCOR Skills | Este comando se utiliza para configurar                                                            |
| Assessment, Scenario 1 #       | el mensaje.                                                                                        |
| line con 0                     | Ingresar al modo de configuración de línea de la consola.                                          |
| exec-timeout 0 0               | Establece el tiempo de espera inactivo de la sesión remota.                                        |
| logging synchronous            | Indica al sistema operativo que, si hay<br>un mensaje de evento mientras se<br>ingresa un comando. |
| exit                           | Para salir de la configuración.                                                                    |
| vlan 100                       | Crea la vlan 100.                                                                                  |
| name Management                | Asigna un nombre Management.                                                                       |
| exit                           | Para salir de la configuración.                                                                    |

| vlan 101                                                                                                    | Crea la vlan 101.                                                                                                    |  |  |  |  |
|----------------------------------------------------------------------------------------------------|----------------------------------------------------------------------------------------------------|--|--|--|--|
| name UserGroupA                                                                                                    | Asigna un nombre UserGroupA.                                                                                                    |  |  |  |  |
| exit                                                                                                    | Para salir de la configuración.                                                                                                    |  |  |  |  |
| vlan 102                                                                                                    | Crea la vlan 102.                                                                                                    |  |  |  |  |
| name UserGroupB                                                                                                    | Asigna un nombre UserGroupB.                                                                                                    |  |  |  |  |
| exit                                                                                                    | Para salir de la configuración.                                                                                                    |  |  |  |  |
| vlan 999                                                                                                    | Crea la vlan 999.                                                                                                    |  |  |  |  |
| name NATIVE                                                                                                    | Asigna un nombre como vlan NATIVE.                                                                                                    |  |  |  |  |
| exit                                                                                                    | Para salir de la configuración.                                                                                                    |  |  |  |  |
| interface g1/0/11                                                                                                    | Habilita la interfaz g1/0/11.                                                                                                    |  |  |  |  |
| no switchport                                                                                                    | Aporta a la interfaz capacidad de Capa<br>3. La dirección IP se encuentra en la<br>misma subred que el router<br>predeterminado.                                                                                                    |  |  |  |  |
| ip address 10.0.11.2<br>255.255.255.0                                                                                                    | Asigna la dirección IP 10.0.11.2<br>255.255.255.0.                                                                                                    |  |  |  |  |
| ipv6 address fe80::d1:1 link-local                                                                                                    | Asigna la dirección IPV6 fe80::d1:1 link-<br>local.                                                                                                    |  |  |  |  |
| ipv6 address<br>2001:db8:100:1011::2/64                                                                                                    | Asigna la dirección IPV6<br>2001:db8:100:1011::2/64.                                                                                                    |  |  |  |  |
|                                                                                                    |                                                                                                    |  |  |  |  |
| no shutdown                                                                                                    | Este es el comando que habilita una interfaz.                                                                                                    |  |  |  |  |
| exit                                                                                                    | Este es el comando que habilita una interfaz.<br>Para salir de la configuración.                                                                                                    |  |  |  |  |
| no shutdown<br>exit<br>interface vlan 100                                                                                                    | Este es el comando que habilita una<br>interfaz.<br>Para salir de la configuración.<br>Este es el comando que habilita una<br>interfaz.                                                                                                    |  |  |  |  |
| no shutdown<br>exit<br>interface vlan 100<br>ip address 10.0.100.2<br>255.255.255.0                                                                                                    | Este es el comando que habilita una<br>interfaz.<br>Para salir de la configuración.<br>Este es el comando que habilita una<br>interfaz.<br>Asigna la dirección IP 10.0.100.2<br>255.255.255.0.                                                                                                    |  |  |  |  |
| no shutdown<br>exit<br>interface vlan 100<br>ip address 10.0.100.2<br>255.255.255.0<br>ipv6 address fe80::d2:2 link-local                                                                                                    | Este es el comando que habilita una<br>interfaz.<br>Para salir de la configuración.<br>Este es el comando que habilita una<br>interfaz.<br>Asigna la dirección IP 10.0.100.2<br>255.255.255.0.<br>Asigna la dirección IPV6 fe80::d2:2 link-<br>local.                                                                                                    |  |  |  |  |
| no shutdown<br>exit<br>interface vlan 100<br>ip address 10.0.100.2<br>255.255.255.0<br>ipv6 address fe80::d2:2 link-local<br>ipv6 address 2001:db8:100:100::2/64                                                                                                    | Este es el comando que habilita una<br>interfaz.<br>Para salir de la configuración.<br>Este es el comando que habilita una<br>interfaz.<br>Asigna la dirección IP 10.0.100.2<br>255.255.255.0.<br>Asigna la dirección IPV6 fe80::d2:2 link-<br>local.<br>Asigna la dirección IPV6 fe80::d2:2 link-<br>local.                                                                                                    |  |  |  |  |
| no shutdown<br>exit<br>interface vlan 100<br>ip address 10.0.100.2<br>255.255.255.0<br>ipv6 address fe80::d2:2 link-local<br>ipv6 address fe80::d2:2 link-local<br>address<br>2001:db8:100:100::2/64                                                                                                    | Este es el comando que habilita una<br>interfaz.<br>Para salir de la configuración.<br>Este es el comando que habilita una<br>interfaz.<br>Asigna la dirección IP 10.0.100.2<br>255.255.255.0.<br>Asigna la dirección IPV6 fe80::d2:2 link-<br>local.<br>Asigna la dirección IPV6 fe80::d2:2 link-<br>local.<br>Este es el comando que habilita una<br>interfaz.                                                                                                    |  |  |  |  |
| no shutdown<br>exit<br>interface vlan 100<br>ip address 10.0.100.2<br>255.255.255.0<br>ipv6 address fe80::d2:2 link-local<br>ipv6 address 2001:db8:100:100::2/64<br>no shutdown<br>exit                                                                                                    | Este es el comando que habilita una<br>interfaz.<br>Para salir de la configuración.<br>Este es el comando que habilita una<br>interfaz.<br>Asigna la dirección IP 10.0.100.2<br>255.255.255.0.<br>Asigna la dirección IPV6 fe80::d2:2 link-<br>local.<br>Asigna la dirección IPV6 fe80::d2:2 link-<br>local.<br>Este es el comando que habilita una<br>interfaz.<br>Para salir de la configuración.                                                                                                    |  |  |  |  |
| no shutdown<br>exit<br>interface vlan 100<br>ip address 10.0.100.2<br>255.255.255.0<br>ipv6 address fe80::d2:2 link-local<br>ipv6 address fe80::d2:2 link-local<br>address<br>2001:db8:100:100::2/64<br>no shutdown<br>exit<br>interface vlan 101                                                             | Este es el comando que habilita una<br>interfaz.<br>Para salir de la configuración.<br>Este es el comando que habilita una<br>interfaz.<br>Asigna la dirección IP 10.0.100.2<br>255.255.255.0.<br>Asigna la dirección IPV6 fe80::d2:2 link-<br>local.<br>Asigna la dirección IPV6 fe80::d2:2 link-<br>local.<br>Asigna la dirección IPV6<br>2001:db8:100:100::2/64.<br>Este es el comando que habilita una<br>interfaz.<br>Para salir de la configuración.<br>Ingresa a la interfaz de la vlan 101.                                                        |  |  |  |  |
| no shutdown<br>exit<br>interface vlan 100<br>ip address 10.0.100.2<br>255.255.255.0<br>ipv6 address fe80::d2:2 link-local<br>ipv6 address fe80::d2:2 link-local<br>ipv6 address fe80::d2:4<br>interface vlan 100::2/64<br>no shutdown<br>exit<br>interface vlan 101<br>ip address 10.0.101.2<br>255.255.255.0 | Este es el comando que habilita una<br>interfaz.<br>Para salir de la configuración.<br>Este es el comando que habilita una<br>interfaz.<br>Asigna la dirección IP 10.0.100.2<br>255.255.255.0.<br>Asigna la dirección IPV6 fe80::d2:2 link-<br>local.<br>Asigna la dirección IPV6 fe80::d2:2 link-<br>local.<br>Asigna la dirección IPV6<br>2001:db8:100:100::2/64.<br>Este es el comando que habilita una<br>interfaz.<br>Para salir de la configuración.<br>Ingresa a la interfaz de la vlan 101.<br>Asigna la dirección IP 10.0.101.2<br>255.255.255.0. |  |  |  |  |

| ipv6 address                       | Asigna la dirección IPV6                               |  |  |  |  |
|------------------------------------|--------------------------------------------------------|--|--|--|--|
| 2001:db8:100:101::2/64             | 2001:db8:100:101::2/64.                                |  |  |  |  |
|                                    |                                                        |  |  |  |  |
| no shutdown                        | Este es el comando que habilita una                    |  |  |  |  |
|                                    | interfaz.                                              |  |  |  |  |
| exit                               | Para salir de la configuración.                        |  |  |  |  |
| interface vian 102                 | Se ingresa a la interfaz de la vian 102.               |  |  |  |  |
| ip address 10.0.102.2              | Asigna la dirección IP 10.0.102.2                      |  |  |  |  |
| 255.255.255.0                      | 255.255.255.0.                                         |  |  |  |  |
|                                    |                                                        |  |  |  |  |
| ipv6 address fe80::d2:4 link-local | Asigna la dirección IPv6 fe80::d2:4 link-<br>local.    |  |  |  |  |
| ipv6 address                       | Asigna la dirección IPv6                               |  |  |  |  |
| 2001:db8:100:102::2/64             | 2001:db8:100:102::2/64.                                |  |  |  |  |
|                                    |                                                        |  |  |  |  |
| no shutdown                        | Este es el comando que habilita una                    |  |  |  |  |
|                                    | interfaz.                                              |  |  |  |  |
| exit                               | Para salir de la configuración.                        |  |  |  |  |
| ip dhcp excluded-address           | Se excluye la direccion IP 10.0.101.1                  |  |  |  |  |
| 10.0.101.1 10.0.101.209            | 10.0.101.209.                                          |  |  |  |  |
| ip ancp excluded-address           |                                                        |  |  |  |  |
| 10.0.101.241 10.0.101.254          | 10.0.101.254.<br>Se excluse la dirección IB 10.0.102.1 |  |  |  |  |
| 10 0 102 1 10 0 102 209            |                                                        |  |  |  |  |
| in dhcn excluded-address           | Se excluve la dirección IP 10.0 102 241                |  |  |  |  |
| 10.0.102.241 10.0.102.254          | 10.0.102.254                                           |  |  |  |  |
| ip dhcp pool VLAN-101              | Se crea un pool de la vlan-101 para dar                |  |  |  |  |
|                                    | soporte.                                               |  |  |  |  |
| network 10.0.101.0 255.255.255.0   | Le asigna la red 10.0.101.0                            |  |  |  |  |
|                                    | 255.255.255.0.                                         |  |  |  |  |
| default-router 10.0.101.254        | Le coloca por defecto al router la IP                  |  |  |  |  |
|                                    | 10.0.101.254.                                          |  |  |  |  |
| exit                               | Para salir de la configuración.                        |  |  |  |  |
| ip dhcp pool VLAN-102              | Se crea un pool de la vlan-102 para dar                |  |  |  |  |
|                                    | soporte.                                               |  |  |  |  |
| network 10.0.102.0 255.255.255.0   | Le asigna la red 10.0.102.0                            |  |  |  |  |
|                                    | 255.255.255.0.                                         |  |  |  |  |
| default-router 10.0.102.254        | Le coloca por defecto al router la                     |  |  |  |  |
|                                    | IP10.0.102.254.                                        |  |  |  |  |
| exil                               | Para salir de la configuración.                        |  |  |  |  |
| intenace range g1/0/1-10           | g1/0/1-10.                                             |  |  |  |  |
| interface range g1/0/12-24         | Selecciona el rango de IP de la interfaz               |  |  |  |  |

|                          | g1/0/12-24.                              |
|--------------------------|------------------------------------------|
| interface range g1/1/1-4 | Selecciona el rango de IP de la interfaz |
|                          | g1/1/1-4.                                |
| shutdown                 | Apaga las interfaces.                    |
| exit                     | Para salir de la configuración.          |

# Tabla 7. Explicación configuración Switch A1

| Switch A1                            |                                                           |  |  |  |  |
|--------------------------------------|-----------------------------------------------------------|--|--|--|--|
| enable                               | Cambia a modo privilegiado.                               |  |  |  |  |
| configure t                          | Cambia a modo Configuración.                              |  |  |  |  |
| hostname A1                          | Coloca el nombre al dispositivo.                          |  |  |  |  |
| no ip domain lookup                  | Desactiva la traducción de nombres a                      |  |  |  |  |
|                                      | dirección del router.                                     |  |  |  |  |
| banner motd # A1, ENCOR Skills       | Desactiva la traducción de nombres a                      |  |  |  |  |
| Assessment, Scenario 1 #             | dirección del router.                                     |  |  |  |  |
| line con 0                           | Ingresar al modo de configuración de línea de la consola. |  |  |  |  |
| exec-timeout 0 0                     | Establece el tiempo de espera inactivo                    |  |  |  |  |
|                                      | de la sesión remota.                                      |  |  |  |  |
| logging synchronous                  | Indica al sistema operativo que, si hay                   |  |  |  |  |
|                                      | un mensaje de evento mientras se                          |  |  |  |  |
|                                      | ingresa un comando.                                       |  |  |  |  |
| exit                                 | Para salir de la configuración.                           |  |  |  |  |
| vlan 100                             | Crea la vlan 100.                                         |  |  |  |  |
| name Management                      | Asigna un nombre Management.                              |  |  |  |  |
| exit Para salir de la configuración. |                                                           |  |  |  |  |
| vlan 101                             | Crea la vlan 101.                                         |  |  |  |  |
| name UserGroupA                      | Asigna un nombre UserGroupA.                              |  |  |  |  |
| exit                                 | Para salir de la configuración.                           |  |  |  |  |
| vlan 102                             | Crea la vlan 102.                                         |  |  |  |  |
| name UserGroupB                      | Asigna un nombre UserGroupB.                              |  |  |  |  |
| exit                                 | Para salir de la configuración.                           |  |  |  |  |
| vlan 999                             | Crea la vlan 999.                                         |  |  |  |  |
| name NATIVE                          | Asigna un nombre como vlan NATIVE.                        |  |  |  |  |
| exit                                 | Para salir de la configuración.                           |  |  |  |  |
| interface vlan 100                   | Este es el comando que habilita una interfaz.             |  |  |  |  |
| ip address 10.0.100.3                | Asigna la dirección IP 10.0.100.3                         |  |  |  |  |
| 255.255.255.0                        | 200.200.200.                                              |  |  |  |  |
| ipv6 address fe80::a1:1 link-local   | Asigna la dirección IPV6 fe80::a1:1 link-<br>local.       |  |  |  |  |

| ipv6                    | address | Asigna                              | la      | dirección      | IPV6     |
|-------------------------|---------|-------------------------------------|---------|----------------|----------|
| 2001:db8:100:100::3/64  |         | 2001:db8:100:100::3/64              |         |                |          |
|                         |         |                                     |         |                |          |
| no shutdown             |         | Este es el comando que habilita una |         |                |          |
|                         |         | interfaz.                           |         |                |          |
| exit                    |         | Para salir d                        | e la co | onfiguración.  |          |
| interface range f0/5-22 |         | Selecciona                          | el ran  | go de IP de la | interfaz |
|                         |         | f0/5-22.                            |         |                |          |
| shutdown                |         | Apaga las i                         | nterfac | ces.           |          |
| exit                    |         | Para salir d                        | e la co | onfiguración.  |          |

• Se realiza cada una de las configuraciones en cada dispositivo utilizando los comandos que se muestran a continuación:

#### ✓ Router R1

Router>enable Router#configure t Enter configuration commands, one per line. End with CNTL/Z. Router(config)#hostname R1 R1(config)#ipv6 unicast-routing R1(config)#no ip domain lookup R1(config)#banner motd # R1, ENCOR Skills Assessment, Scenario 1 # R1(config)#line con 0 R1(config-line)#exec-timeout 0 0 R1(config-line)#logging synchronous R1(config-line)#exit R1(config)#interface g0/0/0 R1(config-if)#ip address 209.165.200.225 255.255.255.224 R1(config-if)#ipv6 address fe80::1:1 link-local R1(config-if)#ipv6 address 2001:db8:200::1/64 R1(config-if)#no shutdown R1(config-if)#exit R1(config)#interface g0/0/1 R1(config-if)#ip address 10.0.10.1 255.255.255.0 R1(config-if)#ipv6 address fe80::1:2 link-local R1(config-if)#ipv6 address 2001:db8:100:1010::1/64 R1(config-if)#no shutdown R1(config-if)#exit R1(config)#interface s0/1/0 R1(config-if)#ip address 10.0.13.1 255.255.255.0 R1(config-if)#ipv6 address fe80::1:3 link-local R1(config-if)#ipv6 address 2001:db8:100:1013::1/64 R1(config-if)#no shutdown %LINK-5-CHANGED: Interface Serial0/1/0, changed state to down R1(config-if)#exit

%LINK-5-CHANGED: Interface GigabitEthernet0/0/0, changed state to up %LINK-5-CHANGED: Interface GigabitEthernet0/0/1, changed state to up

## ✓ Router R2

Router>enable Router#configure t Enter configuration commands, one per line. End with CNTL/Z. Router(config)#hostname R2 R2(config)#ipv6 unicast-routing R2(config)#no ip domain lookup R2(config)#banner motd # R2, ENCOR Skills Assessment, Scenario 1 # R2(config)#line con 0 R2(config-line)#exec-timeout 0 0 R2(config-line)#logging synchronous R2(config-line)#exit R2(config)#interface g0/0/0 R2(config-if)#ip address 209.165.200.226 255.255.255.224 R2(config-if)#ipv6 address fe80::2:1 link-local R2(config-if)#ipv6 address 2001:db8:200::2/64 R2(config-if)#no shutdown R2(config-if)#exit R2(config)#interface Loopback 0 R2(config-if)#ip address 2.2.2.2 255.255.255.255 R2(config-if)#ipv6 address fe80::2:3 link-local R2(config-if)#ipv6 address 2001:db8:2222::1/128 R2(config-if)#no shutdown R2(config-if)#exit %LINK-5-CHANGED: Interface GigabitEthernet0/0/0, changed state to up %LINEPROTO-5-UPDOWN: Line protocol on Interface GigabitEthernet0/0/0, changed state to up %LINK-5-CHANGED: Interface Loopback0, changed state to up %LINEPROTO-5-UPDOWN: Line protocol on Interface Loopback0, changed state to up R2(config-if)#exit ✓ Router R3 Router>enable Router#configure t Enter configuration commands, one per line. End with CNTL/Z. Router(config)#hostname R3 R3(config)#ipv6 unicast-routing R3(config)#no ip domain lookup R3(config)#banner motd # R3, ENCOR Skills Assessment, Scenario 1 # R3(config)#line con 0 R3(config-line)#exec-timeout 0 0 R3(config-line)#logging synchronous

R3(config-line)#exit

R3(config)#interface g0/0/1

R3(config-if)#ip address 10.0.11.1 255.255.255.0

R3(config-if)#ipv6 address fe80::3:2 link-local

R3(config-if)#ipv6 address 2001:db8:100:1011::1/64

R3(config-if)#no shutdown

R3(config-if)#exit

R3(config)#interface s0/1/0

R3(config-if)#ip address 10.0.13.3 255.255.255.0

R3(config-if)#ipv6 address fe80::3:3 link-local

R3(config-if)#ipv6 address 2001:db8:100:1010::2/64

R3(config-if)#no shutdown

R3(config-if)#exit

%LINK-5-CHANGED: Interface GigabitEthernet0/0/1, changed state to up

%LINK-5-CHANGED: Interface Serial0/1/0, changed state to up

R3(config-if)#exit

R3(config)#

%LINEPROTO-5-UPDOWN: Line protocol on Interface Serial0/1/0, changed state to up

## ✓ Switch D<sup>1</sup>

Switch>enable

Switch#configure t

Enter configuration commands, one per line. End with CNTL/Z.

Switch(config)#hostname D1

D1(config)#ip routing

D1(config)#ipv6 unicast-routing

D1(config)#no ip domain lookup

D1(config)#banner motd # D1, ENCOR Skills Assessment, Scenario 1 #

D1(config)#line con 0

D1(config-line)#exec-timeout 0 0

D1(config-line)#logging synchronous

D1(config-line)#exit

D1(config)#vlan 100

D1(config-vlan)#name Management

D1(config-vlan)#exit

D1(config)#vlan 101

D1(config-vlan)#name UserGroupA

D1(config-vlan)#exit

D1(config)#vlan 102

D1(config-vlan)#name UserGroupB

D1(config-vlan)#exit

D1(config)#vlan 999

D1(config-vlan)#name NATIVE

D1(config-vlan)#exit

D1(config)#interface g1/0/11

D1(config-if)#no switchport

D1(config-if)#ip address 10.0.10.2 255.255.255.0 D1(config-if)#ipv6 address fe80::d1:1 link-local D1(config-if)#ipv6 address 2001:db8:100:1010::2/64 D1(config-if)#no shutdown D1(config-if)#exit D1(config)#interface vlan 100 D1(config-if)#ip address 10.0.100.1 255.255.255.0 D1(config-if)#ipv6 address fe80::d1:2 link-local D1(config-if)#ipv6 address 2001:db8:100:100::1/64 D1(config-if)#no shutdown D1(config-if)#exit D1(config)#interface vlan 101 D1(config-if)#ip address 10.0.101.1 255.255.255.0 D1(config-if)#ipv6 address fe80::d1:3 link-local D1(config-if)#ipv6 address 2001:db8:100:101::1/64 D1(config-if)#no shutdown D1(config-if)#exit D1(config)#interface vlan 102 D1(config-if)#ip address 10.0.102.1 255.255.255.0 D1(config-if)#ipv6 address fe80::d1:4 link-local D1(config-if)#ipv6 address 2001:db8:100:102::1/64 D1(config-if)#no shutdown D1(config-if)#exit D1(config)#ip dhcp excluded-address 10.0.101.1 10.0.101.109 D1(config)#ip dhcp excluded-address 10.0.101.141 10.0.101.254 D1(config)#ip dhcp excluded-address 10.0.102.1 10.0.102.109 D1(config)#ip dhcp excluded-address 10.0.102.141 10.0.102.254 D1(config)#ip dhcp pool VLAN-101 D1(dhcp-config)#network 10.0.101.0 255.255.255.0 D1(dhcp-config)#default-router 10.0.101.254 D1(dhcp-config)#exit D1(config)#ip dhcp pool VLAN-102 D1(dhcp-config)#network 10.0.102.0 255.255.255.0 D1(dhcp-config)#default-router 10.0.102.254 D1(dhcp-config)#exit %LINEPROTO-5-UPDOWN: Line protocol on Interface GigabitEthernet1/0/11, changed state to down %LINEPROTO-5-UPDOWN: Line protocol on Interface GigabitEthernet1/0/11, changed state to up %LINK-5-CHANGED: Interface Vlan100, changed state to up %LINK-5-CHANGED: Interface Vlan101, changed state to up %LINK-5-CHANGED: Interface Vlan102, changed state to up D1(dhcp-config)#exit D1(config)#interface range g1/0/1-10 D1(config-if-range)#shutdown

| %LINK-5-CHANGED:         | Interface    | GigabitEthe     | ernet1/0/7,                             | changed        | state    | to   |
|--------------------------|--------------|-----------------|-----------------------------------------|----------------|----------|------|
| administratively down    | late of a se | Oise a bit⊑th a |                                         | ala ava ava al | -1-1-    | 4.4  |
| %LINK-5-CHANGED:         | Interface    | GigabitEthe     | ernet1/0/8,                             | cnanged        | state    | το   |
|                          | Interface    | GiaphitEthe     | rnot1/0/0                               | changed        | stato    | to   |
| administratively down    | Intenace     | GigabitLife     | metr/0/9,                               | changeu        | SIGIE    | 10   |
| %LINK-5-CHANGED          | Interface    | GigabitEthe     | rnet1/0/10                              | changed        | state    | to   |
| administratively down    | interrace    | OlgabilEillo    |                                         | onangoa        | otato    | .0   |
| D1(config-if-range)#     |              |                 |                                         |                |          |      |
| %LINK-5-CHANGED:         | Interface    | GigabitEthe     | ernet1/0/1,                             | changed        | state    | to   |
| administratively down    |              | 0               |                                         | Ū              |          |      |
| %LINEPROTO-5-UPDO        | OWN: Line    | protocol or     | Interface                               | GigabitEthe    | ernet1/0 | )/1, |
| changed state to down    |              |                 |                                         |                |          |      |
| %LINK-5-CHANGED:         | Interface    | GigabitEthe     | ernet1/0/2,                             | changed        | state    | to   |
| administratively down    |              | _               |                                         |                |          |      |
| %LINEPROTO-5-UPD         | OWN: Line    | protocol or     | Interface                               | GigabitEthe    | ernet1/0 | )/2, |
| changed state to down    |              |                 | 14/0/0                                  |                |          |      |
| %LINK-5-CHANGED:         | Interface    | GigabitEthe     | ernet1/0/3,                             | cnanged        | state    | το   |
|                          |              | protocol on     | Interface                               | CiachitEth     | orpot1/( | ר/ר  |
| changed state to down    | JVVIN. LINE  |                 | Intenace                                | GigabilElli    | emetri   | J/3, |
|                          | Interface    | GiaabitEthe     | rnet1/0/4                               | changed        | state    | to   |
| administratively down    | Interface    | Olgabitetite    | ,,,,,,,,,,,,,,,,,,,,,,,,,,,,,,,,,,,,,,, | changed        | State    | 10   |
| %LINEPROTO-5-UPD         | OWN: Line    | protocol or     | Interface                               | GigabitEth     | ernet1/0 | )/4. |
| changed state to down    |              | p               |                                         | e generia in   |          | .,   |
| %LINK-5-CHANGED:         | Interface    | GigabitEthe     | ernet1/0/5,                             | changed        | state    | to   |
| administratively down    |              | 0               |                                         | Ū              |          |      |
| %LINEPROTO-5-UPDO        | OWN: Line    | protocol or     | Interface                               | GigabitEth     | ernet1/0 | )/5, |
| changed state to down    |              |                 |                                         |                |          |      |
| %LINK-5-CHANGED:         | Interface    | GigabitEthe     | ernet1/0/6,                             | changed        | state    | to   |
| administratively down    | <b>.</b>     |                 |                                         |                |          |      |
| %LINEPROTO-5-UPD         | JWN: Line    | protocol or     | Interface                               | GigabitEthe    | ernet1/( | )/6, |
| changed state to down    | rfaga rang   | a a1/0/10 01    |                                         |                |          |      |
| D1(config-if-range)#inte | errace rang  | e g1/0/12-24    |                                         |                |          |      |
|                          | Intorfaco    | GigabitEtho     | rpot1/0/12                              | changed        | stato    | to   |
| administratively down    | Intenace     | OlgabitEthe     | 1116(1/0/12,                            | changeu        | Sidie    | 10   |
| %LINK-5-CHANGED          | Interface    | GigabitEthe     | rnet1/0/13                              | changed        | state    | to   |
| administratively down    | Interface    | CigabitEtite    | 1110(170/10,                            | onangea        | Sidio    | 10   |
| %LINK-5-CHANGED:         | Interface    | GigabitEthe     | rnet1/0/14.                             | changed        | state    | to   |
| administratively down    |              |                 | <b>·</b> ,                              |                |          |      |
| %LINK-5-CHANGED:         | Interface    | GigabitEthe     | rnet1/0/15,                             | changed        | state    | to   |
| administratively down    |              | -               |                                         | -              |          |      |
| %LINK-5-CHANGED:         | Interface    | GigabitEthe     | rnet1/0/16,                             | changed        | state    | to   |
| administratively down    |              |                 |                                         |                |          |      |

| %LINK-5-CHANGED:         | Interface   | GigabitEthernet1/0/17,   | changed      | state   | to  |
|--------------------------|-------------|--------------------------|--------------|---------|-----|
| administratively down    |             |                          |              |         |     |
| %LINK-5-CHANGED:         | Interface   | GigabitEthernet1/0/18,   | changed      | state   | to  |
|                          | Interfece   | Circobit Ethornott /0/10 | abanaad      | ototo   | 40  |
| %LINK-5-CHANGED:         | Interrace   | GigabitEthernet1/0/19,   | cnanged      | state   | το  |
|                          | Interface   | GiashitEthernet1/0/20    | changed      | stato   | to  |
| administratively down    | menace      |                          | changeu      | Sidie   | 10  |
| %LINK-5-CHANGED          | Interface   | GigabitEthernet1/0/21    | changed      | state   | to  |
| administratively down    | intonaco    |                          | onangea      | olulo   | 10  |
| %LINK-5-CHANGED:         | Interface   | GigabitEthernet1/0/22.   | changed      | state   | to  |
| administratively down    |             | •.g                      | en en ige e  | 010110  |     |
| %LINK-5-CHANGED:         | Interface   | GigabitEthernet1/0/24,   | changed      | state   | to  |
| administratively down    |             | 5                        | 5            |         |     |
| D1(config-if-range)#     |             |                          |              |         |     |
| %LINK-5-CHANGED:         | Interface   | GigabitEthernet1/0/23,   | changed      | state   | to  |
| administratively down    |             | -                        | -            |         |     |
| %LINEPROTO-5-UPD         | OWN: Line   | protocol on Interface G  | GigabitEther | net1/0/ | 23, |
| changed state to down    |             |                          |              |         |     |
| D1(config-if-range)#inte | erface rang | e g1/1/1-4               |              |         |     |
| D1(config-if-range)#sh   | utdown      |                          |              |         |     |
| %LINK-5-CHANGED:         | Interface   | GigabitEthernet1/1/1,    | changed      | state   | to  |
| administratively down    |             |                          |              |         |     |
| %LINK-5-CHANGED:         | Interface   | GigabitEthernet1/1/2,    | changed      | state   | to  |
| administratively down    |             |                          |              |         |     |
| %LINK-5-CHANGED:         | Interface   | GigabitEthernet1/1/3,    | changed      | state   | to  |
| administratively down    |             |                          |              | -1-1-   | 4   |
| %LINK-5-CHANGED:         | Interface   | GigabitEthernet1/1/4,    | cnanged      | state   | tO  |
| administratively down    |             |                          |              |         |     |
| D1(config)#exit          | L           |                          |              |         |     |
| D1(coning)#exit          |             |                          |              |         |     |
|                          | opfigured f | consolo by consolo       |              |         |     |
| Switch D2                | onngureu n  |                          |              |         |     |
| Switchsenable            |             |                          |              |         |     |
| Switch#configure t       |             |                          |              |         |     |
| Enter configuration con  | nmands or   | e per line End with CN   | TI /7        |         |     |
| Switch(config)#hostnar   | ne D2       |                          | ,            |         |     |
| D2(config)#ip routing    |             |                          |              |         |     |
| D2(config)#ipv6 unicas   | t-routina   |                          |              |         |     |
| D2(config)#no ip doma    | in lookup   |                          |              |         |     |
| D2(config)#banner mot    | d # D2, EN  | COR Skills Assessment    | Scenario 1   | #       |     |
| D2(config)#line con 0    | ,           |                          |              |         |     |
| D2(config-line)#exec-ti  | meout 0 0   |                          |              |         |     |
| D2(config-line)#logging  | synchronc   | ous                      |              |         |     |

✓

D2(config-line)#exit D2(config)#vlan 100 D2(config-vlan)#name Management D2(config-vlan)#exit D2(config)#vlan 101 D2(config-vlan)#name UserGroupA D2(config-vlan)#exit D2(config)#vlan 102 D2(config-vlan)#name UserGroupB D2(config-vlan)#exit D2(config)#vlan 999 D2(config-vlan)#name NATIVE D2(config-vlan)#exit D2(config)#interface g1/0/11 D2(config-if)#no switchport D2(config-if)#ip address 10.0.11.2 255.255.255.0 D2(config-if)#ipv6 address fe80::d1:1 link-local D2(config-if)#ipv6 address 2001:db8:100:1011::2/64 D2(config-if)#no shutdown D2(config-if)#exit D2(config)#interface vlan 100 D2(config-if)#ip address 10.0.100.2 255.255.255.0 D2(config-if)#ipv6 address fe80::d2:2 link-local D2(config-if)#ipv6 address 2001:db8:100:100::2/64 D2(config-if)#no shutdown D2(config-if)#exit D2(config)#interface vlan 101 D2(config-if)#ip address 10.0.101.2 255.255.255.0 D2(config-if)#ipv6 address fe80::d2:3 link-local D2(config-if)#ipv6 address 2001:db8:100:101::2/64 D2(config-if)#no shutdown D2(config-if)#exit D2(config)#interface vlan 102 D2(config-if)#ip address 10.0.102.2 255.255.255.0 D2(config-if)#ipv6 address fe80::d2:4 link-local D2(config-if)#ipv6 address 2001:db8:100:102::2/64 D2(config-if)#no shutdown D2(config-if)#exit D2(config)#ip dhcp excluded-address 10.0.101.1 10.0.101.209 D2(config)#ip dhcp excluded-address 10.0.101.241 10.0.101.254 D2(config)#ip dhcp excluded-address 10.0.102.1 10.0.102.209 D2(config)#ip dhcp excluded-address 10.0.102.241 10.0.102.254 D2(config)#ip dhcp pool VLAN-101 D2(dhcp-config)#network 10.0.101.0 255.255.255.0 D2(dhcp-config)#default-router 10.0.101.254

D2(dhcp-config)#exit D2(config)#ip dhcp pool VLAN-102 D2(dhcp-config)#network 10.0.102.0 255.255.255.0 D2(dhcp-config)#default-router 10.0.102.254 D2(dhcp-config)#exit %LINEPROTO-5-UPDOWN: Line protocol on Interface GigabitEthernet1/0/11, changed state to down %LINEPROTO-5-UPDOWN: Line protocol on Interface GigabitEthernet1/0/11, changed state to up %LINK-5-CHANGED: Interface Vlan100, changed state to up %LINK-5-CHANGED: Interface Vlan101, changed state to up %LINK-5-CHANGED: Interface Vlan102, changed state to up D2(dhcp-config)#exit D2(config)#interface range g1/0/1-10 D2(config-if-range)#shutdown %LINK-5-CHANGED: Interface GigabitEthernet1/0/1, changed state to administratively down %LINK-5-CHANGED: GigabitEthernet1/0/2, Interface changed to state administratively down %LINK-5-CHANGED: Interface GigabitEthernet1/0/3, changed state to administratively down %LINK-5-CHANGED: Interface GigabitEthernet1/0/4, changed to state administratively down %LINK-5-CHANGED: Interface GigabitEthernet1/0/7, changed state to administratively down %LINK-5-CHANGED: GigabitEthernet1/0/8, Interface changed state to administratively down %LINK-5-CHANGED: Interface GigabitEthernet1/0/9, changed state to administratively down %LINK-5-CHANGED: Interface GigabitEthernet1/0/10, changed state to administratively down D2(config-if-range)# %LINK-5-CHANGED: Interface GigabitEthernet1/0/5, changed state to administratively down %LINEPROTO-5-UPDOWN: Line protocol on Interface GigabitEthernet1/0/5, changed state to down %LINK-5-CHANGED: Interface GigabitEthernet1/0/6, changed state to administratively down %LINEPROTO-5-UPDOWN: Line protocol on Interface GigabitEthernet1/0/6. changed state to down D2(config-if-range)#interface range g1/0/12-24 D2(config-if-range)#shutdown %LINK-5-CHANGED: Interface GigabitEthernet1/0/12, changed state to administratively down %LINK-5-CHANGED: Interface GigabitEthernet1/0/13. changed state to

| administratively down    | Interface    | CiachitEthornot1/0/14   | abangad     | ototo       | to  |
|--------------------------|--------------|-------------------------|-------------|-------------|-----|
| %LINK-5-CHANGED:         | Intenace     | GigabilEthemet1/0/14,   | changed     | state       | ιο  |
|                          | Interface    | GiaphitEthernet1/0/15   | changed     | stata       | to  |
| administratively down    | intenace     |                         | changed     | Sidie       | 10  |
| %LINK-5-CHANGED          | Interface    | GigabitEthernet1/0/16   | changed     | state       | to  |
| administratively down    | mondoo       |                         | onangea     | olato       |     |
| %LINK-5-CHANGED:         | Interface    | GigabitEthernet1/0/17,  | changed     | state       | to  |
| administratively down    |              | 5                       | 0           |             |     |
| %LINK-5-CHANGED:         | Interface    | GigabitEthernet1/0/18,  | changed     | state       | to  |
| administratively down    |              |                         | C           |             |     |
| %LINK-5-CHANGED:         | Interface    | GigabitEthernet1/0/19,  | changed     | state       | to  |
| administratively down    |              |                         |             |             |     |
| %LINK-5-CHANGED:         | Interface    | GigabitEthernet1/0/20,  | changed     | state       | to  |
| administratively down    |              |                         |             |             |     |
| %LINK-5-CHANGED:         | Interface    | GigabitEthernet1/0/21,  | changed     | state       | to  |
| administratively down    |              | ••••••                  |             |             |     |
| %LINK-5-CHANGED:         | Interface    | GigabitEthernet1/0/22,  | changed     | state       | to  |
| administratively down    |              |                         |             |             |     |
| %LINK-5-CHANGED:         | Interface    | GigabitEthernet1/0/24,  | changed     | state       | to  |
| administratively down    |              |                         |             |             |     |
| D2(config-if-range)#     |              |                         |             |             |     |
| %LINK-5-CHANGED:         | Interface    | GigabitEthernet1/0/23,  | cnanged     | state       | tO  |
|                          |              | protocol op Interfoco   |             | m at 1 /0 / | 22  |
| %LINEPRUIU-5-UPDU        | JVVIN: LINE  | protocol on interface G | abitEther   | net 1/0/    | 23, |
| D2(config if range)#int  | rface range  | 0 01/1/1 1              |             |             |     |
| D2(config-if-range)#inte | itdown       | e g1/1/1-4              |             |             |     |
| % INK-5-CHANGED          | Interface    | GigabitEtbernet1/1/1    | changed     | otata       | to  |
| administratively down    | Intenace     | Olgabile inemeti/ i/ i, | changeu     | Sidie       | 10  |
| %LINK-5-CHANGED          | Interface    | GigabitEthernet1/1/2    | changed     | state       | to  |
| administratively down    | interface    |                         | onungeu     | 51010       | 10  |
| %LINK-5-CHANGED:         | Interface    | GigabitEthernet1/1/3.   | changed     | state       | to  |
| administratively down    |              | e.g                     | en en ige e | 010.10      |     |
| %LINK-5-CHANGED:         | Interface    | GigabitEthernet1/1/4.   | changed     | state       | to  |
| administratively down    |              | 5                       | 0           |             |     |
| D2(config-if-range)#exi  | t            |                         |             |             |     |
| D2(config)#              |              |                         |             |             |     |
| D2#                      |              |                         |             |             |     |
| %SYS-5-CONFIG_I: C       | onfigured fr | om console by console   |             |             |     |
| D2#                      |              |                         |             |             |     |
| Se debe activar IPV6     |              |                         |             |             |     |
| Switch#configure t       |              |                         |             |             |     |
| Enter configuration con  | nmands, on   | e per line. End with CN | TL/Z.       |             |     |
| Switch(config)#cdm pro   | for dual in  | 1-and-inv6 dafault      |             |             |     |

Switch(config)#sdm prefer dual-ipv4-and-ipv6 default

•

Changes to the running SDM preferences have been stored, but cannot take effect until the next reload.

Use 'show sdm prefer' to see what SDM preference is currently active.

Switch(config)#

Switch#wr

Building configuration...

[OK]

Switch#reload

Proceed with reload? [confirm]

## ✓ Switch A1

A1>enable

A1#configure t

Enter configuration commands, one per line. End with CNTL/Z.

A1(config)#hostname A1

A1(config)#no ip domain lookup

A1(config)#banner motd # A1, ENCOR Skills Assessment, Scenario 1 #

A1(config)#line con 0

A1(config-line)#exec-timeout 0 0

A1(config-line)#logging synchronous

A1(config-line)#exit

A1(config)#vlan 100

A1(config-vlan)#name Management

A1(config-vlan)#exit

A1(config)#vlan 101

A1(config-vlan)#name UserGroupA

A1(config-vlan)#exit

A1(config)#vlan 102

A1(config-vlan)#name UserGroupB

A1(config-vlan)#exit

A1(config)#vlan 999

A1(config-vlan)#name NATIVE

A1(config-vlan)#exit

A1(config)#interface vlan 100

A1(config-if)#ip address 10.0.100.3 255.255.255.0

A1(config-if)#ipv6 address fe80::a1:1 link-local

A1(config-if)#ipv6 address 2001:db8:100:100::3/64

A1(config-if)#no shutdown

A1(config-if)#exit

A1(config)#interface range f0/5-22

A1(config-if-range)#shutdown

A1(config-if-range)#exit

A1(config)#

b. Copie el archivo running-config al archivo startup-config en todos los dispositivos.

• En la consola de los dispositivos ejecutamos el siguiente comando copy running-config startup-config

## ✓ Router R1

R1#copy running-config startup-config Destination filename [startup-config]? Building configuration... [OK] R1#

### ✓ Router R2

R2#copy running-config startup-config Destination filename [startup-config]? Building configuration... [OK]

R2#

## ✓ Router R3

R3#copy running-config startup-config Destination filename [startup-config]? Building configuration... [OK]

R3#

## ✓ Switch D1

D1#copy running-config startup-config Destination filename [startup-config]? Building configuration... [OK]

D1#

## ✓ Switch D2

D2#copy running-config startup-config Destination filename [startup-config]? Building configuration... [OK]

D2#

## ✓ Switch A1

A1#copy running-config startup-config Destination filename [startup-config]? Building configuration... [OK] A1#

- c. Configure el direccionamiento de los host PC 1 y PC 4 como se muestra en la tabla de direccionamiento. Asigne una dirección de puerta de enlace predeterminada de 10.0.100.254, la cual será la dirección IP virtual HSRP utilizada en la Parte 4.
- Se configuran los dispositivos de acuerdo con la tabla 1 de direccionamiento de los host PC 1 y PC 4 como muestra la tabla 8.

| Dispositivo | Interfaz | Dirección<br>IPv4 | Dirección IPv6         | IPv6 Link-<br>Local |
|-------------|----------|-------------------|------------------------|---------------------|
| PC1         | NIC      | 10.0.100.5/24     | 2001:db8:100:100::5/64 | EUI-64              |
| PC4         | NIC      | 10.0.100.6/24     | 2001:db8:100:100::6/64 | EUI-64              |

Tabla 8. Direccionamiento de los host PC 1 y PC 4

• Se configuran las PC 1 y PC 4 como muestra la figura 3 y 4.

| File Edit Options View Tools Extensions Window Help | 100 100                                  |                          |                       |
|-----------------------------------------------------|------------------------------------------|--------------------------|-----------------------|
| 🖡 🖿 🖬 🖨 🗶 🐺 🕼 🕲 t l 🖉 🖉 🌀 🖉 🖾 🖉                     | Physical Config Desktop                  | Programming Attributes   |                       |
| 🖾 익 🗠 🗒 🖊 🖿 🖝 🧨 🛤 😭                                 | IP Configuration                         |                          | x                     |
| Logical Physical x 942, yr 407                      | Interface FastEthernet0 IP Configuration |                          | -                     |
|                                                     | C DHCP                                   | Static                   |                       |
| ISR4331                                             | IPv4 Address                             | 10.0.100.5               |                       |
| R2                                                  | Subnet Mask                              | 255.255.255.0            |                       |
|                                                     | Default Gateway                          | 10.0.100.254             |                       |
| ISR 331                                             | DNS Server                               | 0.0.0.0                  |                       |
| I I                                                 | IPv6 Configuration                       |                          |                       |
| 1 1 1                                               | <ul> <li>Automatic</li> </ul>            | Static                   |                       |
|                                                     | IPv6 Address                             | 2001:DB8:100:100::5      | / 64                  |
|                                                     | Link Local Address                       | FE80::206:2AFF:FE77:E718 |                       |
| PC-PT 3850-22 PC2 PC2 PC2                           | Default Gateway                          |                          |                       |
|                                                     | DNS Server                               |                          |                       |
|                                                     | 802.1X                                   |                          |                       |
| A1                                                  | Use 802.1X Security                      |                          |                       |
|                                                     | Authentication MDS                       |                          |                       |
| PC-PT PC-PT                                         | Usemame                                  |                          |                       |
| PC3 PC4                                             | Password                                 |                          |                       |
| Time: 00:24:26 () ()                                |                                          |                          |                       |
|                                                     |                                          |                          |                       |
| ra - II II I 🔹 🔶 ·                                  | Toggle PDU List Window                   |                          |                       |
|                                                     |                                          | P (                      |                       |
| 🚱 📋 🕲 💟 ڬ 💟 🔘 🔛 🚱                                   |                                          | ES 😲                     | • all 诸 🗑 🕕 06:38 p.m |

Figura 3. Configuración PC 1

Figura 4. Configuración PC 4

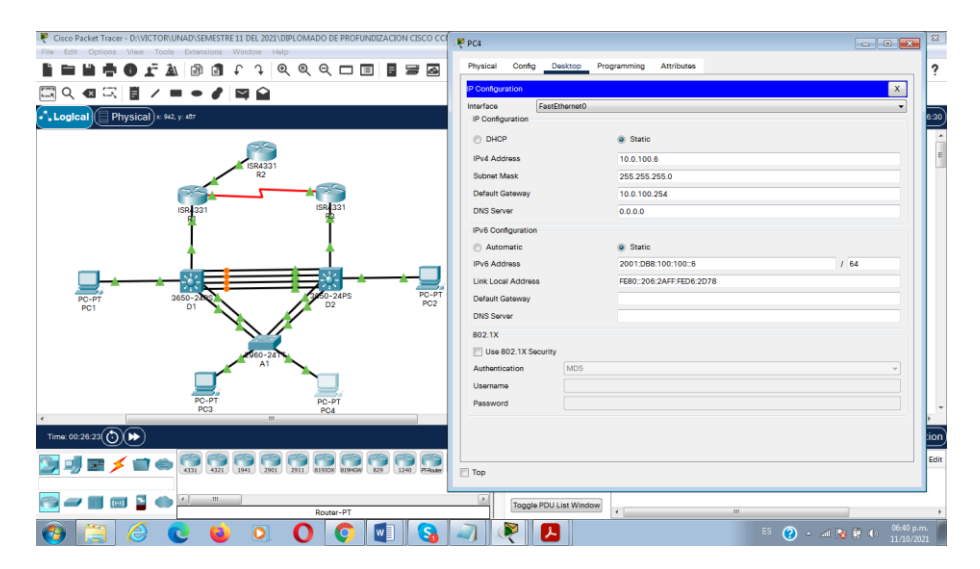
## **1.6.** Parte 2: Configurar la capa 2 de la red y el soporte de Host

En esta parte de la prueba de habilidades, debe completar la configuración de la capa 2 de la red y establecer el soporte básico de host. Al final de esta parte, todos los switches deben poder comunicarse. PC2 y PC3 deben recibir direccionamiento de DHCP y SLAAC.

Las tareas de configuración son las siguientes:

| Tarea# | Tarea                                                                                                    | Especificación                                                                                                    |
|--------|----------------------------------------------------------------------------------------------------|----------------------------------------------------------------------------------------------------|
| 2.1    | En todos los switches configure<br>interfaces troncales IEEE 802.1Q<br>sobre los enlaces de interconexión<br>entre switches.                                                                                     | <ul> <li>Habilite enlaces trunk 802.1Q entre:</li> <li>D1 and D2</li> <li>D1 and A1</li> <li>D2 and A1</li> </ul>                                                 |
| 2.2    | En todos los switches cambie la VLAN nativa en los enlaces troncales.                                                                                                    | Use VLAN 999 como la VLAN<br>nativa.                                                                                                    |
| 2.3    | En todos los switches habilite el<br>protocolo<br>Rapid Spanning-Tree (RSTP)                                                                                                    | Use Rapid Spanning Tree (RSPT).                                                                                                    |
| 2.4    | En D1 y D2, configure los puentes<br>raíz RSTP (root bridges) según la<br>información del diagrama de<br>topología.<br>D1 y D2 deben proporcionar<br>respaldo en caso de falla del<br>puente raíz (root bridge). | Configure D1 y D2 como raíz (root)<br>para las VLAN apropiadas, con<br>prioridades de apoyo mutuo en<br>caso de falla del switch.                                 |
| 2.5    | En todos los switches, cree<br>EtherChannels LACP como se<br>muestra en el diagrama de<br>topología.                                                                                                    | <ul> <li>Use los siguientes números de canales:</li> <li>D1 a D2 – Port channel 12</li> <li>D1 a A1 – Port channel 1</li> <li>D2 a A1 – Port channel 2</li> </ul> |
| 2.6    | En todos los switches, configure<br>los puertos de acceso del host<br>(host access port) que se conectan<br>a PC1, PC2, PC3 y PC4.                                                                               | Configure los puertos de acceso<br>con la configuración de VLAN<br>adecuada, como se muestra en el<br>diagrama de topología.                                      |
|        |                                                                                                    | inmediatamente al estado de reenvío (forwarding).                                                                                                    |

| Tabla 9.  | Configurar | la capa | 2 de | la red <sup>2</sup> | 1 |
|-----------|------------|---------|------|---------------------|---|
| 1 4014 0. | Connigara  | ia oapa | 2 00 | 10100               | • |

| 2.7 | Verifique los servicios DHCP IPv4.  | PC2 y PC3 son clientes DHCP y deben recibir direcciones IPv4 válidas. |
|-----|-------------------------------------|-----------------------------------------------------------------------|
|     |                                     | PC1 debería hacer ping con éxito a:                                   |
|     |                                     | <ul> <li>D1: 10.0.100.1</li> </ul>                                    |
|     |                                     | • D2: 10.0.100.2                                                      |
|     |                                     | <ul> <li>PC4: 10.0.100.6</li> </ul>                                   |
|     |                                     | PC2 debería hacer ping con éxito a:                                   |
|     |                                     | • D1: 10.0.102.1                                                      |
|     |                                     | • D2: 10.0.102.2                                                      |
|     |                                     | PC3 debería hacer ping con éxito a:                                   |
|     |                                     | • D1: 10.0.101.1                                                      |
| 2.8 | Verifique la conectividad de la LAN | • D2: 10.0.101.2                                                      |
|     | local                               | PC4 debería hacer ping con éxito a:                                   |
|     |                                     | • D1: 10.0.100.1                                                      |
|     |                                     | • D2: 10.0.100.2                                                      |
|     |                                     | • PC1: 10.0.100.5                                                     |

• Se realiza la explicación de los comandos utilizados en los dispositivos D1, D2 y A1 según la tabla 9 de configurar la capa 2 de la red 1 como muestra la tabla 10 a la 12.

| Tabla 10. E | Explicación | configuración | Switch | D1 |
|-------------|-------------|---------------|--------|----|

| Switch D1                        |                                                                                                    |
|----------------------------------|----------------------------------------------------------------------------------------------------|
| enable                           | Cambia a modo privilegiado.                                                                                                   |
| configure t                      | Cambia a modo Configuración.                                                                                                  |
| interface range g1/0/1-4         | Selecciona el rango de IP de la interfaz g1/0/1-4.                                                                            |
| switchport mode trunk            | Pone la interfaz en modo de enlace<br>permanente y negocia para convertir el<br>enlace vecino en un enlace troncal<br>enlace. |
| switchport trunk native vlan 999 | Especifica la VLAN nativa para troncales IEEE 802.1Q.                                                                         |
| channel-group 12 mode active     | Se activa el canal de grupo 2 como activo.                                                                                    |
| no shutdown                      | Este es el comando que habilita una interfaz.                                                                                 |
| exit                             | Para salir de la configuración.                                                                                               |
| interface range g1/0/5-6         | Selecciona el rango de IP de la interfaz g1/0/5-6.                                                                            |

| no shutdown<br>exit                      | reenvio del arboi de expansion<br>inmediatamente, sin pasar por los<br>estados de escucha y aprendizaje.<br>Este es el comando que habilita una<br>interfaz.<br>Para salir de la configuración. |
|------------------------------------------|----------------------------------------------------------------------------------------------------|
| no shutdown                              | inmediatamente, sin pasar por los<br>estados de escucha y aprendizaje.<br>Este es el comando que habilita una<br>interfaz.                                                                      |
|                                          | inmediatamente, sin pasar por los<br>estados de escucha y aprendizaje.                                                                                                    |
|                                          | reenvio dei arboi de expansion                                                                                                    |
| spanning-tree portrast                   | de conmutador ingrese al estado de                                                                                                    |
| switchport access vlan 100               | Especifica la VLAN predeterminada,<br>que se utiliza si la interfaz detiene el<br>enlace troncal.                                                                                               |
| switchport mode access                   | Pone la interfaz puerto de acceso en<br>permanente modo nontrunking y<br>negocia para convertir el enlace en un<br>enlace no troncal.                                                           |
| interface g1/0/23                        | Ingresa a la interfaz g1/0/23.                                                                                                    |
| spanning-tree vlan 101 root<br>secondary | Configure el árbol de las vlan 101 como administrador secundario.                                                                                                    |
| spanning-tree vlan 100,102 root primary  | Configure el árbol de las vlan 100,102<br>como administrador primario.                                                                                                    |
| spanning-tree mode rapid-pvst            | Configura el modo de árbol de expansión PVST+ rápido.                                                                                                    |
| exit                                     | interfaz.<br>Para salir de la configuración                                                                                                    |
| no shutdown                              | Este es el comando que habilita una                                                                                                    |
| channel-group 1 mode active              | Se activa el canal de grupo 1 como                                                                                                    |
| switchport trunk native vlan 999         | Especifica la VLAN nativa para troncales IEEE 802.1Q.                                                                                                    |
|                                          | permanente y negocia para convertir el<br>enlace vecino en un enlace troncal<br>enlace.                                                                                                    |
| switchport mode trunk                    | Dana la interfaz an mada da anlaca                                                                                                    |

| Switch D2                |                                                    |
|--------------------------|----------------------------------------------------|
| enable                   | Cambia a modo privilegiado.                        |
| configure t              | Cambia a modo Configuración.                       |
| interface range g1/0/1-4 | Selecciona el rango de IP de la interfaz g1/0/1-4. |

| switchport mode trunk                     | Pone la interfaz en modo de enlace<br>permanente y negocia para convertir el<br>enlace vecino en un enlace troncal<br>enlace.                                                            |
|-------------------------------------------|----------------------------------------------------------------------------------------------------|
| switchport trunk native vlan 999          | Especifica la VLAN nativa para troncales IEEE 802.1Q.                                                                                                    |
| channel-group 12 mode active              | Se activa el canal de grupo 2 como activo.                                                                                                    |
| no shutdown                               | Este es el comando que habilita una interfaz.                                                                                                    |
| exit                                      | Para salir de la configuración.                                                                                                    |
| interface range g1/0/5-6                  | Selecciona el rango de IP de la interfaz g1/0/5-6.                                                                                                    |
| switchport mode trunk                     | Pone la interfaz en modo de enlace<br>permanente y negocia para convertir el<br>enlace vecino en un enlace troncal<br>enlace.                                                            |
| switchport trunk native vlan 999          | Especifica la VLAN nativa para troncales IEEE 802.1Q.                                                                                                    |
| channel-group 2 mode active               | Se activa el canal de grupo 2 como activo.                                                                                                    |
| no shutdown                               | Este es el comando que habilita una interfaz.                                                                                                    |
| exit                                      | Para salir de la configuración.                                                                                                    |
| spanning-tree mode rapid-pvst             | Configura el modo de árbol de expansión PVST+ rápido.                                                                                                    |
| spanning-tree vlan 101 root<br>primary    | Configure el árbol de las vlan 101 como<br>administrador primario.                                                                                                    |
| spanning-tree vlan 100,102 root secondary | Configure el árbol de las vlan 100, 102 como administrador secundario.                                                                                                    |
| interface g1/0/23                         | Ingresa a la interfaz g1/0/23.                                                                                                    |
| switchport mode access                    | Pone la interfaz puerto de acceso en permanente modo nontrunking y negocia para convertir el enlace en un enlace no troncal.                                                             |
| switchport access vlan 102                | Especifica la VLAN predeterminada,<br>que se utiliza si la interfaz detiene el<br>enlace troncal.                                                                                        |
| spanning-tree portfast                    | La función Portfast hace que un puerto<br>de conmutador ingrese al estado de<br>reenvío del árbol de expansión<br>inmediatamente, sin pasar por los<br>estados de escucha y aprendizaje. |

| no shutdown | Este es el comando que habilita una interfaz. |
|-------------|-----------------------------------------------|
| exit        | Para salir de la configuración.               |
| end         | Volver al modo EXEC privilegiado.             |

# Tabla 12. Explicación configuración Switch A1

| Switch A1                        |                                                                                                    |
|----------------------------------|----------------------------------------------------------------------------------------------------|
| enable                           | Cambia a modo privilegiado.                                                                                                   |
| configure t                      | Cambia a modo Configuración.                                                                                                  |
| spanning-tree mode rapid-pvst    | Configura el modo de árbol de expansión PVST+ rápido.                                                                         |
| interface range f0/1-2           | Selecciona el rango de IP de la interfaz f0/1-2.                                                                              |
| switchport mode trunk            | Pone la interfaz en modo de enlace<br>permanente y negocia para convertir el<br>enlace vecino en un enlace troncal<br>enlace. |
| switchport trunk native vlan 999 | Especifica la VLAN nativa para troncales IEEE 802.1Q.                                                                         |
| channel-group 1 mode active      | Se activa el canal de grupo 1 como activo.                                                                                    |
| no shutdown                      | Este es el comando que habilita una interfaz.                                                                                 |
| exit                             | Para salir de la configuración.                                                                                               |
| interface range f0/3-4           | Selecciona el rango de IP de la interfaz f0/3-4                                                                               |
| switchport mode trunk            | Pone la interfaz en modo de enlace<br>permanente y negocia para convertir el<br>enlace vecino en un enlace troncal<br>enlace. |
| switchport trunk native vlan 999 | Especifica la VLAN nativa para troncales IEEE 802.1Q.                                                                         |
| channel-group 2 mode active      | Se activa el canal de grupo 2 como activo.                                                                                    |
| no shutdown                      | Este es el comando que habilita una interfaz.                                                                                 |
| exit                             | Para salir de la configuración.                                                                                               |
| interface f0/23                  | Ingresa a la interfaz f0/23.                                                                                                  |
| switchport node access           | Pone la interfaz puerto de acceso en permanente modo nontrunking y negocia para convertir el enlace en un enlace no troncal.  |
| switchport access vian 101       | Especifica la vLAN predeterminada,                                                                                            |

|                            | que se utiliza si la interfaz detiene el |
|----------------------------|------------------------------------------|
|                            | eniace troncal.                          |
| spanning-tree portfast     | La función Portfast hace que un puerto   |
|                            | de conmutador ingrese al estado de       |
|                            | reenvío del árbol de expansión           |
|                            | inmediatamente sin pasar por los         |
|                            | actadas da ascueba y aprendizaio         |
|                            |                                          |
| no shutdown                | Este es el comando que nabilita una      |
|                            | interfaz.                                |
| exit                       | Para salir de la configuración.          |
| interface f0/24            | Ingresa a la interfaz f0/24.             |
| switchport mode access     | Pone la interfaz puerto de acceso en     |
|                            | permanente modo nontrunking y            |
|                            | negocia para convertir el enlace en un   |
|                            | enlace no troncal.                       |
| switchport access vlan 100 | Especifica la VLAN predeterminada,       |
|                            | que se utiliza si la interfaz detiene el |
|                            | enlace troncal.                          |
| spanning-tree portfast     | La función Portfast hace que un puerto   |
|                            | de conmutador ingrese al estado de       |
|                            | reenvío del árbol de expansión           |
|                            | inmediatamente sin pasar por los         |
|                            | estados de escucha y aprendizaie         |
| no shutdown                | Este es el comando que habilita una      |
|                            | interfaz.                                |
| exit                       | Para salir de la configuración.          |
| end                        | Volver al modo EXEC privilegiado         |
|                            |                                          |

• Se realiza la siguiente configuración en los dispositivos según la tabla 9 donde se configura la capa 2 de la red.

## ✓ Switch D1

D1#enable

D1#configure t

Enter configuration commands, one per line. End with CNTL/Z.

D1(config)#interface range g1/0/1-4

D1(config-if-range)# switchport mode trunk

Command rejected: An interface whose trunk encapsulation is "Auto" can not be configured to "trunk" mode.

Command rejected: An interface whose trunk encapsulation is "Auto" can not be configured to "trunk" mode.

Command rejected: An interface whose trunk encapsulation is "Auto" can not be configured to "trunk" mode.

Command rejected: An interface whose trunk encapsulation is "Auto" can not be configured to "trunk" mode.

D1(config-if-range)# switchport trunk native vlan 999

D1(config-if-range)# channel-group 12 mode active

D1(config-if-range)# no shutdown

%LINK-5-CHANGED: Interface GigabitEthernet1/0/1, changed state to down %LINK-5-CHANGED: Interface GigabitEthernet1/0/2, changed state to down %LINK-5-CHANGED: Interface GigabitEthernet1/0/3, changed state to down %LINK-5-CHANGED: Interface GigabitEthernet1/0/4, changed state to down D1(config-if-range)# exit

D1(config)#interface range g1/0/5-6

D1(config-if-range)# switchport mode trunk

Command rejected: An interface whose trunk encapsulation is "Auto" can not be configured to "trunk" mode.

Command rejected: An interface whose trunk encapsulation is "Auto" can not be configured to "trunk" mode.

D1(config-if-range)# switchport trunk native vlan 999

D1(config-if-range)# channel-group 1 mode active

D1(config-if-range)# no shutdown

D1(config-if-range)# exit

D1(config)#spanning-tree mode rapid-pvst

D1(config)#spanning-tree vlan 100,102 root primary

D1(config)#spanning-tree vlan 101 root secondary

D1(config)#interface g1/0/23

D1(config-if)# switchport mode access

D1(config-if)# switchport access vlan 100

D1(config-if)# spanning-tree portfast

%Warning: portfast should only be enabled on ports connected to a single host. Connecting hubs, concentrators, switches, bridges, etc... to this interface when portfast is enabled, can cause temporary bridging loops. Use with CAUTION

%Portfast has been configured on GigabitEthernet1/0/23 but will only

have effect when the interface is in a non-trunking mode.

D1(config-if)# no shutdown

D1(config-if)# exit

D1(config)#end

Creating a port-channel interface Port-channel 12

%EC-5-CANNOT\_BUNDLE2: Gig1/0/1 is not compatible with Po12 and will be suspended (native vlan of Gig1/0/1 is 999, Po12 id 1)

%EC-5-CANNOT\_BUNDLE2: Gig1/0/2 is not compatible with Po12 and will be suspended (native vlan of Gig1/0/2 is 999, Po12 id 1)

%EC-5-CANNOT\_BUNDLE2: Gig1/0/3 is not compatible with Po12 and will be suspended (native vlan of Gig1/0/3 is 999, Po12 id 1)

%EC-5-CANNOT\_BUNDLE2: Gig1/0/4 is not compatible with Po12 and will be suspended (native vlan of Gig1/0/4 is 999, Po12 id 1)

Creating a port-channel interface Port-channel 1

%EC-5-CANNOT\_BUNDLE2: Gig1/0/5 is not compatible with Po1 and will be

suspended (native vlan of Gig1/0/5 is 999, Po1 id 1) %EC-5-CANNOT\_BUNDLE2: Gig1/0/6 is not compatible with Po1 and will be suspended (native vlan of Gig1/0/6 is 999, Po1 id 1) %LINK-5-CHANGED: Interface GigabitEthernet1/0/5, changed state to up %LINEPROTO-5-UPDOWN: Line protocol on Interface GigabitEthernet1/0/5, changed state to up %LINK-5-CHANGED: Interface GigabitEthernet1/0/6, changed state to up %LINEPROTO-5-UPDOWN: Line protocol on Interface GigabitEthernet1/0/6, changed state to up %LINEPROTO-5-UPDOWN: Line protocol on Interface GigabitEthernet1/0/6, changed state to up %LINK-5-CHANGED: Interface GigabitEthernet1/0/23, changed state to up %LINK-5-CHANGED: Interface GigabitEthernet1/0/23, changed state to up

changed state to up

%LINEPROTO-5-UPDOWN: Line protocol on Interface Vlan100, changed state to up D1(config)#end

D1#

%SYS-5-CONFIG\_I: Configured from console by console

D1#

## ✓ Switch D2

D2#configure t

Enter configuration commands, one per line. End with CNTL/Z.

D2(config)#interface range g1/0/1-4

D2(config-if-range)# switchport mode trunk

Command rejected: An interface whose trunk encapsulation is "Auto" can not be configured to "trunk" mode.

Command rejected: An interface whose trunk encapsulation is "Auto" can not be configured to "trunk" mode.

Command rejected: An interface whose trunk encapsulation is "Auto" can not be configured to "trunk" mode.

Command rejected: An interface whose trunk encapsulation is "Auto" can not be configured to "trunk" mode.

D2(config-if-range)# switchport trunk native vlan 999

D2(config-if-range)# channel-group 12 mode active

D2(config-if-range)# no shutdown

D2(config-if-range)# exit

D2(config)#interface range g1/0/5-6

D2(config-if-range)# switchport mode trunk

Command rejected: An interface whose trunk encapsulation is "Auto" can not be configured to "trunk" mode.

Command rejected: An interface whose trunk encapsulation is "Auto" can not be configured to "trunk" mode.

D2(config-if-range)# switchport trunk native vlan 999

D2(config-if-range)# channel-group 2 mode active

D2(config-if-range)# no shutdown

D2(config-if-range)# exit

D2(config)#!

D2(config)#spanning-tree mode rapid-pvst

D2(config)#spanning-tree vlan 101 root primary

D2(config)#spanning-tree vlan 100,102 root secondary

D2(config)#!

D2(config)#interface g1/0/23

D2(config-if)# switchport mode access

D2(config-if)# switchport access vlan 102

D2(config-if)# spanning-tree portfast

%Warning: portfast should only be enabled on ports connected to a single host. Connecting hubs, concentrators, switches, bridges, etc... to this

interface when portfast is enabled, can cause temporary bridging loops. Use with CAUTION

%Portfast has been configured on GigabitEthernet1/0/23 but will only have effect when the interface is in a non-trunking mode.

D2(config-if)# no shutdown

D2(config-if)# exit

D2(config)#end

Creating a port-channel interface Port-channel 12

%EC-5-CANNOT\_BUNDLE2: Gig1/0/1 is not compatible with Po12 and will be suspended (native vlan of Gig1/0/1 is 999, Po12 id 1)

%EC-5-CANNOT\_BUNDLE2: Gig1/0/2 is not compatible with Po12 and will be suspended (native vlan of Gig1/0/2 is 999, Po12 id 1)

%EC-5-CANNOT\_BUNDLE2: Gig1/0/3 is not compatible with Po12 and will be suspended (native vlan of Gig1/0/3 is 999, Po12 id 1)

%EC-5-CANNOT\_BUNDLE2: Gig1/0/4 is not compatible with Po12 and will be suspended (native vlan of Gig1/0/4 is 999, Po12 id 1)

%LINK-5-CHANGED: Interface GigabitEthernet1/0/1, changed state to up %LINEPROTO-5-UPDOWN: Line protocol on Interface GigabitEthernet1/0/1, changed state to up

%LINK-5-CHANGED: Interface GigabitEthernet1/0/2, changed state to up %LINEPROTO-5-UPDOWN: Line protocol on Interface GigabitEthernet1/0/2, changed state to up

%LINK-5-CHANGED: Interface GigabitEthernet1/0/3, changed state to up %LINEPROTO-5-UPDOWN: Line protocol on Interface GigabitEthernet1/0/3, changed state to up

%LINK-5-CHANGED: Interface GigabitEthernet1/0/4, changed state to up %LINEPROTO-5-UPDOWN: Line protocol on Interface GigabitEthernet1/0/4, changed state to up

Creating a port-channel interface Port-channel 2

%EC-5-CANNOT\_BUNDLE2: Gig1/0/5 is not compatible with Po2 and will be suspended (native vlan of Gig1/0/5 is 999, Po2 id 1)

%EC-5-CANNOT\_BUNDLE2: Gig1/0/6 is not compatible with Po2 and will be suspended (native vlan of Gig1/0/6 is 999, Po2 id 1)

%LINK-5-CHANGED: Interface GigabitEthernet1/0/5, changed state to up %LINEPROTO-5-UPDOWN: Line protocol on Interface GigabitEthernet1/0/5, changed state to up

%LINK-5-CHANGED: Interface GigabitEthernet1/0/6, changed state to up %LINEPROTO-5-UPDOWN: Line protocol on Interface GigabitEthernet1/0/6, changed state to up

%LINK-5-CHANGED: Interface GigabitEthernet1/0/23, changed state to up %LINEPROTO-5-UPDOWN: Line protocol on Interface GigabitEthernet1/0/23, changed state to up

%LINEPROTO-5-UPDOWN: Line protocol on Interface Vlan102, changed state to up

D2(config)#end

D2#

%SYS-5-CONFIG\_I: Configured from console by console D2#

## ✓ Switch A1

A1#enable

A1#configure t

Enter configuration commands, one per line. End with CNTL/Z.

A1(config)#spanning-tree mode rapid-pvst

A1(config)#interface range f0/1-2

A1(config-if-range)# switchport mode trunk

A1(config-if-range)# switchport trunk native vlan 999

A1(config-if-range)# channel-group 1 mode active

A1(config-if-range)# no shutdown

A1(config-if-range)# exit

A1(config)#interface range f0/3-4

A1(config-if-range)# switchport mode trunk

A1(config-if-range)# switchport trunk native vlan 999

A1(config-if-range)# channel-group 2 mode active

A1(config-if-range)# no shutdown

A1(config-if-range)# exit

A1(config)#interface f0/23

A1(config-if)# switchport mode access

A1(config-if)# switchport access vlan 101

A1(config-if)# spanning-tree portfast

%Warning: portfast should only be enabled on ports connected to a single host. Connecting hubs, concentrators, switches, bridges, etc... to this interface when portfast is enabled, can cause temporary bridging loops. Use with CAUTION

%Portfast has been configured on FastEthernet0/23 but will only have effect when the interface is in a non-trunking mode.

A1(config-if)# no shutdown

A1(config-if)# exit

A1(config)#interface f0/24

A1(config-if)# switchport mode access A1(config-if)# switchport access vlan 100 A1(config-if)# spanning-tree portfast %Warning: portfast should only be enabled on ports connected to a single host. Connecting hubs, concentrators, switches, bridges, etc... to this interface when portfast is enabled, can cause temporary bridging loops. Use with CAUTION %Portfast has been configured on FastEthernet0/24 but will only have effect when the interface is in a non-trunking mode. A1(config-if)# no shutdown A1(config-if)# exit A1(config)#end %LINEPROTO-5-UPDOWN: Line protocol on Interface FastEthernet0/1, changed state to down %LINEPROTO-5-UPDOWN: Line protocol on Interface FastEthernet0/1, changed state to up %LINEPROTO-5-UPDOWN: Line protocol on Interface Vlan100, changed state to up %LINEPROTO-5-UPDOWN: Line protocol on Interface FastEthernet0/2, changed state to down %LINEPROTO-5-UPDOWN: Line protocol on Interface FastEthernet0/2, changed state to up Creating a port-channel interface Port-channel 1 %LINEPROTO-5-UPDOWN: Line protocol on Interface FastEthernet0/1, changed state to down %LINEPROTO-5-UPDOWN: Line protocol Interface FastEthernet0/1, on changed state to up %LINEPROTO-5-UPDOWN: Line protocol on Interface FastEthernet0/2, changed state to down %LINEPROTO-5-UPDOWN: protocol Interface FastEthernet0/2, Line on changed state to up %LINEPROTO-5-UPDOWN: Line protocol on Interface FastEthernet0/3, changed state to down %LINEPROTO-5-UPDOWN: protocol Interface FastEthernet0/3, Line on changed state to up %LINEPROTO-5-UPDOWN: FastEthernet0/4, Line protocol on Interface changed state to down %LINEPROTO-5-UPDOWN: Line protocol on Interface FastEthernet0/4, changed state to up Creating a port-channel interface Port-channel 2 %LINEPROTO-5-UPDOWN: Line protocol on Interface FastEthernet0/3. changed state to down %LINEPROTO-5-UPDOWN: Line protocol Interface FastEthernet0/3. on changed state to up %LINEPROTO-5-UPDOWN: Line protocol on Interface FastEthernet0/4.

```
changed state to down
%LINEPROTO-5-UPDOWN: Line protocol on Interface FastEthernet0/4,
changed state to up
A1(config)#end
A1#
%SYS-5-CONFIG_I: Configured from console by console
A1#
```

 Se verifica la tarea 2.7 donde los servicios del cliente son DHCP IPv4 en la PC2 y PC3 según la figura 5.

| PC2                 |                            | - 0 ×                                       | < PC3                    |                                   |                                       |     |
|---------------------|----------------------------|---------------------------------------------|--------------------------|-----------------------------------|---------------------------------------|-----|
| ektop Programming   |                            |                                             | Desktop Programming      |                                   |                                       |     |
| Configuration       |                            | x                                           | P Configuration          |                                   |                                       | ×   |
| erface FastEthernel | 10                         | ~                                           | Interface FastEthernet   |                                   |                                       |     |
| DHCP                | <ul> <li>Static</li> </ul> | DHCP request successful.                    | P Configuration     OHCP | <ul> <li>Static</li> </ul>        | DHCP request successful.              |     |
| Put Address         | 10.0.102.211               |                                             | iDud Aristrana           | 10.0.101.110                      | brior request soccession.             |     |
| ubnet Mask          | 255,255,255,0              |                                             | Subnet Mask              | 255 255 255 0                     |                                       |     |
| lefault Gateway     | 10.0.102.254               |                                             | Default Gateway          | 10.0.101.254                      |                                       |     |
| INS Server          | 0.0.0.0                    |                                             | DNS Server               | 0.0.0.0                           |                                       |     |
| Pv6 Configuration   |                            |                                             | IDu6 Confouration        |                                   |                                       |     |
| Automatic           | Static                     | Ipv6 request successful.                    | Automatic                | ○ Static                          | lovil request successful.             |     |
| Pv6 Address         | 2001:088:100:102:205:57    | JFF:FE18:C398 / 64                          | IPv6 Address             | 2001:088:100:101:204:             | 9AFF:FE47:E884 / 64                   |     |
| ink Local Address   | FE80::205:5EFF:FE18:C39    | 3                                           | Link Local Address       | FE80::204:9AFF:FE47:E8            | 84                                    |     |
| Default Gateway     | FE80::D2:4                 |                                             | Default Gateway          | FE80::D2:3                        |                                       |     |
| DNS Server          |                            |                                             | DNS Server               |                                   |                                       |     |
| 802.1X              |                            |                                             | 802.1X                   |                                   |                                       |     |
| Use 802.1X Security |                            |                                             | Use 802.1X Security      |                                   |                                       |     |
| Authentication MD:  | 5                          | ~                                           | Authentication MDS       |                                   |                                       |     |
| Usemame             |                            |                                             | Username                 |                                   |                                       |     |
| Password            |                            |                                             | Pasaword                 |                                   |                                       |     |
|                     |                            |                                             |                          |                                   |                                       |     |
| Γορ                 |                            |                                             |                          |                                   |                                       |     |
| x 00.02:31() (>>)   |                            |                                             |                          |                                   | Realtime 🖨                            | Sim |
|                     |                            |                                             | Fra La                   | st Status, Source, Destination, T | vpa Color Time(sac) Pariodic Num Edit | D   |
|                     | 4331 4321 3941 2901 291    | 1 81930K 81943W 829 1240 FTRame FTGraty 184 | (1) Scenario 0 ~         |                                   | the otor magazy resources that car    |     |
|                     | <                          |                                             | New Desice               |                                   |                                       |     |
|                     |                            |                                             | Toggle PDU List Window   |                                   |                                       |     |

Figura 5. Los servicios del cliente son DHCP

- Se verifica la conectividad de la LAN local en la tarea 2.8.
- ✓ PC1 debería hacer ping con éxito a:
  - ▶ D1: 10.0.100.1
  - ▶ D2: 10.0.100.2
  - ➢ PC4: 10.0.100.6

Como muestra la figura 6, el ping de PC1 es correcto a los dispositivos D1, D2 y PC4.

Figura 6. Conectividad PC1 a D1, D2 y PC4

| eaktopProgramming                                                                                                    |       |   |       |   |   |   |  |  |  |        |
|----------------------------------------------------------------------------------------------------|-------|---|-------|---|---|---|--|--|--|--------|
| ommand Prompt                                                                                                    |       |   |       |   |   |   |  |  |  |        |
| Packet Tracer PC Command Line 1.0                                                                                                    |       |   |       |   |   |   |  |  |  |        |
| Ninging 10.0.100.1 with 32 bytes of data:                                                                                                    |       |   |       |   |   |   |  |  |  |        |
| aply from 10.0.100.1: hytes=32 time=ims TTL=255<br>seply from 10.0.100.1: hytes=32 time=ims TTL=255<br>seply from 10.0.100.1: hytes=32 time=ims TTL=255<br>seply from 10.0.100.1: hytes=32 time=ims TTL=255                                                                                                    |       |   |       |   |   |   |  |  |  |        |
| ing statistics for 10.0.100.1:<br>Packets: Sent = 4, Received = 4, Lost = 0 (0% loss),<br>pproximate round trip times in mill=seconds;<br>Hinimum = Oms, Maximum = Oms, Average = Oms                                                                                                    |       |   |       |   |   |   |  |  |  |        |
|                                                                                                    |       |   |       |   |   |   |  |  |  |        |
| inging 10.0.100.2 with 32 bytes of data:                                                                                                    |       |   |       |   |   |   |  |  |  |        |
| aply from 10.0.100.2: bytes=32 time <lms ttl="255&lt;br">aply from 10.0.100.2: bytes=32 time<lms ttl="255&lt;br">eply from 10.0.100.2: bytes=32 time<lms ttl="255&lt;br">aply from 10.0.100.2: bytes=32 time<lms ttl="255&lt;/td"><td></td><td></td><td></td><td></td><td></td><td></td><td></td><td></td><td></td><td></td></lms></lms></lms></lms> |       |   |       |   |   |   |  |  |  |        |
| <pre>ting statistics for 10.0.100.2:<br/>Packets: Sent = 4, Bacaived = 4, Lost = 0 (0% loss),<br/>ipproximate round trip times in milli-seconds:<br/>Hinimum = Oms, Maximum = Oms, Average = Oms</pre>                                                                                                    |       |   |       |   |   |   |  |  |  |        |
|                                                                                                    |       |   |       |   |   |   |  |  |  |        |
| Ninging 10.0.100.6 with 32 bytes of data:                                                                                                    |       |   |       |   |   |   |  |  |  |        |
| <pre>Reply from 10.0.100.6: bytes=32 time<ims 10.0.100.6:="" bytes="32" from="" reply="" time<ims="" ttl="128&lt;/pre"></ims></pre>                                                                                                    |       |   |       |   |   |   |  |  |  |        |
| <pre>fing statistics for 10.0.100.6:<br/>Packets: Sent = 4, Received = 4, Lost = 0 (0% loss),<br/>Approximate round trip times in milli-seconds:<br/>Hinimum = Oms, Maximum = Oms, Average = Oms</pre>                                                                                                    |       |   |       |   |   |   |  |  |  |        |
|                                                                                                    |       |   |       |   |   |   |  |  |  |        |
|                                                                                                    |       |   |       |   |   |   |  |  |  |        |
| fop                                                                                                    |       |   |       |   |   |   |  |  |  |        |
|                                                                                                    | <br>- | - | <br>~ | - | - | - |  |  |  | 7 a.m. |

 $\checkmark$  PC2 debería hacer ping con éxito a:

- ▶ D1: 10.0.102.1
- > D2: 10.0.102.2

Como muestra la figura 7, el ping de PC2 es correcto a los dispositivos D1 y D2.

## Figura 7. Conectividad PC2 a D1 y D2

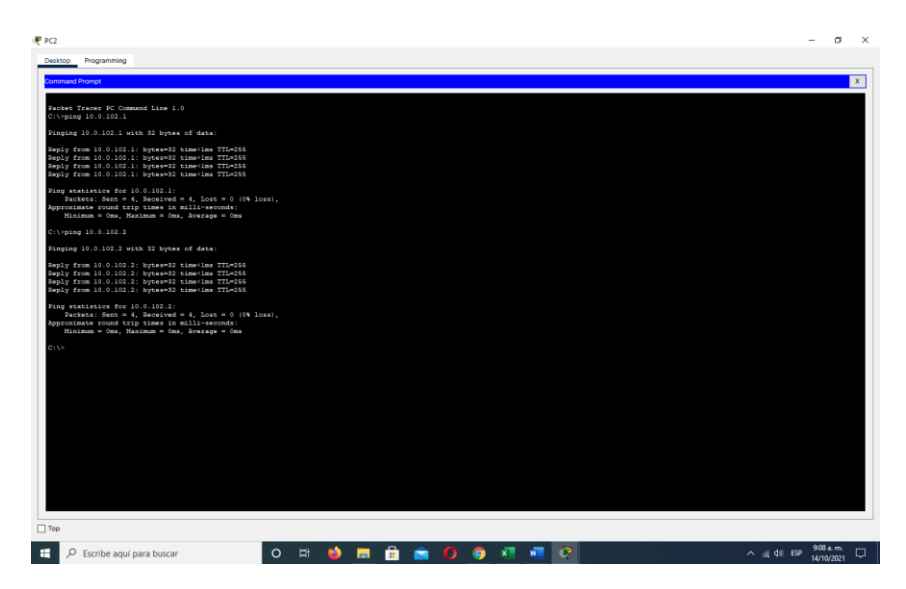

✓ PC3 debería hacer ping con éxito a:

- ▶ D1: 10.0.101.1
- ▶ D2: 10.0.101.2

Como muestra la figura 8, el ping de PC3 es correcto a los dispositivos D1 y D2.

Figura 8. Conectividad PC3 a D1 y D2

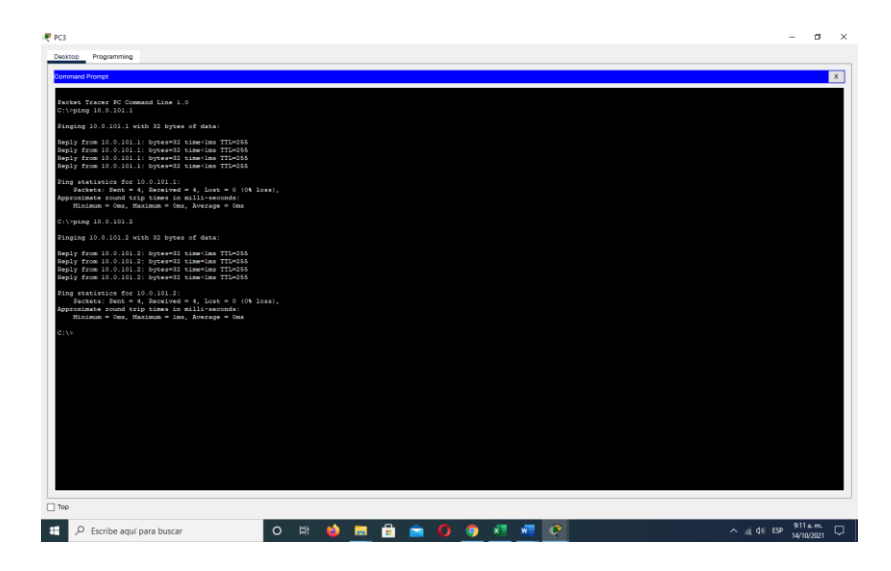

✓ PC4 debería hacer ping con éxito a:

- > D1: 10.0.100.1
- > D2: 10.0.100.2
- > PC1: 10.0.100.5

Como muestra la figura 9, el ping de PC4 es correcto a los dispositivos D1, D2 y PC1.

Figura 9. Conectividad PC4 a D1, D2 y PC1

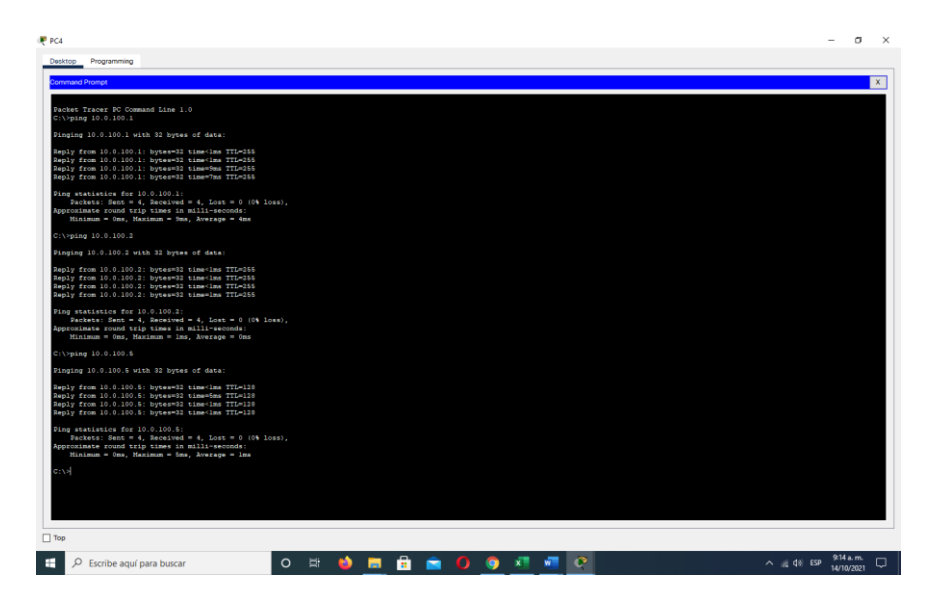

## **1.7.** Parte 3: Configurar los protocolos de enrutamiento

En esta parte, debe configurar los protocolos de enrutamiento IPv4 e IPv6. Al final de esta parte, la red debería estar completamente convergente. Los pings de IPv4 e IPv6 a la interfaz Loopback 0 desde D1 y D2 deberían ser exitosos.

Nota: Los pings desde los hosts no tendrán éxito porque sus puertas de enlace predeterminadas apuntan a la dirección HSRP que se habilitará en la Parte 4. Las tareas de configuración son las siguientes según la tabla 13:

| Tarea# | Tarea                                                                                                    | Especificación                                                                                                    |
|--------|----------------------------------------------------------------------------------------------------|----------------------------------------------------------------------------------------------------|
| 3.1    | En la "Red de la Compañia" (es<br>decir, R1, R3, D1, y D2),<br>configure single- area OSPFv2<br>en area 0. | <ul> <li>Use OSPF Process ID 4 y asigne los siguientes router- IDs:</li> <li>R1: 0.0.4.1</li> <li>R3: 0.0.4.3</li> <li>D1: 0.0.4.131</li> <li>D2: 0.0.4.132</li> <li>En R1, R3, D1, y D2, anuncie todas las redes directamente conectadas / VLANs en Area 0.</li> <li>En R1, no publique la red R1 – R2.</li> <li>En R1, propague una ruta por defecto. Note que la ruta por defecto deberá ser provista por BGP.</li> <li>Deshabilite las publicaciones OSPFv2 en:</li> <li>D1: todas las interfaces excepto G1/0/11</li> <li>D2: todas las interfaces excepto</li> </ul> |

Tabla 13. Configurar los protocolos de enrutamiento

| 3.2 | En la "Red de la Compania" (es<br>decir, R1, R3, D1, y D2),<br>configure classic single-area<br>OSPFv3 en area 0. | <ul> <li>Use OSPF Process ID 6 y asigne los siguientes router- IDs:</li> <li>R1: 0.0.6.1</li> <li>R3: 0.0.6.3</li> <li>D1: 0.0.6.131</li> <li>D2: 0.0.6.132</li> <li>En R1, R3, D1, y D2, anuncie todas las redes directamente conectadas / VLANs en Area 0.</li> <li>En R1, no publique la red R1 – R2.</li> <li>On R1, propague una ruta por defecto. Note que la ruta por defecto deberá ser provista por BGP.</li> <li>Deshabilite las publicaciones OSPFv3 en:</li> </ul> |
|-----|----------------------------------------------------------------------------------------------------|----------------------------------------------------------------------------------------------------|
|     |                                                                                                    | D1: todas las interfaces excepto                                                                                                    |
|     | En R2 en la "Red ISP", configure<br>MP- BGP.                                                                      | <ul> <li>Configure dos rutas estáticas predeterminadas a través de la interfaz Loopback 0:</li> <li>Una ruta estática predeterminada IPv4.</li> <li>Una ruta estática predeterminada IPv6.</li> <li>Configure R2 en BGP ASN 500 y use el router-id</li> </ul>                                                                                                    |
| 3.3 |                                                                                                    | <ul> <li>2.2.2.2.</li> <li>Configure y habilite una relación de vecino IPv4 e IPv6 con R1 en ASN 300.</li> <li>En IPv4 address family, anuncie: <ul> <li>La red Loopback 0 IPv4 (/32).</li> <li>La ruta por defecto (0.0.0.0/0).</li> </ul> </li> <li>En IPv6 address family, anuncie: <ul> <li>La red Loopback 0 IPv4 (/128).</li> <li>La ruta por defecto (::/0).</li> </ul> </li> </ul>                                                                                     |

|     | En R1 en la "Red ISP", configure MP- BGP. | Configure dos rutas resumen<br>estáticas a la interfaz<br>Null 0:                                     |
|-----|-------------------------------------------|----------------------------------------------------------------------------------------------------|
|     |                                           | • Una ruta resumen IPv4 para 10.0.0.0/8.                                                              |
|     |                                           | • Una ruta resumen IPv6 para 2001:db8:100::/48. Configure R1 en                                       |
|     |                                           | BGP ASN <b>300</b> y use el router-id<br>1.1.1.1.                                                     |
| 3.4 |                                           | Configure una relación de vecino IPv4<br>e IPv6 con R2 en ASN 500.                                    |
|     |                                           | En IPv4 address family:                                                                               |
|     |                                           | • Deshabilite la relación de vecino                                                                   |
|     |                                           | IPV6.                                                                                                 |
|     |                                           | <ul> <li>Habilite la relación de vecino IPV4.</li> <li>Apuncio la rod 10.0.0.0/8. En IPv6.</li> </ul> |
|     |                                           | address family:                                                                                       |
|     |                                           | <ul> <li>Deshabilite la relación de vecino</li> </ul>                                                 |
|     |                                           | IPv4.                                                                                                 |
|     |                                           | <ul><li>Habilite la relación de vecino IPv6.</li><li>Anuncie la red 2001:db8:100::/48.</li></ul>      |

• Se realiza la explicación de los comandos utilizados en los dispositivos R1, R2, D1 y D2 según la tabla 13 donde se configura los protocolos de enrutamiento en la tabla 14 a la 18.

| Router R1                        |                                        |
|----------------------------------|----------------------------------------|
| enable                           | Cambia a modo privilegiado.            |
| configure t                      | Cambia a modo Configuración.           |
| router ospf 4                    | Ingresa al osp4.                       |
| router-id 0.0.4.1                | Asigna el id 0.0.4.1.                  |
| network 10.0.10.0 0.0.0.255 area | Asigna la red 10.0.10.0 0.0.0.255 area |
| 0                                | 0.                                     |
|                                  |                                        |
| network 10.0.13.0 0.0.0.255 area | Asigna la red 10.0.13.0 0.0.0.255 area |
| 0                                | 0.                                     |
| default-information originate    | Genera una ruta predeterminada.        |
| exit                             | Para salir de la configuración.        |
| ipv6 router ospf 6               | Ingresa al router ospf 6.              |
| router-id 0.0.6.1                | Asigna el id 0.0.6.1.                  |
| default-information originate    | Genera una ruta predeterminada.        |

| exit                               | Para salir de la configuración.                                   |
|------------------------------------|-------------------------------------------------------------------|
| interface g0/0/1                   | Ingresa a la interfaz g0/0/1.                                     |
| ipv6 ospf 6 area 0                 | Ingresa IPV6 de la ospf 6 del área 0.                             |
| exit                               | Para salir de la configuración.                                   |
| interface s0/1/0                   | Ingresa a la interfaz s0/1/0.                                     |
| ipv6 ospf 6 area 0                 | Ingresa IPV6 de la ospf 6 del área 0.                             |
| exit                               | Para salir de la configuración.                                   |
| ip route 10.0.0.0 255.0.0.0 null0  | Asigna una dirección estática IPV4 10.0.0.0 255.0.0.0 como nullo. |
| ipv6 route 2001:db8:100::/48 null0 | Asigna una dirección estática IPV6 2001:db8:100::/48 como null0.  |
| router bgp 300                     | Se añade a la tabla de encaminamiento                             |
|                                    | del router, para lo cual se utiliza el                            |
|                                    | comando estático.                                                 |
| bgp router-id 1.1.1.1              | Configura la id del enrutador.                                    |
| neighbor 209.165.200.226           | Define el vecino como miembro de ASN                              |
| remote-as 500                      | remoto.                                                           |
| neighbor 2001:db8:200::2 remote-   | Define el vecino como miembro de ASN                              |
| as 500                             | remoto.                                                           |
| address-family ipv4 unicast        | Ingresa a la familia con ipv4.                                    |
| neighbor 209.165.200.226           | El comando activar la red                                         |
| activate                           | 209.165.200.226                                                   |
| activate                           | Desactivar la red 2001:db8:200::2                                 |
| network 10.0.0.0 mask 255.0.0.0    | Asigna la red 10.0.0.0 con mascara de red 255.0.0.0.              |
| exit-address-family                | Salir del modo de comando dirección                               |
| addroop family inversionat         | Active on le familie IDV/6                                        |
| address-family ipvo unicast        | Activa en la latituda IFVO.                                       |
| activate                           | activate                                                          |
| neighbor 2001:db8:200::2 activate  | El comando activar vecino debe usarso                             |
|                                    | en el modo address-family ipv6.                                   |
| network 2001:db8:100::/48          | Asigna la red IPV6 2001:db8:100::/48.                             |
| exit-address-family                | Salir del modo de comando dirección                               |
|                                    | IPv6 de familia.                                                  |

Tabla 15. Explicación configuración Router R2

| Router R2                  |                                       |
|----------------------------|---------------------------------------|
| enable                     | Cambia a modo privilegiado.           |
| configure t                | Cambia a modo Configuración.          |
| ipv6 route ::/0 loopback 0 | Configura el router IPV6 con loopback |

|                   |                    | 0.                                               |
|-------------------|--------------------|--------------------------------------------------|
| router bgp 500    |                    | Se añade a la tabla de encaminamiento            |
|                   |                    | del router, para lo cual se utiliza el           |
|                   |                    | comando estático.                                |
| bgp router-id 2.2 | 2.2.2              | Configura la ld del enrutador.                   |
| neighbor          | 209.165.200.225    | Define el vecino como miembro de                 |
| remote-as 300     |                    | ASN remoto.                                      |
| address-family i  | pv4                | Ingresa a la configuración para la familia IPV4. |
| neighbor          | 209.165.200.225    | Ingresa la red 209.165.200.225                   |
| activate          |                    | activate.                                        |
| no neighbor       | 2001:db8:200::1    | Desactiva la red 2001:db8:200::1                 |
| activate          |                    | activate.                                        |
| network 2         | 2.2.2.2 mask       | Asigna la red 2.2.2.2 con mascara de             |
| 255.255.255.25    | 5                  | red 255.255.255.255.                             |
| network 0.0.0.0   |                    | Ingresa la red 0.0.0.0                           |
| exit-address-far  | nily               | Salir del modo de comando dirección              |
|                   |                    | IPv6 de familia.                                 |
| address-family i  | pv6                | Activa en la familia IPV6.                       |
| no neighbor       | 209.165.200.225    | Desactiva la red 209.165.200.225                 |
| activate          |                    | activate.                                        |
| neighbor 2001:c   | b8:200::1 activate | Asigna la red 2001:db8:200::1 activate           |
| network 2001:dl   | b8:2222::/128      | Asigna la red 2001:db8:2222::/128.               |
| network ::/0      |                    | Agrega la red ::/0.                              |
| exit-address-far  | nily               | Salir del modo de comando dirección              |
|                   |                    | IPv6 de familia.                                 |

Tabla 16. Explicación configuración Router R3

| Router R3                        |                                        |
|----------------------------------|----------------------------------------|
| enable                           | Cambia a modo privilegiado.            |
| configure t                      | Cambia a modo Configuración.           |
| router ospf 4                    | Ingresa al osp4.                       |
| router-id 0.0.4.3                | Configura la id del enrutador.         |
| network 10.0.11.0 0.0.0.255 area | Asigna la red 10.0.11.0 0.0.0.255 área |
| 0                                | 0.                                     |
|                                  |                                        |
| network 10.0.13.0 0.0.0.255 area | Asigna la red 10.0.13.0 0.0.0.255 area |
| 0                                | 0.                                     |
|                                  |                                        |
| exit                             | Para salir de la configuración.        |
| ipv6 router ospf 6               | Ingresa al osp6 con IPV6.              |
|                                  |                                        |

| router-id 0.0.6.3  | Configura la id del enrutador.    |
|--------------------|-----------------------------------|
| exit               | Para salir de la configuración.   |
| interface g0/0/1   | Ingresa a la interfaz g0/0/1.     |
| ipv6 ospf 6 area 0 | Ingresa a la osp6 con área 0.     |
| exit               | Para salir de la configuración.   |
| interface s0/1/0   | Ingresa a la interfaz s0/1/0.     |
| ipv6 ospf 6 area 0 | Ingresa a la ospf 6 con área 0.   |
| exit               | Para salir de la configuración.   |
| end                | Volver al modo EXEC privilegiado. |
|                    |                                   |

Tabla 17. Explicación configuración Router R3

| Switch D1                         |                                         |
|-----------------------------------|-----------------------------------------|
| enable                            | Cambia a modo privilegiado.             |
| configure t                       | Cambia a modo Configuración.            |
| router ospf 4                     | Ingresa al osp4.                        |
| router-id 0.0.4.131               | Configura la id del enrutador.          |
| network 10.0.100.0 0.0.0.255 area | Asigna la red 10.0.100.0 0.0.0.255 área |
| 0                                 | 0.                                      |
| network 10.0.101.0 0.0.0.255 area | Asigna la red 10.0.101.0 0.0.0.255 area |
| 0                                 | 0.                                      |
| network 10.0.102.0 0.0.0.255 area | Asigna la red 10.0.102.0 0.0.0.255 area |
| 0                                 | 0                                       |
| passive-interface default         | Se puede utilizar para evitar que se    |
|                                   | formen adyacencias de vecino.           |
| no passive-interface g1/0/11      | Desactiva la interfaz g1/0/11 como no   |
|                                   | pasiva.                                 |
| exit                              | Para salir de la configuración.         |
| ipv6 router ospf 6                | Ingresa a la osp6 con área 0.           |
| router-id 0.0.6.131               | Configura la id del enrutador.          |
| passive-interface default         | Se puede utilizar para evitar que se    |
|                                   | formen adyacencias de vecino.           |
| no passive-interface g1/0/11      | Desactiva la interfaz g1/0/11 como no   |
|                                   | pasiva.                                 |
| exit                              | Para salir de la configuración.         |
| interface g1/0/11                 | Ingresa a la interfaz g1/0/11.          |
| ipv6 ospf 6 area 0                | Ingresa a la osp6 con área 0.           |
| exit                              | Para salir de la configuración.         |
| interface vlan 100                | Ingresa a la interfaz de la vlan 100.   |
| ipv6 ospf 6 area 0                | Ingresa a la osp6 con área 0.           |
| exit                              | Para salir de la configuración.         |
| interface vlan 101                | Ingresa a la interfaz de la vlan 101.   |
| ip∨6 ospf 6 area 0                | Ingresa a la osp6 con área 0.           |

| exit               | Para salir de la configuración.       |
|--------------------|---------------------------------------|
| interface vlan 102 | Ingresa a la interfaz de la vlan 102. |
| ipv6 ospf 6 area 0 | Ingresa a la osp6 con área 0.         |
| exit               | Para salir de la configuración.       |
| end                | Volver al modo EXEC privilegiado.     |

## Tabla 18. Explicación configuración Switch D2

| Switch D2                         |                                         |
|-----------------------------------|-----------------------------------------|
| enable                            | Cambia a modo privilegiado.             |
| configure t                       | Cambia a modo Configuración.            |
| router ospf 4                     | Ingresa al osp4.                        |
| router-id 0.0.4.132               | Configura la id del enrutador.          |
| network 10.0.100.0 0.0.0.255 area | Asigna la red 10.0.100.0 0.0.0.255 area |
| 0                                 | 0.                                      |
| network 10.0.101.0 0.0.0.255 area | Asigna la red 10.0.101.0 0.0.0.255 area |
| 0                                 | 0.                                      |
| network 10.0.102.0 0.0.0.255 area | Asigna la red 10.0.102.0 0.0.0.255 area |
| 0                                 | 0.                                      |
| network 10.0.11.0 0.0.0.255 area  | Asigna la red 10.0.11.0 0.0.0.255 area  |
| 0                                 | 0.                                      |
| passive-interface default         | Se puede utilizar para evitar que se    |
|                                   | formen adyacencias de vecino.           |
| no passive-interface g1/0/11      | Desactiva la interfaz g1/0/11 como no   |
|                                   | pasiva.                                 |
| exit                              | Para salir de la configuración.         |
| ipv6 router ospf 6                | Ingresa a la osp6 con área 0.           |
| router-id 0.0.6.132               | Configura la id del enrutador.          |
| passive-interface default         | Se puede utilizar para evitar que se    |
|                                   | formen adyacencias de vecino.           |
| no passive-interface g1/0/11      | Desactiva la interfaz g1/0/11 como no   |
|                                   | pasiva.                                 |
| exit                              | Para salir de la configuración.         |
| interface g1/0/11                 | Ingresa a la interfaz g1/0/11.          |
| ipv6 ospf 6 area 0                | Ingresa a la osp6 con área 0.           |
| exit                              | Para salir de la configuración.         |
| interface vlan 100                | Ingresa a la interfaz vlan 100.         |
| ipv6 ospf 6 area 0                | Ingresa a la osp6 con área 0.           |
| exit                              | Para salir de la configuración.         |
| interface vlan 101                | Ingresa a la interfaz vlan 101.         |
| ipv6 ospf 6 area 0                | Ingresa a la osp6 con área 0.           |
| exit                              | Para salir de la configuración.         |
| interface vlan 102                | Ingresa a la interfaz vlan 102.         |

| ipv6 ospf 6 area 0 | Ingresa a la osp6 con área 0.     |
|--------------------|-----------------------------------|
| exit               | Para salir de la configuración.   |
| end                | Volver al modo EXEC privilegiado. |

 Se realiza cada una de las configuraciones en cada dispositivo R1, R2, R3, D1 y D2 según la tabla 13 donde se configurar los protocolos de enrutamiento y se utilizando los comandos que se muestran a continuación:

#### ✓ Router R1 R1>ena

R1#configure t

Enter configuration commands, one per line. End with CNTL/Z. R1(config)#router ospf 4

R1(config-router)# router-id 0.0.4.1

R1(config-router)# network 10.0.10.0 0.0.0.255 area 0

R1(config-router)# network 10.0.13.0 0.0.0.255 area 0

R1(config-router)# default-information originate

R1(config-router)# exit

R1(config)#ipv6 router ospf 6

R1(config-rtr)# router-id 0.0.6.1

R1(config-rtr)# default-information originate

R1(config-rtr)# exit

R1(config)#interface g1/0

R1(config-if)# ipv6 ospf 6 area 0

R1(config-if)# exit

R1(config)#interface s2/1

R1(config-if)# ipv6 ospf 6 area 0

R1(config-if)# exit

R1(config)#

R1(config)#ip route 10.0.0.0 255.0.0.0 null0

R1(config)#ipv6 route 2001:db8:100::/48 null0

R1(config)#

R1(config)#router bgp 300

R1(config-router)# bgp router-id 1.1.1.1

R1(config-router)# neighbor 209.165.200.226 remote-as 500

R1(config-router)# neighbor 2001:db8:200::2 remote-as 500

R1(config-router)# address-family ipv4 unicast

R1(config-router-af)# neighbor 209.165.200.226 activate

R1(config-router-af)# no neighbor 2001:db8:200::2 activate

R1(config-router-af)# network 10.0.0.0 mask 255.0.0.0

R1(config-router-af)# exit-address-family

R1(config-router)# address-family ipv6 unicast

R1(config-router-af)# no neighbor 209.165.200.226 activate

R1(config-router-af)# neighbor 2001:db8:200::2 activate

R1(config-router-af)# network 2001:db8:100::/48

R1(config-router-af)# exit-address-family

R1(config-router)#end

R1#copy running-config startup-config

\*Nov 21 16:40:49.247: %SYS-5-CONFIG\_I: Configured from console by console

R1#copy running-config startup-config

Destination filename [startup-config]?

Building configuration...

[OK]

R1#

R1#

## ✓ Router R2

R2>enable

R2#configure t

Enter configuration commands, one per line. End with CNTL/Z.

R2(config)#ip route 0.0.0.0 0.0.0.0 loopback 0

R2(config)#ipv6 route ::/0 loopback 0

R2(config)#router bgp 500

R2(config-router)# bgp router-id 2.2.2.2

R2(config-router)# neighbor 209.165.200.225 remote-as 300

R2(config-router)# neighbor 2001:db8:200::1 remote-as 300

R2(config-router)# address-family ipv4

R2(config-router-af)# neighbor 209.165.200.225 activate

R2(config-router-af)# no neighbor 2001:db8:200::1 activate

R2(config-router-af)# network 2.2.2.2 mask 255.255.255.255

R2(config-router-af)# network 0.0.0.0

R2(config-router-af)# exit-address-family

R2(config-router)# address-family ipv6

R2(config-router-af)# no neighbor 209.165.200.225 activate

R2(config-router-af)# neighbor 2001:db8:200::1 activate

R2(config-router-af)# network 2001:db8:2222::/128

R2(config-router-af)# network ::/0

R2(config-router-af)# exit-address-family

R2(config-router)#end

R2#copy running-config startup-config

\*Nov 21 16:42:04.263: %SYS-5-CONFIG\_I: Configured from console by console

R2#copy running-config startup-config

Destination filename [startup-config]?

Building configuration...

[OK]

R2#

R2#

\*Nov 21 16:42:15.699: %BGP-5-ADJCHANGE: neighbor 209.165.200.225 Up

## ✓ Router R3

R3>ena

R3#configure t Enter configuration commands, one per line. End with CNTL/Z. R3(config)#router ospf 4 R3(config-router)# router-id 0.0.4.3 R3(config-router)# network 10.0.11.0 0.0.0.255 area 0 R3(config-router)# network 10.0.13.0 0.0.0.255 area 0 R3(config-router)# exit R3(config)#ipv6 router ospf 6 R3(config-rtr)# router-id 0.0.6.3 R3(config-rtr)# exit R3(config)#interface g1/0 R3(config-if)# ipv6 ospf 6 area 0 R3(config-if)# exit R3(config)#interface s2/1 R3(config-if)# ipv6 ospf 6 area 0 R3(config-if)# exit R3(config)#end R3#copy running-config startup-config Destination filename [startup-config]? \*Nov 21 16:43:58.927: %OSPF-5-ADJCHG: Process 4, Nbr 0.0.4.1 on Serial2/1 from LOADING to FULL, Loading Done \*Nov 21 16:43:59.159: %SYS-5-CONFIG\_I: Configured from console by console \*Nov 21 16:43:59.331: %OSPFv3-5-ADJCHG: Process 6, Nbr 0.0.6.1 on Serial2/1 from LOADING to FULL, Loading Done Building configuration... [OK] R3# ✓ Switch D1 D1>ena D1#configure t Enter configuration commands, one per line. End with CNTL/Z. D1(config)#router ospf 4 D1(config-router)# router-id 0.0.4.131 D1(config-router)# network 10.0.100.0 0.0.255 area 0 D1(config-router)# network 10.0.101.0 0.0.0.255 area 0 D1(config-router)# network 10.0.102.0 0.0.0.255 area 0 D1(config-router)# network 10.0.10.0 0.0.0.255 area 0

D1(config-router)# passive-interface default

D1(config-router)# no passive-interface e3/2

D1(config-router)# exit

D1(config)#ipv6 router ospf 6

D1(config-rtr)# router-id 0.0.6.131

D1(config-rtr)# passive-interface default

D1(config-rtr)# no passive-interface e3/2

D1(config-rtr)# exit

D1(config)#interface e3/2

D1(config-if)# ipv6 ospf 6 area 0

D1(config-if)# exit

D1(config)#interface vlan 100

D1(config-if)# ipv6 ospf 6 area 0

D1(config-if)# exit

D1(config)#interface vlan 101

D1(config-if)# ipv6 ospf 6 area 0

D1(config-if)# exit

D1(config)#interface vlan 102

D1(config-if)# ipv6 ospf 6 area 0

D1(config-if)# exit

D1(config)#end

D1#copy running-config startup-config

\*Nov 21 16:50:01.754: %SYS-5-CONFIG\_I: Configured from console by console

D1#copy running-config startup-config

Destination filename [startup-config]?

Building configuration...

Compressed configuration from 3519 bytes to 1854 bytes[OK] D1#

## ✓ Switch D2

D2>ena

D2#configure t

Enter configuration commands, one per line. End with CNTL/Z.

D2(config)#router ospf 4

D2(config-router)# router-id 0.0.4.132

D2(config-router)# network 10.0.100.0 0.0.0.255 area 0

D2(config-router)# network 10.0.101.0 0.0.0.255 area 0

D2(config-router)# network 10.0.102.0 0.0.0.255 area 0

D2(config-router)# network 10.0.11.0 0.0.0.255 area 0

D2(config-router)# passive-interface default

D2(config-router)# no passive-interface e3/2

D2(config-router)# exit

D2(config)#ipv6 router ospf 6

D2(config-rtr)# router-id 0.0.6.132

D2(config-rtr)# passive-interface default

D2(config-rtr)# no passive-interface e3/2

D2(config-rtr)# exit

D2(config)#interface e3/2

D2(config-if)# ipv6 ospf 6 area 0 D2(config-if)# exit D2(config)#interface vlan 100 D2(config-if)# ipv6 ospf 6 area 0 D2(config-if)# exit D2(config)#interface vlan 101 D2(config-if)# ipv6 ospf 6 area 0 D2(config-if)# exit D2(config)#interface vlan 102 D2(config-if)# ipv6 ospf 6 area 0 D2(config-if)# exit D2(config)#end D2#copy running-config startup-config \*Nov 21 16:52:00.028: %SYS-5-CONFIG\_I: Configured from console by console D2#copy running-config startup-config Destination filename [startup-config]? Building configuration... Compressed configuration from 3519 bytes to 1861 bytes[OK] D2#

# 1.8. Parte 4: Configurar la Redundancia del Primer Salto (First Hop Redundancy)

En esta parte, debe configurar HSRP version 2 para proveer redundancia de primer salto para los hosts en la "Red de la Compañia". Las tareas de configuración son las siguientes según la tabla 19 a la 21:

| Tarea# | Tarea                                                                            | Especificación                                                                                                    |
|--------|----------------------------------------------------------------------------------|----------------------------------------------------------------------------------------------------|
| 4.1    | En D1, cree IP SLAs que<br>prueben la accesibilidad<br>de la interfaz R1 G0/0/1. | <ul> <li>Cree dos IP SLAs.</li> <li>Use la SLA número 4 para IPv4.</li> <li>Use la SLA número 6 para IPv6.</li> <li>Las IP SLAs probarán la disponibilidad de la interfaz R1</li> <li>G0/0/1 cada 5 segundos.</li> <li>Programe la SLA para una implementación inmediata sin tiempo de finalización.</li> <li>Cree una IP SLA objeto para la IP SLA 4 y una para la IP SLA 6.</li> <li>Use el número de rastreo 4 para la IP SLA 4.</li> <li>Use el número de rastreo 6 para la IP SLA 6.</li> <li>Los objetos rastreados deben notificar a D1 si el estado de IP SLA cambia de Down a Up después de 10 segundos, o de Up a</li> </ul>                                                           |
| 4.2    | En D2, cree IP SLAs que<br>prueben la accesibilidad<br>de la interfaz R3 G0/0/1. | <ul> <li>Down despues de 15 segundos.</li> <li>Cree IP SLAs.</li> <li>Use la SLA número 4 para IPv4.</li> <li>Use la SLA número 6 para IPv6.</li> <li>Las IP SLAs probarán la disponibilidad de la interfaz R3</li> <li>G0/0/1 cada 5 segundos.</li> <li>Programe la SLA para una implementación inmediata sin tiempo de finalización.</li> <li>Cree una IP SLA objeto para la IP SLA 4 and one for IP SLA 6.</li> <li>Use el número de rastreo 4 para la IP SLA 4.</li> <li>Use el número de rastreo 6 para la SLA 6.</li> <li>Los objetos rastreados deben notificar a D1 si el estado de IP SLA cambia de Down a Up después de 10 segundos, o de Up a Down deopués de 15 cogundos.</li> </ul> |

Tabla 19. Configurar la redundancia del primer salto

| Tarea# | Tarea                      | Especificación                                                                                                    |
|--------|----------------------------|----------------------------------------------------------------------------------------------------|
| 4.4    | En D1 configure<br>HSRPv2. | <ul> <li>D1 es el router primario para las VLANs 100 y 102;<br/>por lo tanto, su prioridad también se cambiará a 150<br/>Configure HSRP version 2.</li> <li>Configure IPv4 HSRP grupo 104 para la VLAN 100:</li> <li>Asigne la dirección IP virtual 10.0.100.254.</li> <li>Establezca la prioridad del grupo en 150.</li> <li>Habilite la preferencia (preemption).</li> <li>Rastree el objeto 4 y decremente en 60.</li> <li>Configure IPv4 HSRP grupo 114 para la VLAN 101:</li> <li>Asigne la dirección IP virtual 10.0.101.254.</li> <li>Habilite la preferencia (preemption).</li> <li>Rastree el objeto 4 y decremente en 60.</li> <li>Configure IPv4 HSRP grupo 114 para la VLAN 101:</li> <li>Asigne la dirección IP virtual 10.0.101.254.</li> <li>Habilite la preferencia (preemption).</li> <li>Rastree el objeto 4 para disminuir en 60.</li> <li>Configure IPv4 HSRP grupo 124 para la VLAN 102:</li> <li>Asigne la dirección IP virtual 10.0.102.254.</li> <li>Establezca la prioridad del grupo en 150.</li> <li>Habilite la preferencia (preemption).</li> <li>Rastree el objeto 4 para disminuir en 60.</li> <li>Configure IPv6 HSRP grupo 106 para la VLAN 100:</li> <li>Asigne la dirección IP virtual usando ipv6 autoconfig.</li> <li>Establezca la prioridad del grupo en 150.</li> <li>Habilite la preferencia (preemption).</li> <li>Rastree el objeto 6 y decremente en 60.</li> <li>Configure IPv6 HSRP grupo 116 para la VLAN 101:</li> <li>Asigne la dirección IP virtual usando ipv6 autoconfig.</li> <li>Habilite la preferencia (preemption).</li> <li>Registre el objeto 6 y decremente en 60.</li> <li>Configure IPv6 HSRP grupo 126 para la VLAN 102:</li> <li>Asigne la dirección IP virtual usando ipv6 autoconfig.</li> <li>Habilite la preferencia (preemption).</li> <li>Registre el objeto 6 y decremente en 60.</li> <li>Configure IPv6 HSRP grupo 126 para la VLAN 102:</li> <li>Asigne la dirección IP virtual usando ipv6 autoconfig.</li> <li>Habilite la preferencia (preemption).</li> </ul> |

Tabla 20. Configurar la redundancia del primer salto 1

| Tarea# | Tarea                       | Especificación                                                                                                    |
|--------|-----------------------------|----------------------------------------------------------------------------------------------------|
| 4.3    | En D2, configure<br>HSRPv2. | <ul> <li>D2 es el router primario para la VLAN 101; por lo tanto, su prioridad también se cambiará a 150.<br/>Configure HSRP version 2.<br/>Configure IPv4 HSRP grupo 104 para la VLAN 100:</li> <li>Asigne la dirección IP virtual 10.0.100.254.</li> <li>Habilite la preferencia (preemption).</li> <li>Rastree el objeto 4 y decremente en 60.<br/>Configure IPv4 HSRP grupo 114 para la VLAN 101:</li> <li>Asigne la dirección IP virtual 10.0.101.254.</li> <li>Establezca la prioridad del grupo en 150.</li> <li>Habilite la preferencia (preemption).</li> <li>Rastree el objeto 4 para disminuir en 60.<br/>Configure IPv4 HSRP grupo 124 para la VLAN 102:</li> <li>Asigne la dirección IP virtual 10.0.102.254.</li> <li>Habilite la preferencia (preemption).</li> <li>Rastree el objeto 4 para disminuir en 60.<br/>Configure IPv4 HSRP grupo 124 para la VLAN 102:</li> <li>Asigne la dirección IP virtual 10.0.102.254.</li> <li>Habilite la preferencia (preemption).</li> <li>Rastree el objeto 4 para disminuir en 60.<br/>Configure IPv6 HSRP grupo 106 para la VLAN 100:</li> <li>Asigne la dirección IP virtual usando ipv6<br/>autoconfig.</li> <li>Habilite la preferencia (preemption).</li> <li>Rastree el objeto 6 para disminuir en 60.<br/>Configure IPv6 HSRP grupo 116 para la VLAN 101:</li> <li>Asigne la dirección IP virtual usando ipv6<br/>autoconfig.</li> <li>Establezca la prioridad del grupo en 150.</li> <li>Habilite la preferencia (preemption).</li> <li>Rastree el objeto 6 para disminuir en 60.</li> <li>Configure IPv6 HSRP grupo 126 para la VLAN 101:</li> <li>Asigne la dirección IP virtual usando ipv6<br/>autoconfig.</li> <li>Establezca la prioridad del grupo en 150.</li> <li>Habilite la preferencia (preemption).</li> <li>Rastree el objeto 6 para disminuir en 60.</li> <li>Configure IPv6 HSRP grupo 126 para la VLAN 102:</li> <li>Asigne la dirección IP virtual usando ipv6<br/>autoconfig.</li> <li>Habilite la preferencia (preemption).</li> <li>Rastree el objeto 6 para disminuir en 60.</li> </ul> |

Tabla 21. Configurar la redundancia del primer salto 2

• Se realiza la explicación de los comandos utilizados en los dispositivos D1 y D2 según la tabla 19, 20 y 21 donde se configura la redundancia del primer salto HSRP en versión 2 según la tabla 22 y 23.

| Switch D1                                                                                                    |                                                                                                    |
|----------------------------------------------------------------------------------------------------|----------------------------------------------------------------------------------------------------|
| enable                                                                                                    | Cambia a modo privilegiado.                                                                                                    |
| configure t                                                                                                    | Cambia a modo Configuración.                                                                                                    |
| ip sla 4                                                                                                    | Nos permite analizar niveles de                                                                                                    |
|                                                                                                    | servicios de aplicaciones y servicios IP.                                                                                                    |
| icmp-echo 10.0.10.1                                                                                                    | Configura la operación en IPV4                                                                                                    |
|                                                                                                    | 10.0.10.1.                                                                                                    |
| frequency 5                                                                                                    | Indica el tiempo para enviar el mensaje                                                                                                    |
|                                                                                                    | en 5 segundos.                                                                                                    |
| exit                                                                                                    | Para salir de la configuración.                                                                                                    |
| ip sla 6                                                                                                    | Define la sección del sla 6.                                                                                                    |
| icmp-echo 2001:db8:100:1010::1                                                                                                    | Configura la operación en IPV6                                                                                                    |
|                                                                                                    | 2001:db8:100:1010::1.                                                                                                    |
| frequency 5                                                                                                    | Indica el tiempo para enviar el mensaje                                                                                                    |
| ovit                                                                                                    | en 5 segundos.                                                                                                    |
| EXIL                                                                                                    |                                                                                                    |
| time now                                                                                                    | Habilita sia 4 indicando el tiempo que                                                                                                    |
| in cla schodula 6 life forever start                                                                                                    | Habilita sia 6 indicando al tiompo que                                                                                                    |
|                                                                                                    |                                                                                                    |
| time now                                                                                                    | dura activo                                                                                                    |
| time now<br>track 4 in sla 4                                                                                                    | dura activo.                                                                                                    |
| time now<br>track 4 ip sla 4                                                                                                    | dura activo.<br>Crea el id del objeto 4 y lo asocia con la<br>operación 4                                                                                                    |
| time now<br>track 4 ip sla 4                                                                                                    | dura activo.<br>Crea el id del objeto 4 y lo asocia con la<br>operación 4.<br>Establece la subida en 15 y la bajada                                                                                                    |
| time now<br>track 4 ip sla 4<br>delay down 10 up 15                                                                                                    | dura activo.<br>Crea el id del objeto 4 y lo asocia con la<br>operación 4.<br>Establece la subida en 15 y la bajada<br>en 10.                                                                                                    |
| time now<br>track 4 ip sla 4<br>delay down 10 up 15<br>exit                                                                                                    | dura activo.Crea el id del objeto 4 y lo asocia con la<br>operación 4.Establece la subida en 15 y la bajada<br>en 10.Para salir de la configuración.                                                                                                    |
| time now<br>track 4 ip sla 4<br>delay down 10 up 15<br>exit<br>track 6 ip sla 6                                                                                                    | dura activo.Crea el id del objeto 4 y lo asocia con la<br>operación 4.Establece la subida en 15 y la bajada<br>en 10.Para salir de la configuración.Crea el id del objeto 6 y lo asocia con la                                                                                                    |
| time now<br>track 4 ip sla 4<br>delay down 10 up 15<br>exit<br>track 6 ip sla 6                                                                                                    | dura activo.         Crea el id del objeto 4 y lo asocia con la operación 4.         Establece la subida en 15 y la bajada en 10.         Para salir de la configuración.         Crea el id del objeto 6 y lo asocia con la operación 6.                                                                                                    |
| time now<br>track 4 ip sla 4<br>delay down 10 up 15<br>exit<br>track 6 ip sla 6<br>delay down 10 up 15                                                                                   | dura activo.Crea el id del objeto 4 y lo asocia con la<br>operación 4.Establece la subida en 15 y la bajada<br>en 10.Para salir de la configuración.Crea el id del objeto 6 y lo asocia con la<br>operación 6.Establece la subida en 15 y la bajada                                                                                                    |
| time now<br>track 4 ip sla 4<br>delay down 10 up 15<br>exit<br>track 6 ip sla 6<br>delay down 10 up 15                                                                                   | dura activo.Crea el id del objeto 4 y lo asocia con la<br>operación 4.Establece la subida en 15 y la bajada<br>en 10.Para salir de la configuración.Crea el id del objeto 6 y lo asocia con la<br>operación 6.Establece la subida en 15 y la bajada<br>en 10.                                                                                                    |
| time now<br>track 4 ip sla 4<br>delay down 10 up 15<br>exit<br>track 6 ip sla 6<br>delay down 10 up 15<br>exit                                                                           | dura activo.Crea el id del objeto 4 y lo asocia con la<br>operación 4.Establece la subida en 15 y la bajada<br>en 10.Para salir de la configuración.Crea el id del objeto 6 y lo asocia con la<br>operación 6.Establece la subida en 15 y la bajada<br>en 10.Para salir de la configuración.Crea el id del objeto 6 y lo asocia con la<br>operación 6.Establece la subida en 15 y la bajada<br>en 10.Para salir de la configuración.                                                                                                    |
| time now<br>track 4 ip sla 4<br>delay down 10 up 15<br>exit<br>track 6 ip sla 6<br>delay down 10 up 15<br>exit<br>interface vlan 100                                                     | dura activo.Crea el id del objeto 4 y lo asocia con la<br>operación 4.Establece la subida en 15 y la bajada<br>en 10.Para salir de la configuración.Crea el id del objeto 6 y lo asocia con la<br>operación 6.Establece la subida en 15 y la bajada<br>en 10.Para salir de la configuración.Crea el id del objeto 6 y lo asocia con la<br>operación 6.Establece la subida en 15 y la bajada<br>en 10.Para salir de la configuración.Crea la interfaz en la vlan 100.                                                                                                    |
| time now<br>track 4 ip sla 4<br>delay down 10 up 15<br>exit<br>track 6 ip sla 6<br>delay down 10 up 15<br>exit<br>interface vlan 100<br>standby version 2                                | dura activo.Crea el id del objeto 4 y lo asocia con la<br>operación 4.Establece la subida en 15 y la bajada<br>en 10.Para salir de la configuración.Crea el id del objeto 6 y lo asocia con la<br>operación 6.Establece la subida en 15 y la bajada<br>en 10.Para salir de la configuración.Crea el id del objeto 6 y lo asocia con la<br>operación 6.Establece la subida en 15 y la bajada<br>en 10.Para salir de la configuración.Crea la interfaz en la vlan 100.Configura usar la versión 2.                                                                                                    |
| time now<br>track 4 ip sla 4<br>delay down 10 up 15<br>exit<br>track 6 ip sla 6<br>delay down 10 up 15<br>exit<br>interface vlan 100<br>standby version 2<br>standby 104 ip 10.0.100.254 | Itabilità sia o indicando en tiempo que<br>dura activo.Crea el id del objeto 4 y lo asocia con la<br>operación 4.Establece la subida en 15 y la bajada<br>en 10.Para salir de la configuración.Crea el id del objeto 6 y lo asocia con la<br>operación 6.Establece la subida en 15 y la bajada<br>en 10.Para salir de la configuración.Crea la interfaz en la vlan 100.Configura usar la versión 2.Configura la dirección virtual en el                                                                                                    |
| time now<br>track 4 ip sla 4<br>delay down 10 up 15<br>exit<br>track 6 ip sla 6<br>delay down 10 up 15<br>exit<br>interface vlan 100<br>standby version 2<br>standby 104 ip 10.0.100.254 | Itabilità sia o indicando en tiempo que<br>dura activo.Crea el id del objeto 4 y lo asocia con la<br>operación 4.Establece la subida en 15 y la bajada<br>en 10.Para salir de la configuración.Crea el id del objeto 6 y lo asocia con la<br>operación 6.Establece la subida en 15 y la bajada<br>en 10.Para salir de la configuración.Crea el id del objeto 6 y lo asocia con la<br>operación 6.Establece la subida en 15 y la bajada<br>en 10.Para salir de la configuración.Crea la interfaz en la vlan 100.Configura usar la versión 2.Configura la dirección virtual en el<br>grupo 104 con la IP 10.0.100.254. |
| time now<br>track 4 ip sla 4<br>delay down 10 up 15<br>exit<br>track 6 ip sla 6<br>delay down 10 up 15<br>exit<br>interface vlan 100<br>standby version 2<br>standby 104 ip 10.0.100.254 | Inabilital side of indicatido en tiempo que<br>dura activo.Crea el id del objeto 4 y lo asocia con la<br>operación 4.Establece la subida en 15 y la bajada<br>en 10.Para salir de la configuración.Crea el id del objeto 6 y lo asocia con la<br>operación 6.Establece la subida en 15 y la bajada<br>en 10.Para salir de la configuración.Crea la interfaz en la vlan 15 y la bajada<br>en 10.Para salir de la configuración.Crea la interfaz en la vlan 100.Configura usar la versión 2.Configura la dirección virtual en el<br>grupo 104 con la IP 10.0.100.254.Identifica la prioridad del router en el          |

## Tabla 22. Dispositivos D1

| standby 104 preempt              | Configura el router para sustituir el router activo.                     |
|----------------------------------|--------------------------------------------------------------------------|
| standby 104 track 4 decrement 60 | Configura el grupo 104 creado un id 4 para realizar un decremento de 60. |
| standby 106 ipv6 autoconfig      | Realiza una autoconfiguración de IPV6<br>en el grupo 106.                |
| standby 106 priority 150         | Identifica la prioridad del router en el valor 150.                      |
| standby 106 preempt              | Configura el router para sustituir el router activo.                     |
| standby 106 track 6 decrement 60 | Configura el grupo 106 creado un id 6 para realizar un decremento de 60. |
| exit                             | Para salir de la configuración.                                          |
| interface vlan 101               | Crea la interfaz de la vlan 101.                                         |
| standby version 2                | Configura usar la versión 2.                                             |
| standby 114 ip 10.0.101.254      | Configura la dirección virtual en el grupo 114 con la IP 10.0.101.254.   |
| standby 114 preempt              | Configura el router para sustituir el router activo.                     |
| standby 114 track 4 decrement 60 | Configura el grupo 114 creado un id 4 para realizar un decremento de 60. |
| standby 116 ipv6 autoconfig      | Realiza una autoconfiguración de IPV6 en el grupo 116.                   |
| standby 116 preempt              | Configura el router para sustituir el router activo.                     |
| standby 116 track 6 decrement 60 | Configura el grupo 116 creado un id 6 para realizar un decremento de 60. |
| exit                             | Para salir de la configuración.                                          |
| interface vlan 102               | Crea la interfaz de la vlan 102.                                         |
| standby version 2                | Configura usar la versión 2.                                             |
| standby 124 ip 10.0.102.254      | Configura la dirección virtual en el grupo 124 con la IP 10.0.102.254.   |
| standby 124 priority 150         | Identifica la prioridad del router en el valor 150.                      |
| standby 124 preempt              | Configura el router para sustituir el router activo.                     |
| standby 124 track 4 decrement 60 | Configura el grupo 124 creado un id 4 para realizar un decremento de 60. |
| standby 126 ipv6 autoconfig      | Realiza una autoconfiguración de IPV6<br>en el grupo 126.                |
| standby 126 priority 150         | Identifica la prioridad del router en el valor 150.                      |
| standby 126 preempt              | Configura el router para sustituir el router activo.                     |

| standby 126 track 6 decrement 60 | Configura el grupo 126 creado un id 6 |
|----------------------------------|---------------------------------------|
|                                  | para realizar un decremento de 60.    |
| exit                             | Para salir de la configuración.       |
| end                              | Volver al modo EXEC privilegiado.     |

| Tabla 23. Dispositivos D2 |  |
|---------------------------|--|
|---------------------------|--|

| Switch D2                                   |                                                      |
|---------------------------------------------|------------------------------------------------------|
| enable                                      | Cambia a modo privilegiado.                          |
| configure t                                 | Cambia a modo Configuración.                         |
| ip sla 4                                    | Nos permite analizar niveles de                      |
|                                             | servicios de aplicaciones y servicios IP             |
| icmp-echo 10.0.11.1                         | Configura la operación 10.0.11.1                     |
| frequency                                   | Indica el tiempo para enviar el mensaje.             |
| exit                                        | Para salir de la configuración.                      |
| ip sla 6                                    | Define la sección del sla 6.                         |
| icmp-echo 2001:db8:100:1011::1<br>frequency | Configura la operación en IPV6 2001:db8:100:1011::1. |
| exit                                        | Para salir de la configuración.                      |
| ip sla schedule 4 life forever start-       | Habilita sla 4 indicando el tiempo que               |
| time now                                    | dura activo.                                         |
| ip sla schedule 6 life forever start-       | Habilita sla 6 indicando el tiempo que               |
| time now                                    | dura activo.                                         |
| track 4 ip sla 4                            | Crea el id del objeto 4 y lo asocia con la           |
|                                             | operación 4.                                         |
| delay down 10 up 15                         | Establece la subida en 15 y la bajada                |
|                                             | en 10.                                               |
| exit                                        | Para salir de la configuración.                      |
| track 6 ip sla 6                            | Crea el id del objeto 6 y lo asocia con la           |
|                                             | operación 6.                                         |
| delay down 10 up 15                         | Establece la subida en 15 y la bajada                |
|                                             | en 10.                                               |
| exit                                        | Para salir de la configuración.                      |
| interface vlan 100                          | Crea la interfaz en la vlan 100.                     |
| standby version 2                           | Configura usar la versión 2.                         |
| standby 104 ip 10.0.100.254                 | Configura la dirección virtual en el                 |
|                                             | grupo 104 con la IP 10.0.100.254.                    |
| standby 104 preempt                         | Configura el router para sustituir el                |
|                                             | router activo.                                       |
| standby 104 track 4 decrement 60            | Contigura el grupo 104 creado un id 4                |

|                                            | para realizar un decremento de 60.       |
|--------------------------------------------|------------------------------------------|
| standby 106 ipv6 autoconfig                | Realiza una autoconfiguración de IPV6    |
|                                            | en el grupo 106.                         |
| standby 106 preempt                        | Configura el router para sustituir el    |
|                                            | router activo.                           |
| standby 106 track 6 decrement 60           | Configura el grupo 106 creado un id 6    |
|                                            | para realizar un decremento de 60.       |
| exit                                       | Para salir de la configuración.          |
| interface vlan 101                         | Crea la interfaz de la vlan 101.         |
| standby version 2                          | Configura usar la versión 2.             |
| standby 114 ip 10.0.101.254                | Configura la dirección virtual en el     |
| standby 114 priority 150                   | Identifica la prioridad del router en el |
| standby 114 phonty 150                     | valor 150.                               |
| standby 114 preempt                        | Configura el router para sustituir el    |
|                                            | router activo.                           |
| standby 114 track 4 decrement 60           | Configura el grupo 114 creado un id 4    |
| -                                          | para realizar un decremento de 60.       |
| standby 116 ipv6 autoconfig                | Realiza una autoconfiguración de IPV6    |
|                                            | en el grupo 116.                         |
| standby 116 priority 150                   | Identifica la prioridad del router en el |
|                                            | valor 150.                               |
| standby 116 preempt                        | Configura el router para sustituir el    |
|                                            | router activo.                           |
| standby 116 track 6 decrement 60           | Configura el grupo 116 creado un id 6    |
|                                            | para realizar un decremento de 60.       |
| exit                                       | Para salir de la configuración.          |
| Interface vlan 102                         | Crea la interfaz de la vlan 102.         |
| standby version 2                          | Configura usar la versión 2.             |
| standby 124 ip 10.0.102.254                | Configura la dirección virtual en el     |
|                                            | grupo 124 con la IP 10.0.101.254.        |
| standby 124 preempt                        | Configura el router para sustituir el    |
| stan allow 404 the allo 4 allo and an t 60 | router activo.                           |
| standby 124 track 4 decrement 60           | Configura el grupo 124 creado un la 6    |
| standby 100 inv0 sutesenfig                | para realizar un decremento de 60.       |
| standby 126 lpv6 autoconfig                | Realiza una autoconfiguración de IPV6    |
| atandhy 126 program                        | Configure of router pare quetituir of    |
| standby 126 preempt                        | router activo                            |
| standby 126 track 6 decrement 60           | Configura el grupo 126 croado un id 6    |
|                                            | nara realizar un decremento de 60        |
| exit                                       | Para salir de la configuración           |
| end                                        | Volver al modo EXEC privilegiado         |
| 0.10                                       |                                          |

 Se realiza la siguiente configuración en los dispositivos D1 y D2 según la tabla 19, 20 y 21 donde se configura la redundancia del primer salto HSRP en versión 2.

## ✓ Switch D1

D1#configure t

Enter configuration commands, one per line. End with CNTL/Z.

D1(config)#ip sla 4

D1(config-ip-sla)# icmp-echo 10.0.10.1

D1(config-ip-sla-echo)# frequency 5

D1(config-ip-sla-echo)# exit

D1(config)#ip sla 6

D1(config-ip-sla)# icmp-echo 2001:db8:100:1010::1

D1(config-ip-sla-echo)# frequency 5

D1(config-ip-sla-echo)# exit

D1(config)#ip sla schedule 4 life forever start-time now

D1(config)#ip sla schedule 6 life forever start-time now

D1(config)#track 4 ip sla 4

D1(config-track)# delay down 10 up 15

D1(config-track)# exit

D1(config)#track 6 ip sla 6

D1(config-track)# delay down 10 up 15

D1(config-track)# exit

D1(config)#interface vlan 100

D1(config-if)# standby version 2

D1(config-if)# standby 104 ip 10.0.100.254

D1(config-if)# standby 104 priority 150

D1(config-if)# standby 104 preempt

D1(config-if)# standby 104 track 4 decrement 60

D1(config-if)# standby 106 ipv6 autoconfig

D1(config-if)# standby 106 priority 150

D1(config-if)# standby 106 preempt

D1(config-if)# standby 106 track 6 decrement 60

D1(config-if)# exit

D1(config)#interface vlan 101

D1(config-if)# standby version 2

D1(config-if)# standby 114 ip 10.0.101.254

D1(config-if)# standby 114 preempt

D1(config-if)# standby 114 track 4 decrement 60

D1(config-if)# standby 116 ipv6 autoconfig

D1(config-if)# standby 116 preempt

D1(config-if)# standby 116 track 6 decrement 60

D1(config-if)# exit

D1(config)#interface vlan 102

D1(config-if)# standby version 2

D1(config-if)# standby 124 ip 10.0.102.254

D1(config-if)# standby 124 priority 150

D1(config-if)# standby 124 preempt

D1(config-if)# standby 124 track 4 decrement 60

D1(config-if)# standby 126 ipv6 autoconfig

D1(config-if)# standby 126 priority 150

D1(config-if)# standby 126 preempt

D1(config-if)# standby 126 track 6 decrement 60

D1(config-if)# exit

D1(config)#end

D1#copy running-config startup-config

\*Nov 21 16:54:37.144: %SYS-5-CONFIG\_I: Configured from console by console

D1#copy running-config startup-config

Destination filename [startup-config]?

Building configuration...

Compressed configuration from 4453 bytes to 2265 bytes[OK]

## ✓ Switch D2

D2#configure t Enter configuration commands, one per line. End with CNTL/Z. D2(config)#ip sla 4 D2(config-ip-sla)# icmp-echo 10.0.11.1 D2(config-ip-sla-echo)# frequency 5 D2(config-ip-sla-echo)#exit D2(config)# ip sla 6 D2(config-ip-sla)# icmp-echo 2001:db8:100:1011::1 D2(config-ip-sla-echo)# frequency 5 D2(config-ip-sla-echo)#exit D2(config)#ip sla schedule 4 life forever start-time now D2(config)#ip sla schedule 6 life forever start-time now D2(config)#track 4 ip sla 4 D2(config-track)# delay down 10 up 15 D2(config-track)# exit D2(config)#track 6 ip sla 6 D2(config-track)# delay down 10 up 15 D2(config-track)# exit D2(config)#interface vlan 100 D2(config-if)# standby version 2 D2(config-if)# standby 104 ip 10.0.100.254 D2(config-if)# standby 104 preempt D2(config-if)# standby 104 track 4 decrement 60 D2(config-if)# standby 106 ipv6 autoconfig D2(config-if)# standby 106 preempt

D2(config-if)# standby 106 track 6 decrement 60 D2(config-if)# exit D2(config)#interface vlan 101 D2(config-if)# standby version 2 D2(config-if)# standby 114 ip 10.0.101.254 D2(config-if)# standby 114 priority 150 D2(config-if)# standby 114 preempt D2(config-if)# standby 114 track 4 decrement 60 D2(config-if)# standby 116 ipv6 autoconfig D2(config-if)# standby 116 priority 150 D2(config-if)# standby 116 preempt D2(config-if)# standby 116 track 6 decrement 60 D2(config-if)# exit D2(config)#interface vlan 102 D2(config-if)# standby version 2 D2(config-if)# standby 124 ip 10.0.102.254 D2(config-if)# standby 124 preempt D2(config-if)# standby 124 track 4 decrement 60 D2(config-if)# standby 126 ipv6 autoconfig D2(config-if)# standby 126 preempt D2(config-if)# standby 126 track 6 decrement 60 D2(config-if)# exit D2(config)#end D2#copy running-config startup-config \*Nov 21 17:01:17.138: %SYS-5-CONFIG\_I: Configured from console by console D2#copy running-config startup-config Destination filename [startup-config]? Building configuration... Compressed configuration from 4401 bytes to 2260 bytes[OK] D2# 1.9. Parte 5: Seguridad

En esta parte debe configurar varios mecanismos de seguridad en los dispositivos de la topología. Las tareas de configuración son las siguientes:

| Tarea# | Tarea                                                                                                   | Especificación              |
|--------|----------------------------------------------------------------------------------------------------|-----------------------------|
| 5.1    | En todos los dispositivos, proteja<br>el EXEC privilegiado usando el<br>algoritmo de encripción SCRYPT. | Contraseña: cisco12345cisco |

Tabla 24. Mecanismos de seguridad
| 5.2 | En todos los dispositivos, cree un<br>usuario local y protéjalo usando el<br>algoritmo de encripción SCRYPT. | <ul> <li>Detalles de la cuenta encriptada<br/>SCRYPT:</li> <li>Nombre de usuario Local: sadmin</li> <li>Nivel de privilegio 15</li> <li>Contraseña: cisco12345cisco</li> </ul>                                                                  |
|-----|----------------------------------------------------------------------------------------------------|----------------------------------------------------------------------------------------------------|
| 5.3 | En todos los dispositivos (excepto R2), habilite AAA.                                                        | Habilite AAA.                                                                                                    |
| 5.4 | En todos los dispositivos (excepto<br>R2), configure las<br>especificaciones del servidor<br>RADIUS.         | <ul> <li>Especificaciones del servidor<br/>RADIUS.:</li> <li>Dirección IP del servidor RADIUS<br/>es</li> <li>10.0.100.6.</li> <li>Puertos UDP del servidor<br/>RADIUS son</li> <li>1812 y 1813.</li> </ul>                                     |
| 5.5 | En todos los dispositivos (excepto<br>R2), configure la lista de métodos<br>de autenticación AAA             | <ul> <li>Especificaciones de autenticación<br/>AAA:</li> <li>Use la lista de métodos por<br/>defecto</li> <li>Valide contra el grupo de<br/>servidores</li> <li>RADIUS</li> <li>De lo contrario, utilice la base de<br/>datos local.</li> </ul> |
| 5.6 | Verifique el servicio AAA en<br>todos los dispositivos (except<br>R2).                                       | Cierre e inicie sesión en todos los<br>dispositivos (except R2) con el<br>usuario: raduser y la contraseña:<br>upass123.                                                                                                    |

• Se realiza la explicación de los comandos utilizados según la tabla 24 donde se explica los mecanismos de seguridad utilizados en la tabla 25.

| Para los d   | ispositivo | s que s  | on D1, | D2, D3, A1, R1, R2 y R3                |
|--------------|------------|----------|--------|----------------------------------------|
| enable       |            |          |        | Cambia a modo privilegiado.            |
| configure t  |            |          |        | Cambia a modo Configuración.           |
| enable al    | gorithm-ty | pe SC    | RYPT   | Habilita el modo de incritacion con la |
| secret cisco | o12345cis  | со       |        | clave secreta.                         |
| username     | sadmin     | privileg | e 15   | Coloca el usuario en modo pivilegiado  |

Tabla 25. Explicación de los comandos en los dispositivos

| algorithm-type SCRYPT secret cisco12345cisco             | con un algoritmo incrtado con la clave secreta.                     |
|----------------------------------------------------------|---------------------------------------------------------------------|
| All devices except R2:                                   | Todos los dispotitivos excepto R2                                   |
| aaa new-model                                            | Configura la uatentificacion y autoriza.                            |
| radius server RADIUS                                     | Es el protocolo de autentifivacion del servidor de RADIUS.          |
| address ipv4 10.0.100.6 auth-port<br>1812 acct-port 1813 | Le asigna a la IP 10.0.100.6<br>autentificado el puerto 1812 y 1813 |
| key \$trongPass                                          | Genera la clave                                                     |
| exit                                                     | Para salir de la configuración.                                     |
| aaa authentication login default group radius local      | Autentifica el usuario por defecto en el grupo local radius.        |
| end                                                      | Volver al modo EXEC privilegiado.                                   |

• Para configurar los dispositivos R1, R2, R3, D1, D2 y A1 según la tabla 24 se realizan las siguientes configuraciones.

### ✓ Switch D1

- D1#enable
- D1#configure t

Enter configuration commands, one per line. End with CNTL/Z.

D1(config)#enable algorithm-type SCRYPT secret cisco12345cisco

D1(config)#\$dmin privilege 15 algorithm-type SCRYPT secret cisco12345cisco D1(config)#

D1(config)#! All devices except R2:

D1(config)#aaa new-model

D1(config)#radius server RADIUS

D1(config-radius-server)#\$v4 10.0.100.6 auth-port 1812 acct-port 1813

D1(config-radius-server)# key \$trongPass

D1(config-radius-server)# exit

D1(config)#aaa authentication login default group radius local

D1(config)#end

D1#copy running-config startup-config

\*Nov 21 23:14:12.627: %SYS-5-CONFIG\_I: Configured from console by console

D2#copy running-config startup-config

✓ Switch D2

D2#configure t

Enter configuration commands, one per line. End with CNTL/Z.

D2(config)#enable algorithm-type SCRYPT secret cisco12345cisco

D2(config)#\$dmin privilege 15 algorithm-type SCRYPT secret cisco12345cisco D2(config)#

D2(config)#! All devices except R2:

D2(config)#aaa new-model

D2(config)#radius server RADIUS

D2(config-radius-server)#\$v4 10.0.100.6 auth-port 1812 acct-port 1813

D2(config-radius-server)# key \$trongPass

D2(config-radius-server)# exit

D2(config)#aaa authentication login default group radius local

D2(config)#end

D2#copy running-config startup-config

\*Nov 21 25:16:13.628: %SYS-5-CONFIG\_I: Configured from console by console

D2#copy running-config startup-config

## ✓ Switch A1

A1#enable

A1#configure t

Enter configuration commands, one per line. End with CNTL/Z.

A1(config)#enable algorithm-type SCRYPT secret cisco12345cisco

A1(config)#\$dmin privilege 15 algorithm-type SCRYPT secret cisco12345cisco A1(config)#

A1(config)#! All devices except R2:

A1(config)#aaa new-model

A1(config)#radius server RADIUS

A1(config-radius-server)#\$v4 10.0.100.6 auth-port 1812 acct-port 1813

A1(config-radius-server)# key \$trongPass

A1(config-radius-server)# exit

A1(config)#aaa authentication login default group radius local

A1(config)#end

A1#copy running-config startup-config

Destination filename [startup-config]?

\*Nov 21 27:22:42.546: %SYS-5-CONFIG\_I: Configured from console by console

Building configuration...

Compressed configuration from 2535 bytes to 1538 bytes[OK]

A1#

# ✓ Router R1

R1#enable

R1#configure t

Enter configuration commands, one per line. End with CNTL/Z.

R1(config)#enable algorithm-type SCRYPT secret cisco12345cisco

R1(config)#\$dmin privilege 15 algorithm-type SCRYPT secret cisco12345cisco R1(config)# R1(config)#! All devices except R2:

R1(config)#aaa new-model

R1(config)#radius server RADIUS

R1(config-radius-server)#\$v4 10.0.100.6 auth-port 1812 acct-port 1813

R1(config-radius-server)# key \$trongPass

R1(config-radius-server)# exit

R1(config)#aaa authentication login default group radius local

R1(config)#end

R1#copy running-config startup-config

Destination filename [startup-config]?

\*Nov 21 28:25:43.556: %SYS-5-CONFIG\_I: Configured from console by console

Building configuration...

Compressed configuration from 2535 bytes to 1538 bytes[OK] R1#

## ✓ Router R2

R2#enable

R2#configure t

Enter configuration commands, one per line. End with CNTL/Z.

R2(config)#enable algorithm-type SCRYPT secret cisco12345cisco

R2(config)#\$dmin privilege 15 algorithm-type SCRYPT secret cisco12345cisco R2(config)#

R2(config)#! All devices except R2:

R2(config)#aaa new-model

R2(config)#radius server RADIUS

R2(config-radius-server)#\$v4 10.0.100.6 auth-port 1812 acct-port 1813

R2(config-radius-server)# key \$trongPass

R2(config-radius-server)# exit

R2(config)#aaa authentication login default group radius local

R2(config)#end

R2#copy running-config startup-config

Destination filename [startup-config]?

\*Nov 21 29:22:51.548: %SYS-5-CONFIG\_I: Configured from console by console

Building configuration...

Compressed configuration from 2535 bytes to 1538 bytes[OK] R2#

### ✓ Router R3

R2#enable

R2#configure t

Enter configuration commands, one per line. End with CNTL/Z.

R3(config)#enable algorithm-type SCRYPT secret cisco12345cisco

R3(config)#\$dmin privilege 15 algorithm-type SCRYPT secret cisco12345cisco R3(config)# R3(config)#! All devices except R2: R3(config)#aaa new-model R3(config)#radius server RADIUS R3(config-radius-server)#\$v4 10.0.100.6 auth-port 1812 acct-port 1813 R3(config-radius-server)# key \$trongPass R3(config-radius-server)# exit R3(config)#aaa authentication login default group radius local R3(config)#end R3#copy running-config startup-config Destination filename [startup-config]? \*Nov 21 30:22:41.548: %SYS-5-CONFIG\_I: Configured from console by console Building configuration... Compressed configuration from 2535 bytes to 1538 bytes[OK] R3#

**1.10.** Parte 6: Configure las funciones de Administración de Red En esta parte, debe configurar varias funciones de administración de red. Las tareas de configuración son las siguientes:

| Tarea# | Tarea                                                                     | Especificación                                                                                                    |
|--------|---------------------------------------------------------------------------|----------------------------------------------------------------------------------------------------|
| 6.1    | En todos los dispositivos, configure el reloj local a la hora UTC actual. | Configure el reloj local a la hora<br>UTC actual.                                                                                                    |
| 6.2    | Configure R2 como un NTP maestro.                                         | Configurar R2 como NTP<br>maestro en el nivel de estrato<br>3.                                                                                       |
| 6.3    | Configure NTP en R1, R3, D1, D2, y<br>A1.                                 | <ul> <li>Configure NTP de la siguiente manera:</li> <li>R1 debe sincronizar con R2.</li> <li>R3, D1 y A1 para sincronizar la hora con R1.</li> </ul> |
| 6.4    | Configure Syslog en todos los<br>dispositivos excepto R2                  | Syslogs deben enviarse a la PC1<br>en 10.0.100.5 en el nivel                                                                                         |

Tabla 26. Configure las funciones de administración de red

• Se realiza la explicación de los comandos utilizados según la tabla 26 donde se explica las funciones de administración de la red donde se configura el reloj local en todos los dispositivos según la tabla 27 a la 32.

| Tabla 27. | Explicación | de la config | uración del | Router R1 | con SNMP |
|-----------|-------------|--------------|-------------|-----------|----------|
|-----------|-------------|--------------|-------------|-----------|----------|

| Router R1                         |                                        |
|-----------------------------------|----------------------------------------|
| enable                            | Cambia a modo privilegiado.            |
| configure t                       | Cambia a modo Configuración.           |
| hostname R1                       | Coloca el nombre al dispositivo.       |
| enable and enter password         | Habilita la contraseña.                |
| ntp server 2.2.2.2                | Configura como cliente NTP a R1 en     |
|                                   | la IP 2.2.2.2.                         |
| logging trap warning              | Limita los mensajes en el servidor     |
|                                   | syslog.                                |
| logging host 10.0.100.5           | Envia información de ingreso al        |
|                                   | sistema syslog en el host 10.0.100.5.  |
| logging on                        | Permite activar el ingreso.            |
| ip access-list standard SNMP-NMS  | Permite acceder a una lista estándar   |
|                                   | SNMP-NMS.                              |
| permit host 10.0.100.5            | Permite el ingreso al host 10.0.100.5. |
| exit                              | Para salir de la configuración.        |
| snmp-server contact Cisco Student | Realiza el punto de contacto con el    |
|                                   | servidor SNMP.                         |

| snmp-server community ENCORSA ro SNMP-NMS         | Realiza un enlace con community ENCORSA ro SNMP-NMS.                     |
|---------------------------------------------------|--------------------------------------------------------------------------|
| snmp-server host 10.0.100.5<br>version 2c ENCORSA | Configura el servidor en la versión 2c<br>ENCORSA con el host 10.0.100.5 |
| snmp-server ifindex persist                       | Habilita todas las interfaz.                                             |
| snmp-server enable traps bgp                      | Habilita el servidor SNMP con traps                                      |
|                                                   | bgp.                                                                     |
| snmp-server enable traps config                   | Habilita la configuracion del servidor                                   |
|                                                   | SNMP con traps bgp.                                                      |
| snmp-server enable traps ospf                     | Habilita el servidor SNMP con traps                                      |
|                                                   | ospf.                                                                    |
| end                                               | Volver al modo EXEC privilegiado.                                        |

Tabla 28. Explicación de la configuración del Router R2 como master

| Router R2    |                                    |
|--------------|------------------------------------|
| enable       | Cambia a modo privilegiado.        |
| configure t  | Cambia a modo Configuración.       |
| ntp master 3 | Coloca la base de la jerrquia en 3 |
|              | como maestro para conexión con los |
|              | otros equipos.                     |
| end          | Volver al modo EXEC privilegiado.  |

Tabla 29. Explicación de la configuración del Router R3 con SNMP

| Router R3                         |                                        |
|-----------------------------------|----------------------------------------|
| enable                            | Cambia a modo privilegiado.            |
| configure t                       | Cambia a modo Configuración.           |
| ntp server 10.0.10.1              | Configura como cliente NTP a R3 en     |
|                                   | la IP 10.0.10.1.                       |
| logging trap warning              | Limita los mensajes en el servidor     |
|                                   | syslog.                                |
| logging host 10.0.100.5           | Envia información de ingreso al        |
|                                   | sistema syslog en el host 10.0.100.5.  |
| logging on                        | Permite activar el ingreso.            |
| ip access-list standard SNMP-NMS  | Permite acceder a una lista estándar   |
|                                   | SNMP-NMS.                              |
| permit host 10.0.100.5            | Permite el ingreso al host 10.0.100.5. |
| exit                              | Para salir de la configuración.        |
| snmp-server contact Cisco Student | Realiza el punto de contacto con el    |
|                                   | servidor SNMP.                         |
| snmp-server community ENCORSA     | Realiza un enlace con community        |
| ro SNMP-NMS                       | ENCORSA ro SNMP-NMS.                   |

| snmp-server host                | 10.0.100.5 | Configura el servidor en la versión 2c |
|---------------------------------|------------|----------------------------------------|
| version 2c ENCORSA              |            | ENCORSA con el host 10.0.100.5         |
| snmp-server ifindex persist     |            | Habilita todas las interfaz.           |
| snmp-server enable traps config |            | Habilita la configuracion del servidor |
|                                 |            | SNMP con traps bgp.                    |
| snmp-server enable traps        | s ospf     | Habilita el servidor SNMP con traps    |
|                                 |            | ospf.                                  |
| end                             |            | Volver al modo EXEC privilegiado.      |

Tabla 30. Explicación de la configuración del Switch D1 con SNMP

| Switch D1                                         |                                                                          |
|---------------------------------------------------|--------------------------------------------------------------------------|
| enable                                            | Cambia a modo privilegiado.                                              |
| configure t                                       | Cambia a modo Configuración.                                             |
| ntp server 10.0.10.1                              | Configura como cliente NTP a R3 en la IP 10.0.10.1.                      |
| logging trap warning                              | Limita los mensajes en el servidor syslog.                               |
| logging host 10.0.100.5                           | Envia información de ingreso al sistema syslog en el host 10.0.100.5.    |
| logging on                                        | Permite activar el ingreso.                                              |
| ip access-list standard SNMP-NMS                  | Permite acceder a una lista estándar SNMP-NMS.                           |
| permit host 10.0.100.5                            | Permite el ingreso al host 10.0.100.5.                                   |
| exit                                              | Para salir de la configuración.                                          |
| snmp-server contact Cisco Student                 | Realiza el punto de contacto con el servidor SNMP.                       |
| snmp-server community ENCORSA<br>ro SNMP-NMS      | Realiza el punto de contacto con el servidor SNMP.                       |
| snmp-server host 10.0.100.5<br>version 2c ENCORSA | Configura el servidor en la versión 2c<br>ENCORSA con el host 10.0.100.5 |
| snmp-server ifindex persist                       | Habilita todas las interfaz.                                             |
| snmp-server enable traps config                   | Habilita la configuracion del servidor SNMP con traps bgp.               |
| snmp-server enable traps ospf                     | Habilita el servidor SNMP con traps ospf.                                |
| end                                               | Volver al modo EXEC privilegiado.                                        |

| Switch D2                                 |                                                                       |  |  |  |  |  |  |
|-------------------------------------------|-----------------------------------------------------------------------|--|--|--|--|--|--|
| enable                                    | Cambia a modo privilegiado.                                           |  |  |  |  |  |  |
| configure t                               | Cambia a modo Configuración.                                          |  |  |  |  |  |  |
| ntp server 10.0.10.1                      | Configura como cliente NTP a R3 en la IP 10.0.10.1.                   |  |  |  |  |  |  |
| logging trap warning                      | Limita los mensajes en el servidor syslog.                            |  |  |  |  |  |  |
| logging host 10.0.100.5                   | Envia información de ingreso al sistema syslog en el host 10.0.100.5. |  |  |  |  |  |  |
| logging on                                | Permite activar el ingreso.                                           |  |  |  |  |  |  |
| ip access-list standard SNMP-NMS          | Permite acceder a una lista estándar<br>SNMP-NMS.                     |  |  |  |  |  |  |
| permit host 10.0.100.5                    | Permite el ingreso al host 10.0.100.5.                                |  |  |  |  |  |  |
| exit                                      | Para salir de la configuración.                                       |  |  |  |  |  |  |
| snmp-server contact Cisco Student         | Realiza el punto de contacto con el servidor SNMP.                    |  |  |  |  |  |  |
| snmp-server community ENCORSA ro SNMP-NMS | Realiza el punto de contacto con el servidor SNMP.                    |  |  |  |  |  |  |
| snmp-server host 10.0.100.5               | Configura el servidor en la versión 2c                                |  |  |  |  |  |  |
| version 2c ENCORSA                        | ENCORSA con el host 10.0.100.5                                        |  |  |  |  |  |  |
| snmp-server enable traps config           | Habilita la configuracion del servidor SNMP con traps bgp.            |  |  |  |  |  |  |
| snmp-server enable traps ospf             | Habilita el servidor SNMP con traps<br>ospf.                          |  |  |  |  |  |  |
| end                                       | Volver al modo EXEC privilegiado.                                     |  |  |  |  |  |  |

Tabla 31. Explicación de la configuración del Switch D2 con SNMP

Tabla 32. Explicación de la configuración del Switch A1 con SNMP

| Switch A1                        |                                                                       |
|----------------------------------|-----------------------------------------------------------------------|
| enable                           | Cambia a modo privilegiado.                                           |
| configure t                      | Cambia a modo Configuración.                                          |
| ntp server 10.0.10.1             | Configura como cliente NTP a R3 en la IP 10.0.10.1.                   |
| logging trap warning             | Limita los mensajes en el servidor syslog.                            |
| logging host 10.0.100.5          | Envia información de ingreso al sistema syslog en el host 10.0.100.5. |
| logging on                       | Permite activar el ingreso.                                           |
| ip access-list standard SNMP-NMS | Permite acceder a una lista estándar<br>SNMP-NMS.                     |
| permit host 10.0.100.5           | Permite el ingreso al host 10.0.100.5.                                |

| exit                              | Para salir de la configuración.        |  |  |  |  |  |
|-----------------------------------|----------------------------------------|--|--|--|--|--|
| snmp-server contact Cisco Student | Realiza el punto de contacto con el    |  |  |  |  |  |
|                                   | servidor SNMP.                         |  |  |  |  |  |
| snmp-server community ENCORSA     | Realiza el punto de contacto con el    |  |  |  |  |  |
| ro SNMP-NMS                       | servidor SNMP.                         |  |  |  |  |  |
| snmp-server host 10.0.100.5       | Configura el servidor en la versión 2c |  |  |  |  |  |
| version 2c ENCORSA                | ENCORSA con el host 10.0.100.5         |  |  |  |  |  |
| snmp-server ifindex persist       | Habilita todas las interfaz.           |  |  |  |  |  |
| snmp-server enable traps config   | Habilita la configuracion del servidor |  |  |  |  |  |
|                                   | SNMP con traps bgp.                    |  |  |  |  |  |
| snmp-server enable traps ospf     | Habilita el servidor SNMP con traps    |  |  |  |  |  |
|                                   | ospf.                                  |  |  |  |  |  |
| end                               | Volver al modo EXEC privilegiado.      |  |  |  |  |  |

• Se realiza cada una de las configuraciones en cada dispositivo utilizando los comandos que se muestran a continuación:

#### ✓ Router R1

R1#enable R1#configure t Enter configuration commands, one per line. End with CNTL/Z. R1(config)#! enable and enter password R1(config)# R1(config)# ntp server 2.2.2.2 R1(config)# logging trap warning R1(config)# logging host 10.0.100.5 R1(config)# logging on R1(config)#ip access-list standard SNMP-NMS R1(config-std-nacl)# permit host 10.0.100.5 R1(config-std-nacl)# exit R1(config)# snmp-server contact Cisco Student R1(config)# snmp-server community ENCORSA ro SNMP-NMS R1(config)# snmp-server host 10.0.100.5 version 2c ENCORSA R1(config)# snmp-server ifindex persist R1(config)# snmp-server enable traps bgp R1(config)# snmp-server enable traps config R1(config)# snmp-server enable traps ospf % Cannot enable both sham-link state-change interface traps. % New sham link interface trap not enabled. R1(config)#end R1# \*Nov 25 17:36:57.867: %SYS-5-CONFIG\_I: Configured from console by console R1#copy running-config startup-config

Destination filename [startup-config]?

Building configuration...

[OK] R1#

# ✓ Router R2

R2#enable R2#configure t Enter configuration commands, one per line. End with CNTL/Z. R2(config)#ntp master 3 R2(config)#end R2# \*Nov 25 17:40:03.503: %SYS-5-CONFIG\_I: Configured from console by console R2#copy running-config startup-config Destination filename [startup-config]? Building configuration... [OK] R2# ✓ Router R3 R3#enable R3#configure t Enter configuration commands, one per line. End with CNTL/Z. R3(config)# ntp server 10.0.10.1 R3(config)# logging trap warning R3(config)# logging host 10.0.100.5 R3(config)# logging on R3(config)#ip access-list standard SNMP-NMS R3(config-std-nacl)# permit host 10.0.100.5 R3(config-std-nacl)# exit R3(config)# snmp-server contact Cisco Student R3(config)# snmp-server community ENCORSA ro SNMP-NMS R3(config)# snmp-server host 10.0.100.5 version 2c ENCORSA R3(config)# snmp-server ifindex persist R3(config)# snmp-server enable traps config R3(config)# snmp-server enable traps ospf % Cannot enable both sham-link state-change interface traps. % New sham link interface trap not enabled. R3(config)#end R3# \*Nov 25 17:41:42.563: %SYS-5-CONFIG\_I: Configured from console by console R3#copy running-config startup-config Destination filename [startup-config]? Building configuration... [OK] R3#

### ✓ Switch D1

Username: sadmin Password:

D1#enable

D1#configure t

Enter configuration commands, one per line. End with CNTL/Z.

D1(config)# ntp server 10.0.10.1

D1(config)# logging trap warning

D1(config)# logging host 10.0.100.5

D1(config)# logging on

D1(config)#ip access-list standard SNMP-NMS

D1(config-std-nacl)# permit host 10.0.100.5

D1(config-std-nacl)# exit

D1(config)# snmp-server contact Cisco Student

D1(config)# snmp-server community ENCORSA ro SNMP-NMS

D1(config)# snmp-server host 10.0.100.5 version 2c ENCORSA

D1(config)# snmp-server ifindex persist

D1(config)# snmp-server enable traps config

D1(config)# snmp-server enable traps ospf

D1(config)#end

D1#

\*Nov 25 18:29:13.387: %SYS-5-CONFIG\_I: Configured from console by sadmin on console

D1#copy running-config startup-config

Destination filename [startup-config]?

Building configuration...

Compressed configuration from 8033 bytes to 3800 bytes[OK] D1#

## ✓ Switch D2

D2#enable

D2#configure t

Enter configuration commands, one per line. End with CNTL/Z.

D2(config)# ntp server 10.0.10.1

D2(config)# logging trap warning

D2(config)# logging host 10.0.100.5

D2(config)# logging on

D2(config)#ip access-list standard SNMP-NMS

D2(config-std-nacl)# permit host 10.0.100.5

D2(config-std-nacl)# exit

D2(config)# snmp-server contact Cisco Student

D2(config)# snmp-server community ENCORSA ro SNMP-NMS

D2(config)# snmp-server host 10.0.100.5 version 2c ENCORSA

D2(config)# snmp-server enable traps config

D2(config)# snmp-server enable traps ospf

D2(config)#end

D2#

\*Nov 25 18:27:47.220: %SYS-5-CONFIG\_I: Configured from console by sadmin on console

D2#copy running-config startup-config

Destination filename [startup-config]?

Building configuration...

Compressed configuration from 5553 bytes to 2945 bytes[OK] D2#

# ✓ Switch A1

A1#enable

A1#configure t

Enter configuration commands, one per line. End with CNTL/Z.

A1(config)# ntp server 10.0.10.1

A1(config)# logging trap warning

A1(config)# logging host 10.0.100.5

A1(config)# logging on

A1(config)#ip access-list standard SNMP-NMS

A1(config-std-nacl)# permit host 10.0.100.5

A1(config-std-nacl)# exit

A1(config)# snmp-server contact Cisco Student

A1(config)# snmp-server community ENCORSA ro SNMP-NMS

A1(config)# snmp-server host 10.0.100.5 version 2c ENCORSA

A1(config)# snmp-server ifindex persist

A1(config)# snmp-server enable traps config

A1(config)# snmp-server enable traps ospf

A1(config)#end

A1#

\*Nov 25 18:34:22.561: %SYS-5-CONFIG\_I: Configured from console by console

A1#copy running-config startup-config

Destination filename [startup-config]?

Building configuration...

Compressed configuration from 2992 bytes to 1659 bytes[OK] A1#

• La configuracion final en cada dispositivo R1, R2, R3, D1, D2 y A1 se muestra a continuacion

## ✓ Router R1

| 🖑 R1                                   |    |   |       |   |   |          |   |       |   |     |       |        | -   | σ       | ×       |
|----------------------------------------|----|---|-------|---|---|----------|---|-------|---|-----|-------|--------|-----|---------|---------|
| Rl#show run<br>Building configuration  |    |   |       |   |   |          |   |       |   |     |       |        |     |         | ^       |
| Current configuration : 3259 bytes     |    |   |       |   |   |          |   |       |   |     |       |        |     |         |         |
| version 12.4                           |    |   |       |   |   |          |   |       |   |     |       |        |     |         |         |
| service timestamps debug datetime msec |    |   |       |   |   |          |   |       |   |     |       |        |     |         |         |
| no service classical and accuration    |    |   |       |   |   |          |   |       |   |     |       |        |     |         |         |
| t password-encryption                  |    |   |       |   |   |          |   |       |   |     |       |        |     |         |         |
| hostname R1                            |    |   |       |   |   |          |   |       |   |     |       |        |     |         |         |
| boot-start-marker                      |    |   |       |   |   |          |   |       |   |     |       |        |     |         |         |
| boot-end-marker                        |    |   |       |   |   |          |   |       |   |     |       |        |     |         |         |
|                                        |    |   |       |   |   |          |   |       |   |     |       |        |     |         |         |
| aaa new-model                          |    |   |       |   |   |          |   |       |   |     |       |        |     |         |         |
| 1                                      |    |   |       |   |   |          |   |       |   |     |       |        |     |         |         |
|                                        |    |   |       |   |   |          |   |       |   |     |       |        |     |         |         |
| ana session-id common                  |    |   |       |   |   |          |   |       |   |     |       |        |     |         |         |
| no ip icmp rate-limit unreachable      |    |   |       |   |   |          |   |       |   |     |       |        |     |         |         |
|                                        |    |   |       |   |   |          |   |       |   |     |       |        |     |         |         |
| in cef                                 |    |   |       |   |   |          |   |       |   |     |       |        |     |         |         |
| no ip domain lookup                    |    |   |       |   |   |          |   |       |   |     |       |        |     |         |         |
|                                        |    |   |       |   |   |          |   |       |   |     |       |        |     |         |         |
|                                        |    |   |       |   |   |          |   |       |   |     |       |        |     |         |         |
| ipve unicast-routing                   |    |   |       |   |   |          |   |       |   |     |       |        |     |         |         |
|                                        |    |   |       |   |   |          |   |       |   |     |       |        |     |         |         |
| 1                                      |    |   |       |   |   |          |   |       |   |     |       |        |     |         |         |
|                                        |    |   |       |   |   |          |   |       |   |     |       |        |     |         |         |
|                                        |    |   |       |   |   |          |   |       |   |     |       |        |     |         |         |
|                                        |    |   |       |   |   |          |   |       |   |     |       |        |     |         |         |
|                                        |    |   |       |   |   |          |   |       |   |     |       |        |     |         |         |
|                                        |    |   |       |   |   |          |   |       |   |     |       |        |     |         |         |
|                                        |    |   |       |   |   |          |   |       |   |     |       |        |     |         |         |
|                                        |    |   |       |   |   |          |   |       |   |     |       |        |     |         |         |
|                                        |    |   |       |   |   |          |   |       |   |     |       |        |     |         |         |
| Nore                                   |    |   |       |   |   |          |   |       |   |     |       |        |     |         |         |
| • O Freelike services in human         | H4 | - | <br>- | - | 8 | -        |   | <br>- | 0 |     | BD -4 | 40.000 | 811 | . m. г  | - 1     |
| C prescribe aqui para buscar           |    |   |       |   |   | <b>*</b> | - |       |   | . U | - 18  | 40.125 |     | /2021 L | <i></i> |

Figura 10. Comando show run en R1

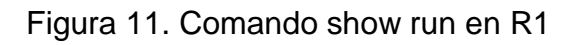

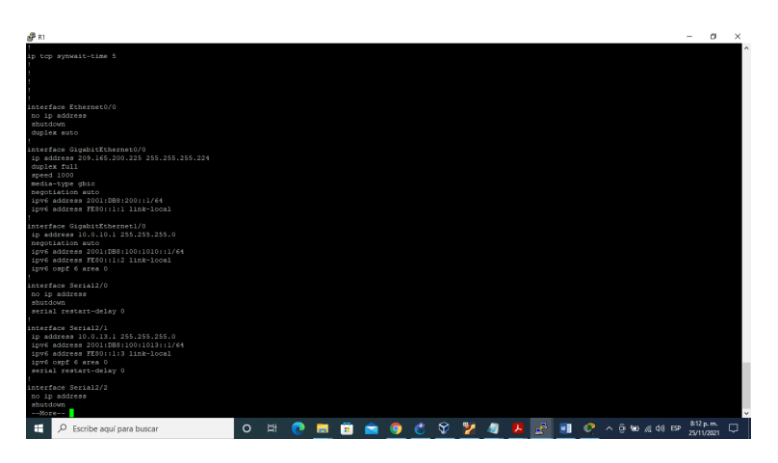

Figura 12. Comando show run en R1

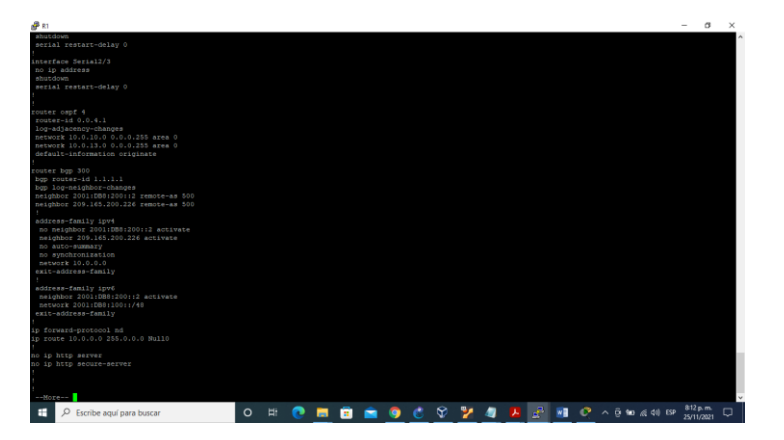

Figura 13. Comando show run en R1

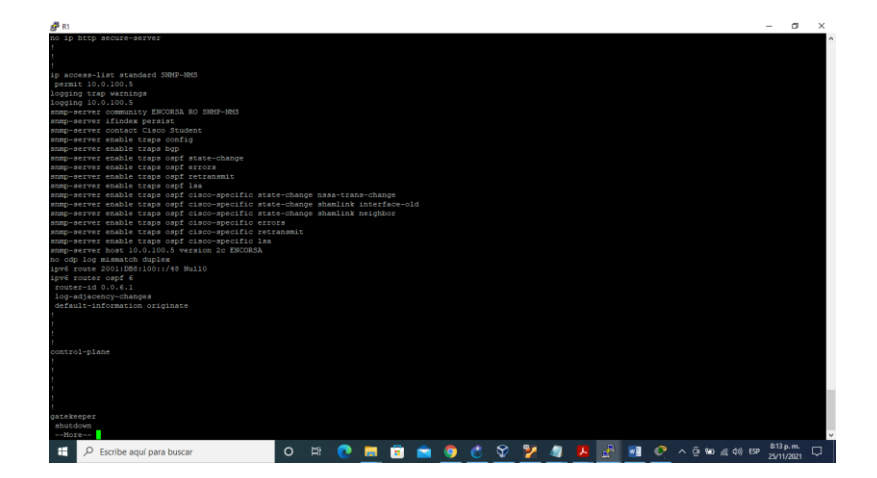

Figura 14. Comando show run en R1

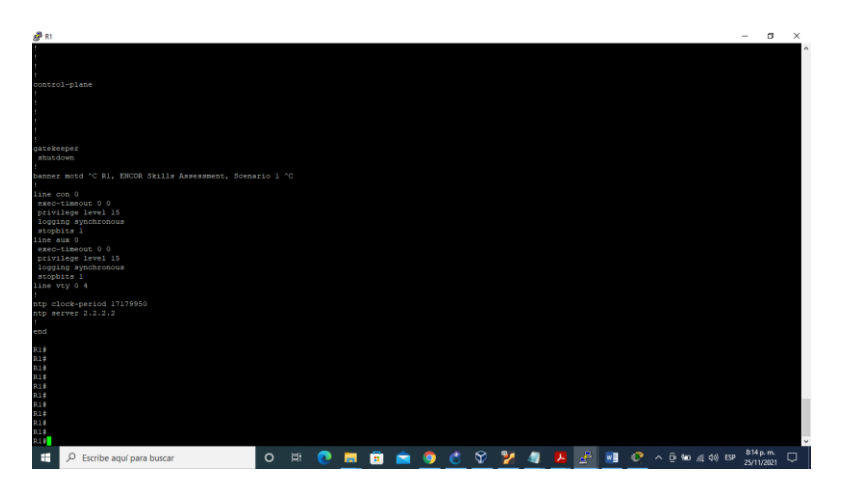

✓ Router R2

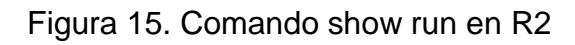

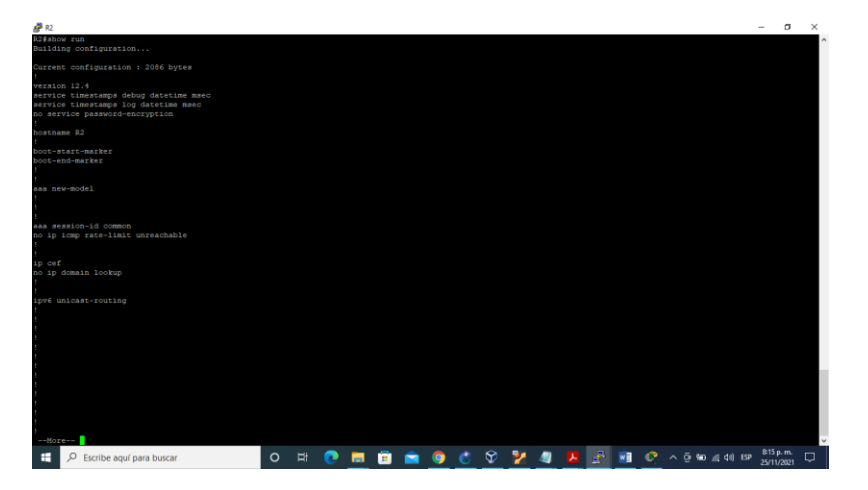

Figura 16. Comando show run en R2

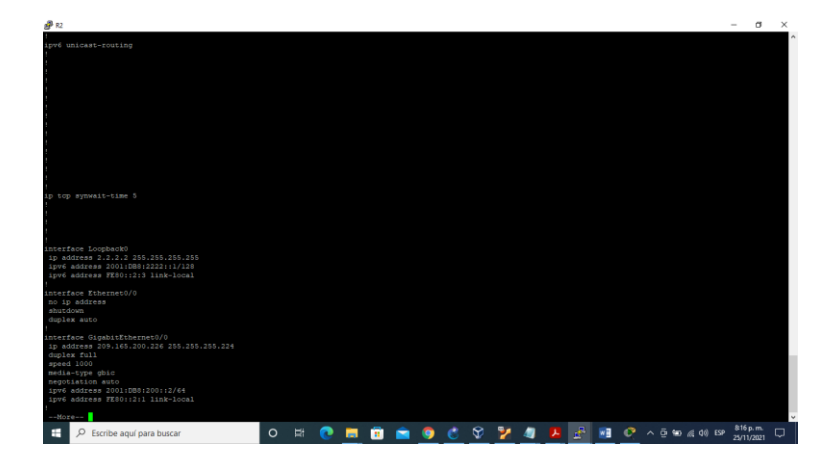

Figura 17. Comando show run en R2

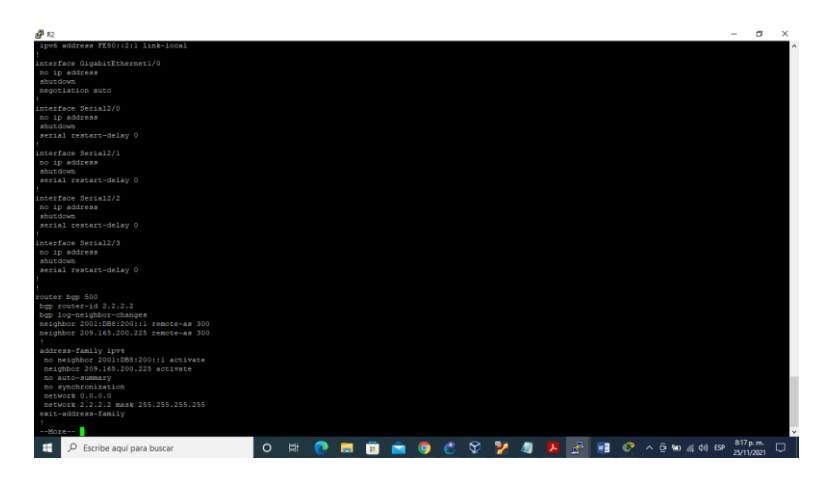

Figura 18. Comando show run en R2

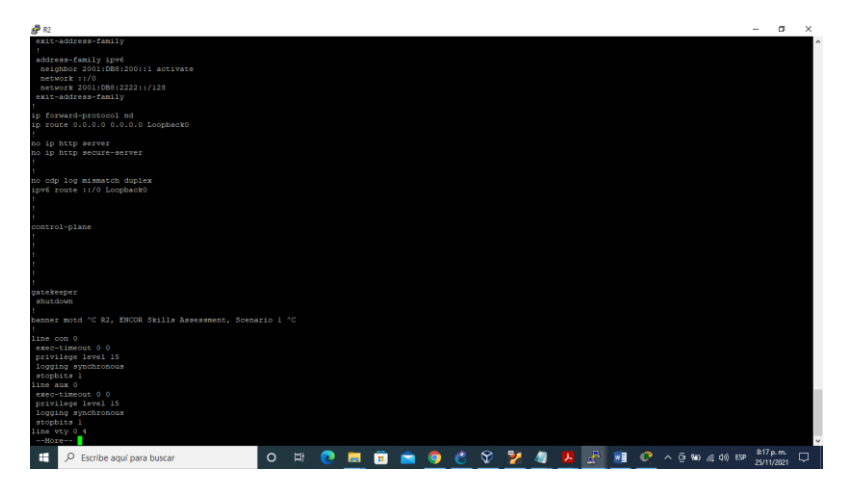

Figura 19. Comando show run en R2

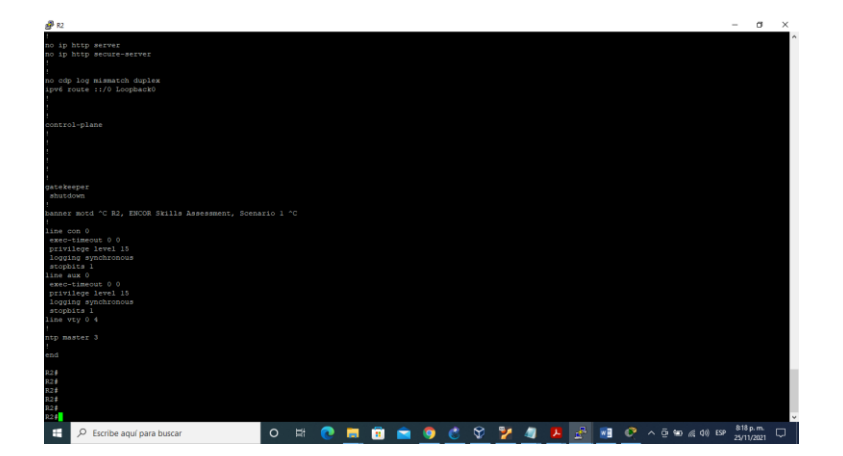

✓ Router R3

Figura 20. Comando show run en R3

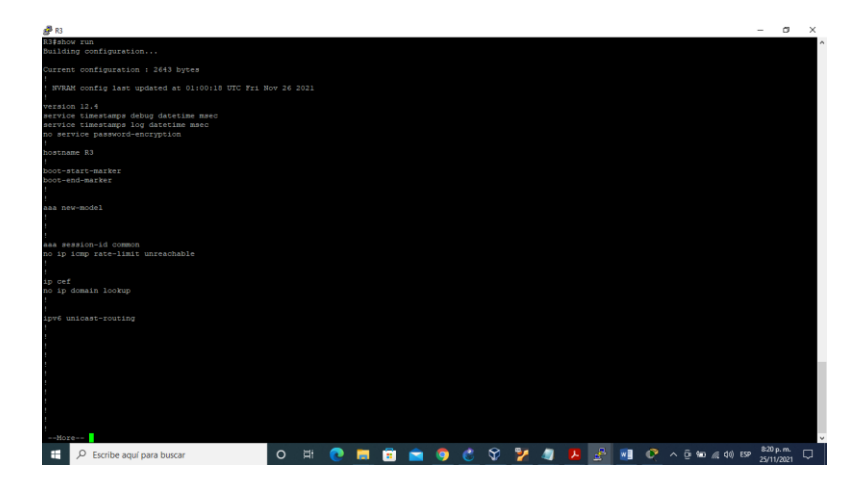

Figura 21. Comando show run en R3

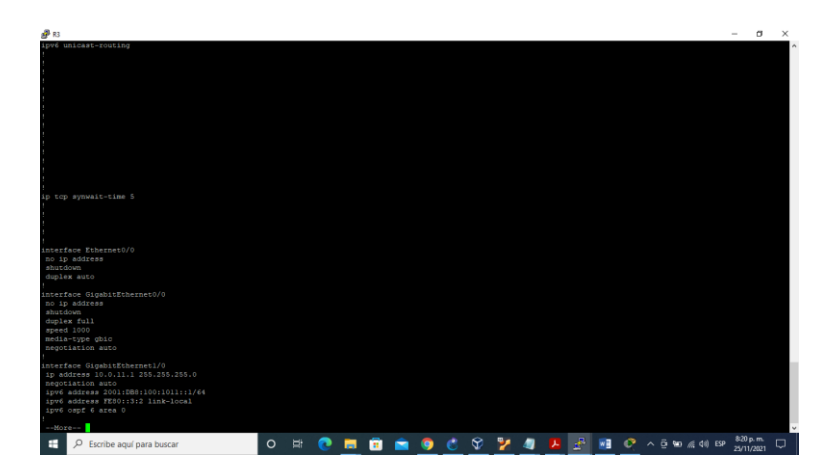

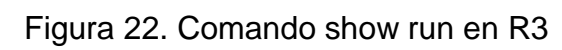

| 🗬 R3                                                                                                    |          |          |          |   |  |     |   |       |         |         | - o      | ×        |
|----------------------------------------------------------------------------------------------------|----------|----------|----------|---|--|-----|---|-------|---------|---------|----------|----------|
| ipvé ospf é area 0                                                                                                    |          |          |          |   |  |     |   |       |         |         |          | ^        |
| interface Serial2/0<br>D0 1p eddress<br>shutdown<br>serial restart-delay 0                                                                                                    |          |          |          |   |  |     |   |       |         |         |          |          |
| <pre>interface detail//<br/>igs address 0/0.15.3 256.255.255.0<br/>igred address 2001:1080:100:10:0:12/64<br/>igred address 2001:1080:100:10:12/64<br/>igred ougr 6 area 0<br/>estial restart-delay 0</pre> |          |          |          |   |  |     |   |       |         |         |          |          |
| interface Serial2/2<br>no 1p address<br>shurdown<br>serial restart-delay 0                                                                                                    |          |          |          |   |  |     |   |       |         |         |          |          |
| interface Serial2/3<br>no 19 address<br>sbutdow<br>serial restart-delay 0                                                                                                    |          |          |          |   |  |     |   |       |         |         |          |          |
| Note: capf 4<br>route: capf 4<br>log-cdjachg-change<br>indextrine control (0,0,0,0,0,0,0,0,0,0,0,0,0,0,0,0,0,0,0,                                                                                           |          |          |          |   |  |     |   |       |         |         |          |          |
| ip forward-protocol nd                                                                                                    |          |          |          |   |  |     |   |       |         |         |          |          |
| no ip http server<br>no ip http secure-server<br>!<br>!                                                                                                    |          |          |          |   |  |     |   |       |         |         |          |          |
| f<br>jesenst 10.0.100.5<br>Opging tap wernings<br>logging tap wernings<br>logging 10.0.100.5<br>Summy-serves gammulty ENCORSA BO SNMS-NMS                                                                   |          |          |          |   |  |     |   |       |         |         |          |          |
| 🗄 🔎 Escribe aquí para buscar 🛛 🛛 🗮                                                                                                    | <b>2</b> | <b>•</b> | <u> </u> | 8 |  | £ 🛛 | 0 | ^ ē ( | • 14. • | 10) ESP | 821 p.m. | <b>P</b> |

Figura 23. Comando show run en R3

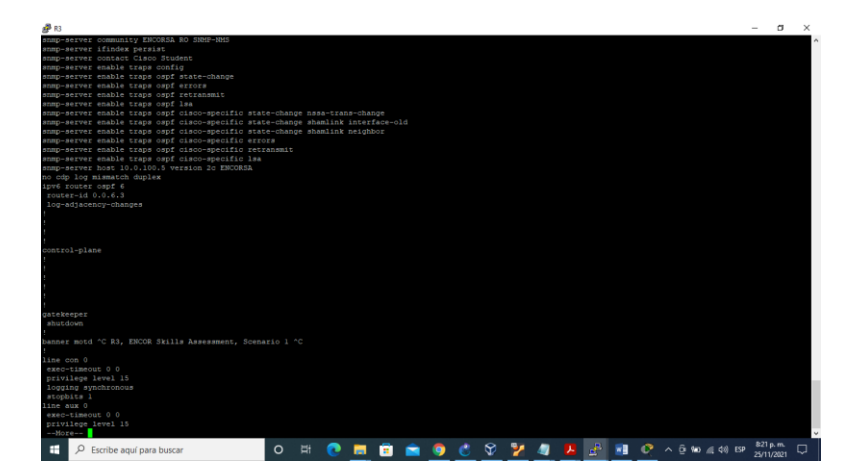

Figura 24. Comando show run en R3

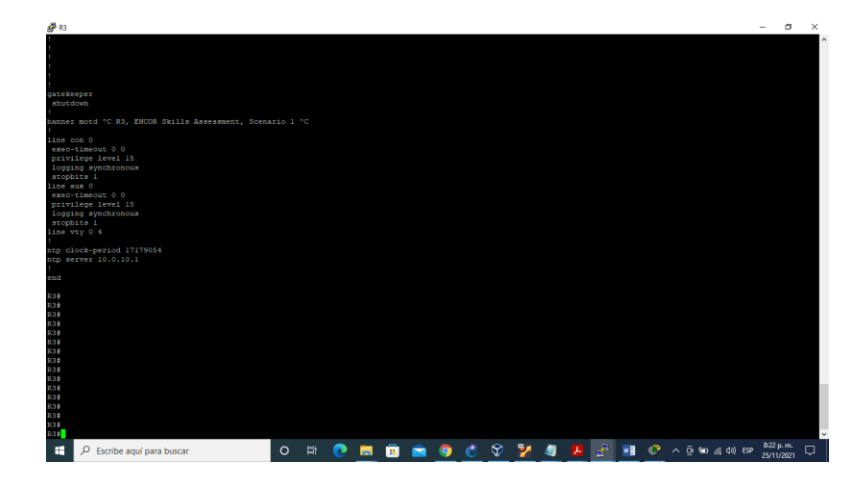

✓ Switch D1

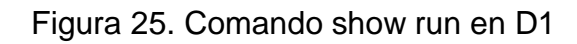

| BI - PUTTY                                                                                                    | -                 | 0 3  | × |
|----------------------------------------------------------------------------------------------------|-------------------|------|---|
| Dl#Show run<br>Building configuration                                                                                                    |                   |      | Ŷ |
| Current configuration : 5632 bytes                                                                                                    |                   |      |   |
| Last configuration change at 01:01:31 UTC Fri Nov 26 2021 by sadmin                                                                                                    |                   |      |   |
| version 3.3.2<br>everyes timesemps bog datetime meet<br>mervies timesemps bog datetime meet<br>service sequence config and the second second sec |                   |      |   |
| Nostname D1                                                                                                    |                   |      |   |
| Doot-staft-marker<br>Doot-end-warker                                                                                                    |                   |      |   |
| inging distributions DRCESS severity drops 6 mag-body drops ENCESSCOL<br>angung console discriminator EXCESS<br>angung console discriminator EXCESS<br>and and an excession of the severity of the severity of the s    |                   |      |   |
| imername sadmin privilege 15 secret 9 59605Ybw0180HEnts005SBACvr.X0065H0pTTbw7yRTDw80wTu806E395WH7s<br>aas new-model                                                                                                    |                   |      |   |
| was authentication login default group radius local                                                                                                    |                   |      |   |
|                                                                                                    |                   |      |   |
|                                                                                                    |                   |      |   |
|                                                                                                    |                   |      |   |
| as sesion-1d common                                                                                                    |                   |      |   |
|                                                                                                    |                   |      |   |
|                                                                                                    |                   |      |   |
| no ip icmp rate-limit unreachable                                                                                                    |                   |      |   |
| Nore                                                                                                    |                   |      | ~ |
| 📫 🔎 Escribe aquí para buscar 🛛 🔿 🕂 💽 🥅 🛱 🚔 👘 🧔 👘 🖉 🕐 🧏 🦓 🛃 🛃 🚱 🕐 ^ © 🐄 🕢 40 🕬                                                                                                    | 823 p.<br>25/11/3 | m. 🖓 | 1 |

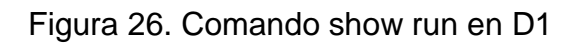

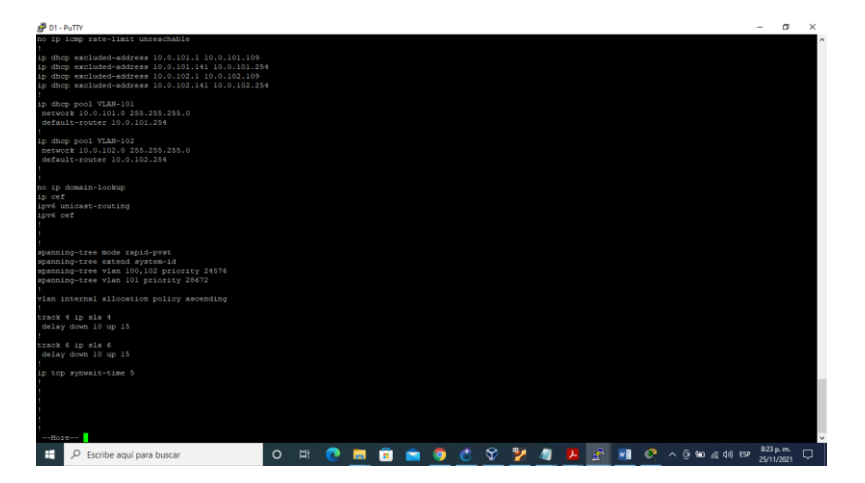

Figura 27. Comando show run en D1

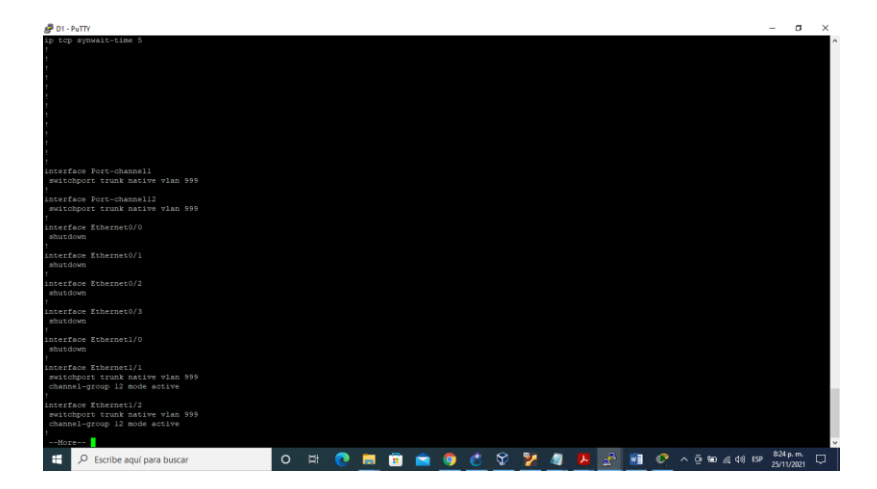

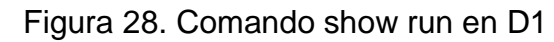

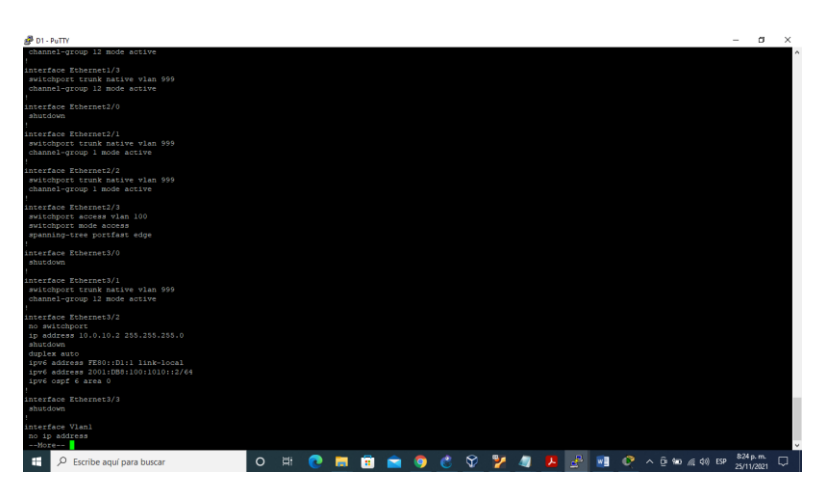

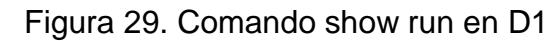

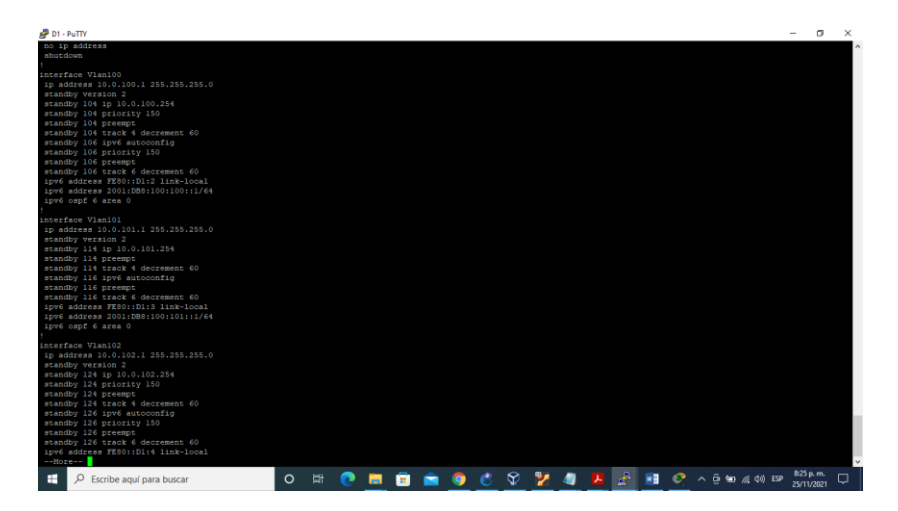

Figura 30. Comando show run en D1

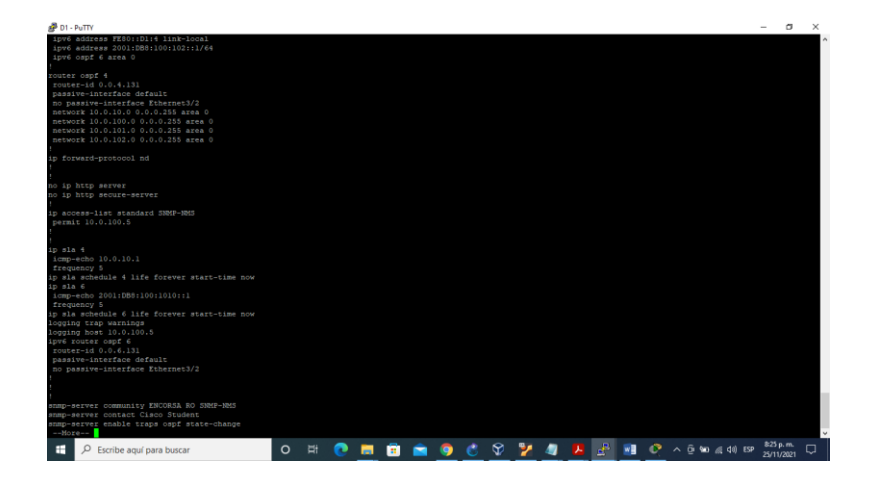

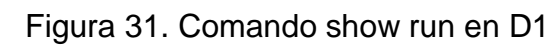

| <i>و</i> ال المراجع المراجع المراجع المراجع المراجع المراجع المراجع المراجع المراجع المراجع المراجع المراجع المراجع الم                                                                                                    | - o                   | ×   |
|----------------------------------------------------------------------------------------------------|-----------------------|-----|
| snmp-server contact Cisco Student                                                                                                    |                       | ^   |
| snmp-server enable traps ospf state-change                                                                                                    |                       |     |
| anmp-server enable traps capf errors                                                                                                    |                       |     |
| simp-server enable traps ospi retransmit                                                                                                    |                       |     |
| snmp-server enable traps ospr 18a                                                                                                    |                       |     |
| samp server enable traps oppi claco-specific state-change spas-trans-change                                                                                                    |                       |     |
| sumpreserve enable trans out tradurapectal state-thange shanish anetade                                                                                                    |                       |     |
| samp server enable trans one disco specific errors                                                                                                    |                       |     |
| anne-serve enable trans of disco-specific retransit                                                                                                    |                       |     |
| mmp-server enable traps out cisco-specific lsa                                                                                                    |                       |     |
| anmp-server host 10.0.100.5 version 2d ENCORSA                                                                                                    |                       |     |
| snmp ifmib ifindex persist                                                                                                    |                       |     |
|                                                                                                    |                       |     |
| radius server RADIUS                                                                                                    |                       |     |
| address ipv4 10.0.100.6 auth-port 1812 acct-port 1813                                                                                                    |                       |     |
| key \$trongPass                                                                                                    |                       |     |
|                                                                                                    |                       |     |
|                                                                                                    |                       |     |
|                                                                                                    |                       |     |
|                                                                                                    |                       |     |
|                                                                                                    |                       |     |
| Danner moto ~C D1, ENCOK Skills Assessment, Scenario 1 ~C                                                                                                    |                       |     |
|                                                                                                    |                       |     |
|                                                                                                    |                       |     |
| exected and the second second se                                                                                                    |                       |     |
| paratego actua as                                                                                                    |                       |     |
| Logang synantonous                                                                                                    |                       |     |
| aver-timeout 0.0                                                                                                    |                       |     |
| unity sectors and the sector of the sector of the sector o |                       |     |
| logging synchronous                                                                                                    |                       |     |
| line viv 0 4                                                                                                    |                       |     |
|                                                                                                    |                       |     |
| ntp server 10.0.10.1                                                                                                    |                       |     |
|                                                                                                    |                       |     |
|                                                                                                    |                       |     |
|                                                                                                    |                       |     |
| DI#                                                                                                    |                       |     |
|                                                                                                    |                       |     |
|                                                                                                    |                       |     |
|                                                                                                    |                       |     |
|                                                                                                    |                       |     |
|                                                                                                    |                       |     |
| 🖬 🔎 Escribe aquí para buscar 💿 🖻 🕐 🚛 💼 💼 💼 🌑 🖑 🍄 🌽 🚇 🔛 🚱 \land 🗄 👀 🖽 🖽 U                                                                                                    | 826 p. m<br>25/11/203 | . 🖵 |

✓ Switch D2

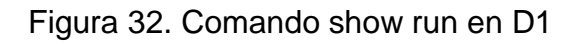

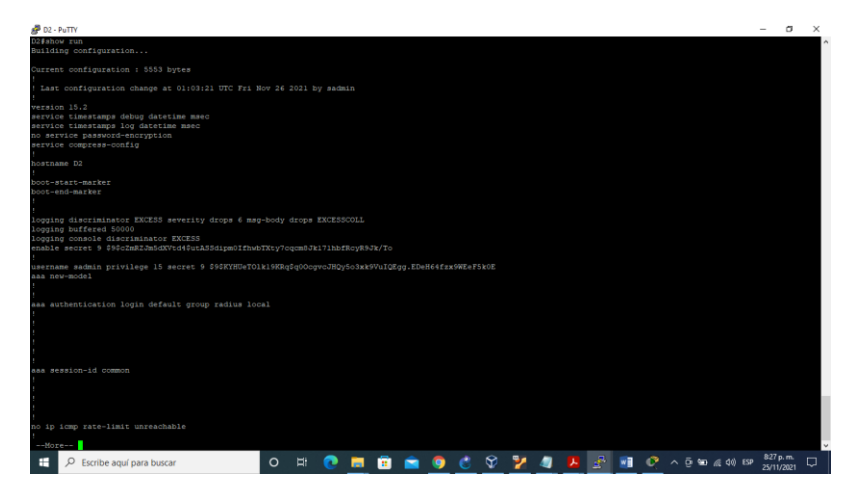

Figura 33. Comando show run en D1

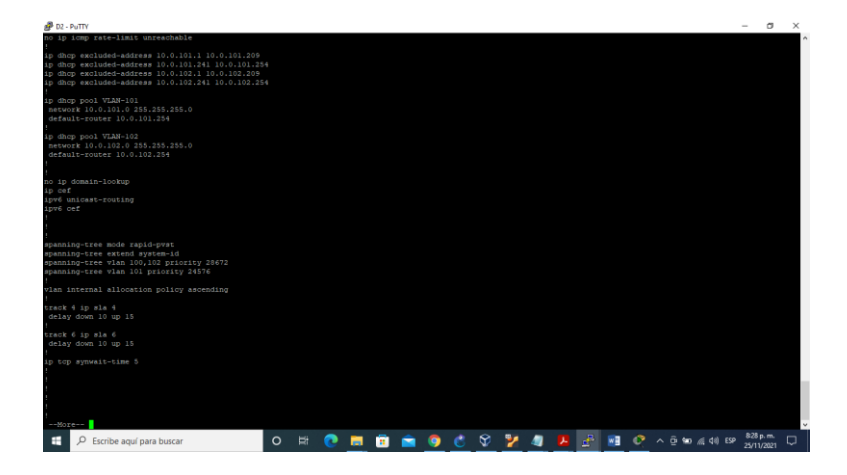

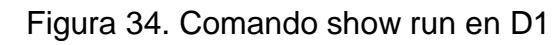

| ∰ 02-PaTY<br>10 top sponstt-time S                                                        |   |   |   |          |   |   |   |   |   |          |   |   |     |    |               | -   | - 0                     | * |
|-------------------------------------------------------------------------------------------|---|---|---|----------|---|---|---|---|---|----------|---|---|-----|----|---------------|-----|-------------------------|---|
| interface Port-channel2<br>switchport trunk native vlan 999                               |   |   |   |          |   |   |   |   |   |          |   |   |     |    |               |     |                         |   |
| interface Port-channell2<br>switchport trunk native vlan 999                              |   |   |   |          |   |   |   |   |   |          |   |   |     |    |               |     |                         |   |
| interface Ethernet0/0<br>shutdown                                                         |   |   |   |          |   |   |   |   |   |          |   |   |     |    |               |     |                         |   |
| interface Ethernet0/1<br>shutdown                                                         |   |   |   |          |   |   |   |   |   |          |   |   |     |    |               |     |                         |   |
| interface Ethernet0/2<br>shutdown                                                         |   |   |   |          |   |   |   |   |   |          |   |   |     |    |               |     |                         |   |
| interface Ethernet0/3<br>shutdown                                                         |   |   |   |          |   |   |   |   |   |          |   |   |     |    |               |     |                         |   |
| interface Ethernet1/0<br>shutdown                                                         |   |   |   |          |   |   |   |   |   |          |   |   |     |    |               |     |                         |   |
| interface Ethernet1/1<br>switchport trunk native vlan 999<br>channel-group 12 mode active |   |   |   |          |   |   |   |   |   |          |   |   |     |    |               |     |                         |   |
| interface Ethernet1/2<br>switchport trunk native vlan 999<br>channel-group 12 mode active |   |   |   |          |   |   |   |   |   |          |   |   |     |    |               |     |                         |   |
| P Escribe aquí para buscar                                                                | 0 | Ħ | 0 | <b>1</b> | 9 | Ċ | Ŷ | 2 | 4 | <b>"</b> | £ | Q | ^ @ | ۰. | <i>iii</i> 40 | ESP | 828 p. m.<br>25/11/2021 | ₽ |

Figura 35. Comando show run en D1

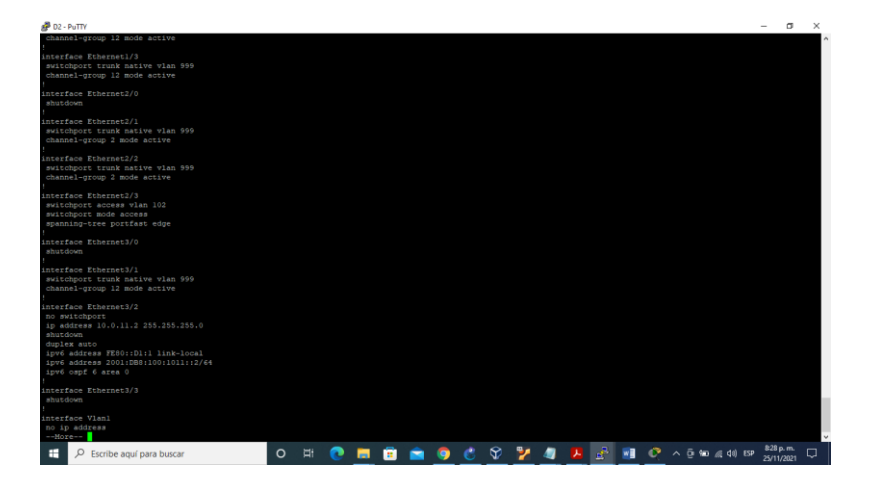

Figura 36. Comando show run en D1

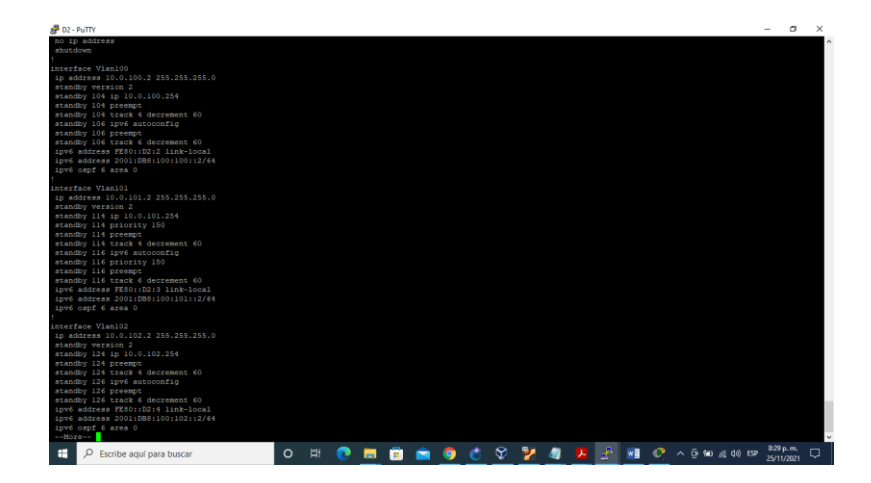

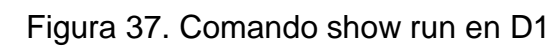

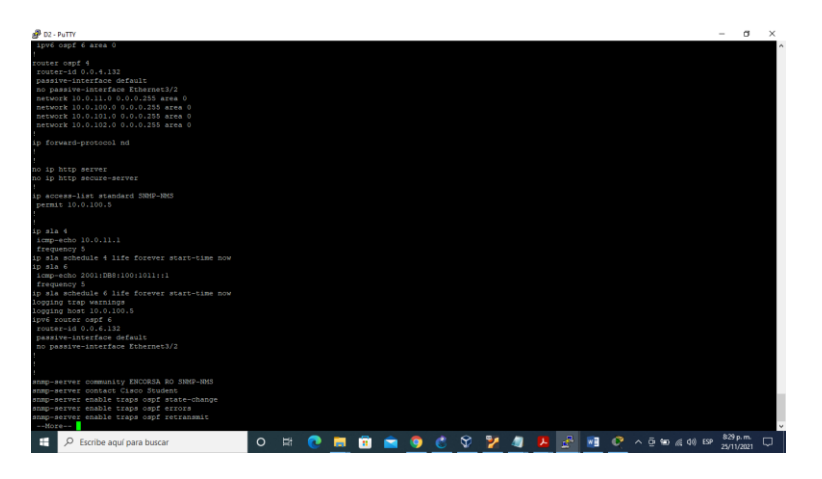

Figura 38. Comando show run en D1

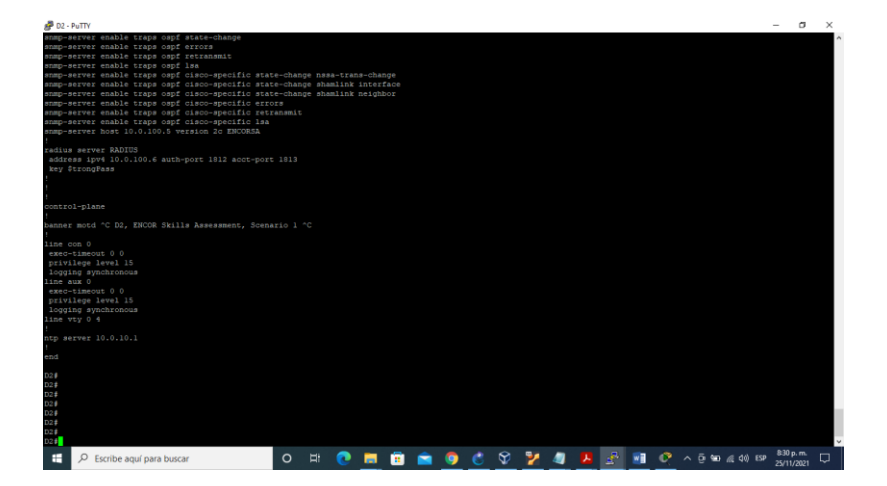

### ✓ Switch A1

Figura 39. Comando show run en A1

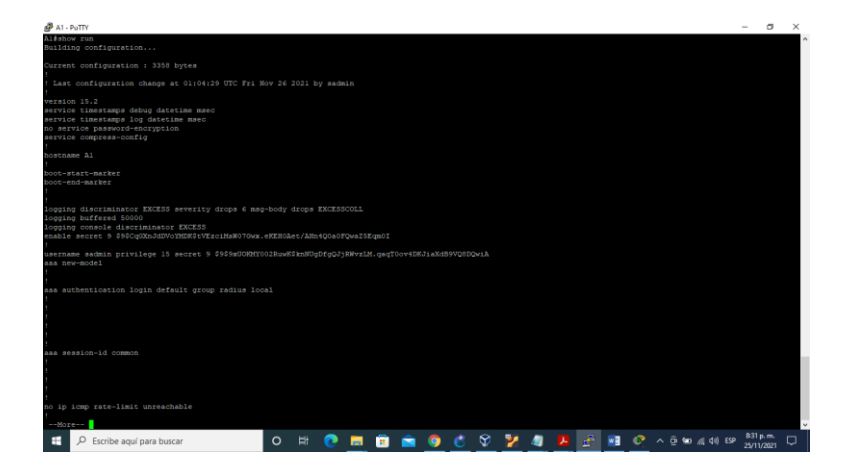

Figura 40. Comando show run en A1

|                                                                                                    | -         | σ                      | ×      |
|----------------------------------------------------------------------------------------------------|-----------|------------------------|--------|
| no ip icmp rete-limit unreachable                                                                                                    |           |                        | Ŷ      |
| no ip domain-lookup                                                                                                    |           |                        |        |
| Lp of point of the set of the set |           |                        |        |
|                                                                                                    |           |                        |        |
|                                                                                                    |           |                        |        |
| spanning-tree mode rapid-pvst                                                                                                    |           |                        |        |
| apanning-tree extend system-id                                                                                                    |           |                        |        |
| vian internal allocation policy ascending                                                                                                    |           |                        |        |
| I In ron sympact - time 5                                                                                                    |           |                        |        |
|                                                                                                    |           |                        |        |
|                                                                                                    |           |                        |        |
|                                                                                                    |           |                        |        |
|                                                                                                    |           |                        |        |
|                                                                                                    |           |                        |        |
|                                                                                                    |           |                        |        |
|                                                                                                    |           |                        |        |
|                                                                                                    |           |                        |        |
|                                                                                                    |           |                        |        |
| interface Port-channell                                                                                                    |           |                        |        |
| switchport trunk native vlan 999                                                                                                    |           |                        |        |
| interface Port-channel2                                                                                                    |           |                        |        |
| switchport trunk native vlan 999                                                                                                    |           |                        |        |
| interface Sthernet0/0                                                                                                    |           |                        |        |
| shutdown                                                                                                    |           |                        |        |
| interface Sthernet0/1                                                                                                    |           |                        |        |
| sbutdows                                                                                                    |           |                        |        |
| i interface Ethernatů/2                                                                                                    |           |                        |        |
| shutdown                                                                                                    |           |                        |        |
| Kore                                                                                                    | _         |                        | ~      |
| 📑 🔎 Escribe aquí para buscar 🛛 🔿 🛱 💽 💼 🛅 💼 🎯 🖑 💱 🦉 🦉 🖉 🖉                                                                                                    | (4) ESP 8 | i31 p. m.<br>5/11/2021 | $\Box$ |

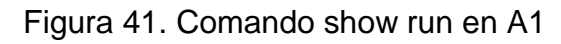

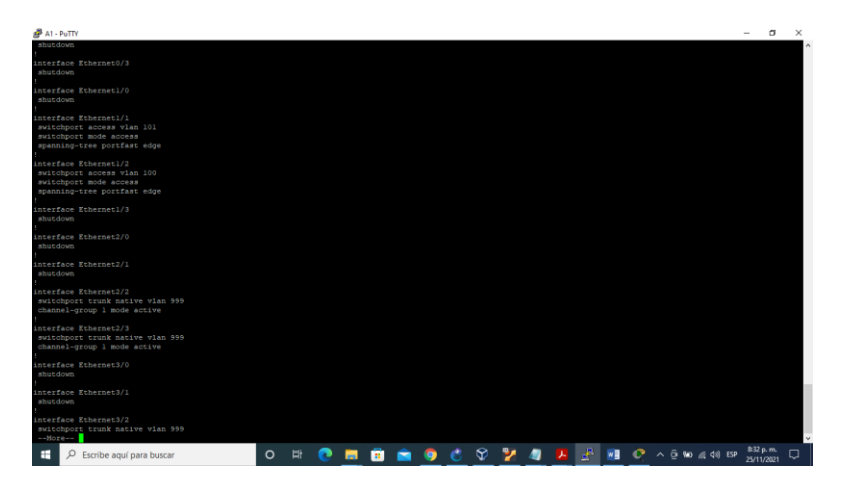

Figura 42. Comando show run en A1

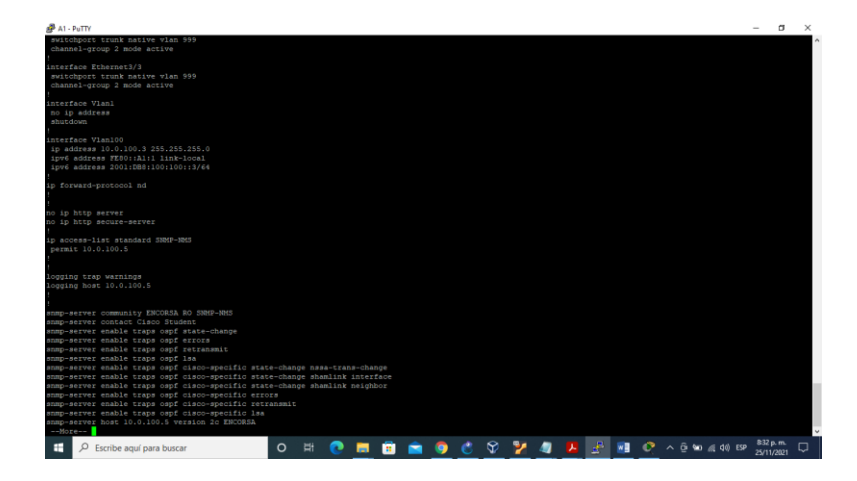

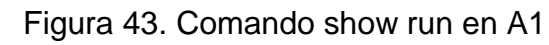

| 🖗 Al - PuTTY                                                                | -     | σ       | ×      |
|-----------------------------------------------------------------------------|-------|---------|--------|
| samp-server enable traps ogpf lag                                           |       |         | ^      |
| supposerver enable traps only case-spectric state-change shanink interface  |       |         |        |
| snmp-server enable traps ospf cisco-specific state-change shamlink neighbor |       |         |        |
| smmp-server enable traps capit claco-specific errors                        |       |         |        |
| smp-server enable traps opp disco-specific las                              |       |         |        |
| snmp-server host 10.0.100.5 version 2c ENCORSA                              |       |         |        |
| anmp ifmib ifindex persist                                                  |       |         |        |
| radius server RADIUS                                                        |       |         |        |
| address ipv4 10.0.100.6 auth-port 1812 acct-port 1813                       |       |         |        |
| key StrongPass                                                              |       |         |        |
|                                                                             |       |         |        |
|                                                                             |       |         |        |
| control-plane                                                               |       |         |        |
| :<br>banner mord ^C bl. FNYOR Skills Basessment, Scenario 1 ^C              |       |         |        |
|                                                                             |       |         |        |
| lime com 0                                                                  |       |         |        |
| exec-timeout 0 0                                                            |       |         |        |
| loging synchronous                                                          |       |         |        |
| line aux 0                                                                  |       |         |        |
| exec-timeout 0 0                                                            |       |         |        |
| privilege level 15<br>Logging supphrough                                    |       |         |        |
| ine vsy 0 4                                                                 |       |         |        |
|                                                                             |       |         |        |
| ntp server 10.0.10.1                                                        |       |         |        |
| - end                                                                       |       |         |        |
|                                                                             |       |         |        |
| A18                                                                         |       |         |        |
| A15<br>316                                                                  |       |         |        |
|                                                                             |       |         |        |
| A1#                                                                         |       |         |        |
| A.1 #                                                                       |       |         |        |
| n. r<br>Alt                                                                 |       |         |        |
| A18_                                                                        |       |         |        |
|                                                                             |       |         | ~      |
| 📫 🔎 Escribe aquí para buscar 🕐 🖽 🕐 🤉 💭 🛗 💿 🙁 🌮 🎽 🖉 🚣 📠 📀 🗠 🖓 🌵              | 25/11 | /2021 [ | $\Box$ |

- Como en PACKET TRACER no soporta algunos comandos para realizar las configuraciones se continuo realizándolo en GNS3.
- Se debe cambiar las interfacez por las siguientes

| Tabla 33. 🛛 | Tabla | direccionamiento | para | GNS3 |
|-------------|-------|------------------|------|------|
|-------------|-------|------------------|------|------|

| Dispositiv<br>o | Interfaz | Dirección IPv4         | Dirección IPv6              | IPv6<br>Link-<br>Local |
|-----------------|----------|------------------------|-----------------------------|------------------------|
| R1              | G0/0     | 209.165.200.225/2<br>7 | 2001:db8:200::1/64          | fe80::1:1              |
| R1              | G1/0     | 10.0.10.1/24           | 2001:db8:100:1010::1/6<br>4 | fe80::1:2              |
| R1              | S2/1     | 10.0.13.1/24           | 2001:db8:100:1013::1/6<br>4 | fe80::1:3              |

| R2  | G0/0          | 209.165.200.226/2<br>7 | 2001:db8:200::2/64          | fe80::2:1      |
|-----|---------------|------------------------|-----------------------------|----------------|
| R2  | Loopback<br>0 | 2.2.2.2/32             | 2001:db8:2222::1/128        | fe80::2:3      |
| R3  | G1/0          | 10.0.11.1/24           | 2001:db8:100:1011::1/6<br>4 | fe80::3:2      |
| R3  | S2/1          | 10.0.13.3/24           | 2001:db8:100:1013::3/6<br>4 | fe80::3:3      |
| D1  | e3/2          | 10.0.10.2/24           | 2001:db8:100:1010::2/6<br>4 | fe80::d1:<br>1 |
| D1  | VLAN 100      | 10.0.100.1/24          | 2001:db8:100:100::1/64      | fe80::d1:<br>2 |
| D1  | VLAN 101      | 10.0.101.1/24          | 2001:db8:100:101::1/64      | fe80::d1:<br>3 |
| D1  | VLAN 102      | 10.0.102.1/24          | 2001:db8:100:102::1/64      | fe80::d1:<br>4 |
| D2  | E3/0/2        | 10.0.11.2/24           | 2001:db8:100:1011::2/6<br>4 | fe80::d2:<br>1 |
| D2  | VLAN 100      | 10.0.100.2/24          | 2001:db8:100:100::2/64      | fe80::d2:<br>2 |
| D2  | VLAN 101      | 10.0.101.2/24          | 2001:db8:100:101::2/64      | fe80::d2:<br>3 |
| D2  | VLAN 102      | 10.0.102.2/24          | 2001:db8:100:102::2/64      | fe80::d2:<br>4 |
| A1  | VLAN 100      | 10.0.100.3/23          | 2001:db8:100:100::3/64      | fe80::a1:<br>1 |
| PC1 | NIC           | 10.0.100.5/24          | 2001:db8:100:100::5/64      | EUI-64         |
| PC2 | NIC           | DHCP                   | SLAAC                       | EUI-64         |
| PC3 | NIC           | DHCP                   | SLAAC                       | EUI-64         |
| PC4 | NIC           | 10.0.100.6/24          | 2001:db8:100:100::6/64      | EUI-64         |

• Topologia para GNS3

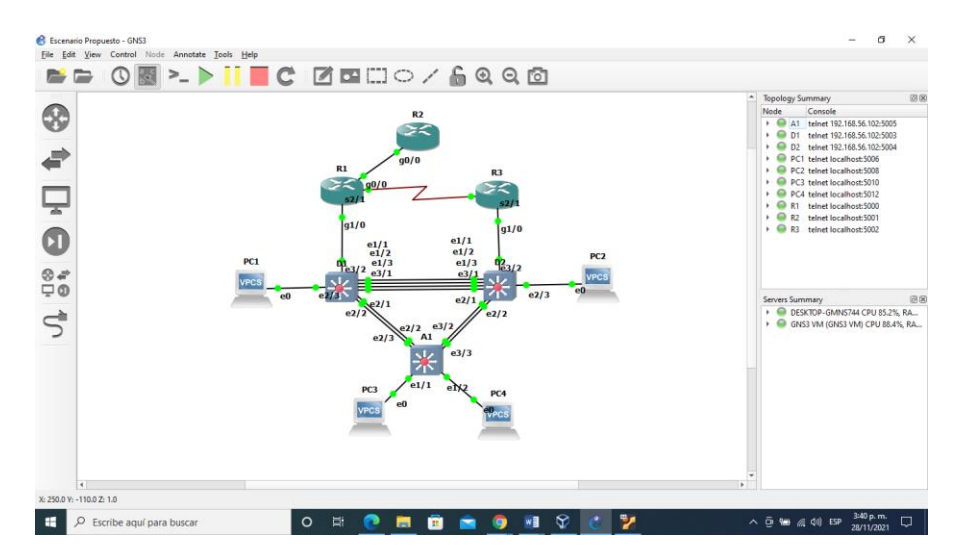

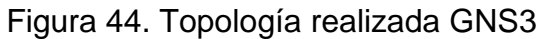

• Al realizar las configuraciones en los diferentes dispositivos se debe realizar el cambio por cada una de las interfaces en los diferentes dispositivos según la tabla 33 y esto debe también se debe realizar en los comandos descritos anterior mente.

#### CONCLUSIONES

Al realizar configuraciones en los diferentes dispositivos se debe guardar utilizando el comando copy running-config startup-config, en este escenario propuesto se realizan una serie de configuraciones utilizando IPV4 y IPV6 además se utiliza el protocolo OSPF quedando por DHCP la PC2 y PC3.

A cada uno de los dispositivos como router o switch se le deben aplicar configuraciones de seguridad como contraseñas que son protejidas por un algoritmo de encriptación en este caso con el SCRYPT teniendo en cuenta que tiene un método de autenticación AAA.

Para guardar las configuraciones en los diferentes dispositivos unas ves realizado la aplicación del comando se ejecuta copy running-config startup-config guardando estos datos en la NVRAM.

Al ejecutar los comandos 'channel-group' y 'interface port-channel' se configura la tecnología EtherChannel, donde me permite resolver problemas con el uso del ancho de banda.

Al utilizar el comando switchport trunk native en la vlan se asignan las vlan a los puertos troncales de cada interfaz donde recibe la configuración de modo nativa.

Es indispensable configurar la seguridad en cualquier escenario o topología de una red, utilizando los diferentes protocolos, cuando se cargan paquetes a la red, se puede producir bucles o redundacia y esto puede afectar la red conmutada por eso al configurar la seguridad me ayuda a prevenir estos bucles.

## BIBLIOGRAFÍA

CISCO, C. (2021, 10 agosto). ¿Cómo funciona un switch? Cisco. {En línea}. {14 de septiembre de 2021}. https://www.cisco.com/c/es\_mx/solutions/small-business/resource-center/networking/network-switch-how.html

Cisco, C. (2005, 10 agosto). Introduction to EIGRP. Cisco. {En línea}. {14 de septiembre de 2021}. Disponible en https://www.cisco.com/c/en/us/support/docs/ip/enhanced-interior-gateway-routing-protocol-eigrp/13669-1.html

CISCO, C. (2005, 10 agosto). OSPF Design Guide. Cisco. {En línea}. {14 de septiembre de 2021}. Disponible en https://www.cisco.com/c/en/us/support/docs/ip/open-shortest-path-first-ospf/7039-1.html

De Luz, S. (2021, 12 agosto). VLANs: Qué son, tipos y para qué sirven. RedesZone. {En línea}. {14 de septiembre de 2021}. Disponible en https://www.redeszone.net/tutoriales/redes-cable/vlan-tipos-configuracion/

ESCAMILLA, A. (2019, 21 octubre). Qué es la dirección IP y todo lo que tienes que saber sobre la tuya. El blog de Orange. {En línea}. {22 de septiembre de 2021}. Disponible en https://blog.orange.es/consejos-y-trucos/que-es-direccion-ip-y-que-tienes-que-sabersobre-la-tuya/

IONOS, I. (2021, 30 julio). El DHCP y la configuración de redes. IONOS Digitalguide. {En línea}. {22 de septiembre de 2021}. Disponible en https://www.ionos.es/digitalguide/servidores/configuracion/que-es-el-dhcp-y-como-funciona/

Nieto, J. G. (2019, 12 junio). Módem, router y punto de acceso: en qué se diferencian y cuál cubre mejor tus necesidades. Xataka Móvil. {En línea}. {26 de septiembre de 2021}. Disponible en https://www.xatakamovil.com/conectividad/modem-router-punto-acceso-que-se-diferencian-cual-cubre-mejor-tus-necesidades

Rico, A. (2020, 23 enero). CCNA, la certificación de Cisco (cómo conseguirla). ambit-bst. {En línea}. {26 de septiembre de 2021}. Disponible en https://www.ambit-bst.com/blog/ccna-la-certificaci%C3%B3n-de-ciscoc%C3%B3mo-conseguirla